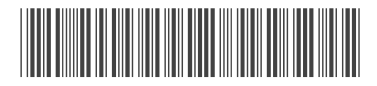

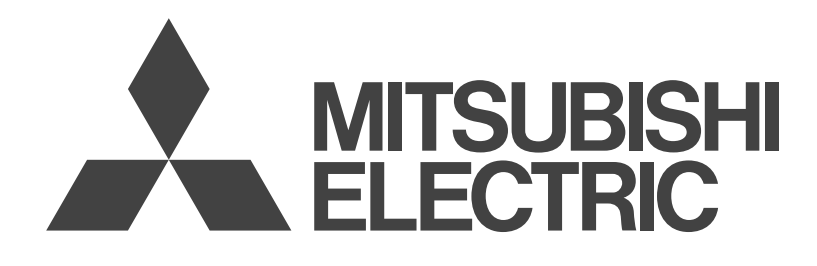

## IT 装置用空調機専用コントローラー 操作パネルキット

## 形名

SY-MA43HK1/SY-MA43ZP

## 取扱説明書

| • | ご使用の前に、 | この取扱説明書をよくお読みになり、 | 正しく |
|---|---------|-------------------|-----|
|   | 安全にお使いく | ださい。              |     |

- ・「取扱説明書」は大切に保管してください。
- ・お客様ご自身では据付けないでください。(安全や機能の確 保ができません。)
- この製品は、日本国内用に設計されていますので、国外では 使用できません。また、アフターサービスもできません。
   This appliance is designed for use in Japan only and the contents in this document cannot be applied in any other country. No servicing is available outside of Japan.

## IT 装置用

| もくじ                                                  |    |
|------------------------------------------------------|----|
| 安全のために必ず守ること                                         | 2  |
| 1. 各部のなまえ                                            | 5  |
| 1-1. 操作パネル                                           | 5  |
| 1-2. 伝送線用給電ユニット                                      | 5  |
| 2. システム構成                                            | 6  |
| 2-1.システム構成······                                     | 6  |
| 2-2. システム制限                                          | 6  |
| 3. ご使用の前に                                            | 7  |
| 4. 使用方法(操作パネル操作方法)                                   |    |
| 4-1. 画面構成                                            | 8  |
| 4-2. 操作パネルからの操作                                      |    |
| 4-3. 空調機情報のモニター                                      |    |
| 4-4. 装置管理情報                                          | 17 |
| 5. 使用方法 (特殊設定)                                       |    |
| 5-1. 一括運転/停止                                         |    |
| 5-2. 温度制御設定                                          | 20 |
| 5-3. 高温警報設定                                          | 21 |
| 5-4. 詳細設定                                            | 22 |
| 6. お手入れ                                              |    |
| 6-1. 空調機のお手入れ情報 ···································· |    |
| 7. 定期点検のお願い                                          |    |
| 8. 修理を依頼する前に                                         | 40 |
| 8-1.故障画面表示の確認                                        |    |
| 8-2. ワーニング画面表示の確認                                    | 44 |
| 9. 据付工事の確認と試運転                                       | 46 |
| 9-1.操作パネル初期設定                                        |    |
| 9-2. 試運転方法                                           | 54 |
| 10. 仕様                                               | 60 |
| 11. 保証とアフターサービス                                      | 61 |
| 11-1. 保証について                                         | 61 |
| 11-2. 機器予防保全の目安                                      | 61 |
| 11-3. 補修用性能部品の保有期間                                   | 61 |
| 11-4. 修理について                                         | 62 |
| 11-5. 移設について                                         | 62 |
| 11-6. お問い合わせ                                         | 63 |

# 安全のために必ず守ること

- •この「安全のために必ず守ること」をよくお読みのうえ、取り扱ってください。
- ここに記載した注意事項は、安全に関する重要な内容です。必ずお守りください。

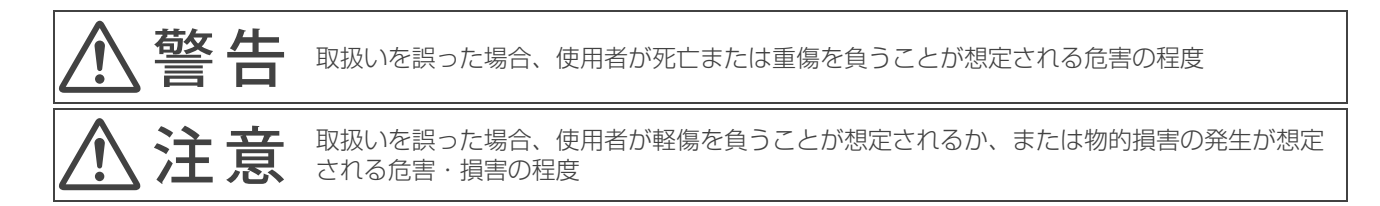

・図記号の意味は次のとおりです。

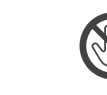

(ぬれ手禁止)

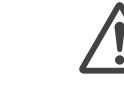

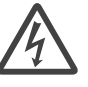

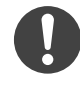

(一般禁止)

(接触禁止)

- (水ぬれ禁止)

(一般注意)

(感電注意)

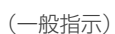

- お読みになったあとは、お使いになる方に必ず本書をお渡しください。
- ・お使いになる方は、本書をいつでも見られるところに大切に保管してください。移設・修理の場合、工事をされる方にお 渡しください。また、お使いになる方が代わる場合、新しくお使いになる方にお渡しください。

## 般事項

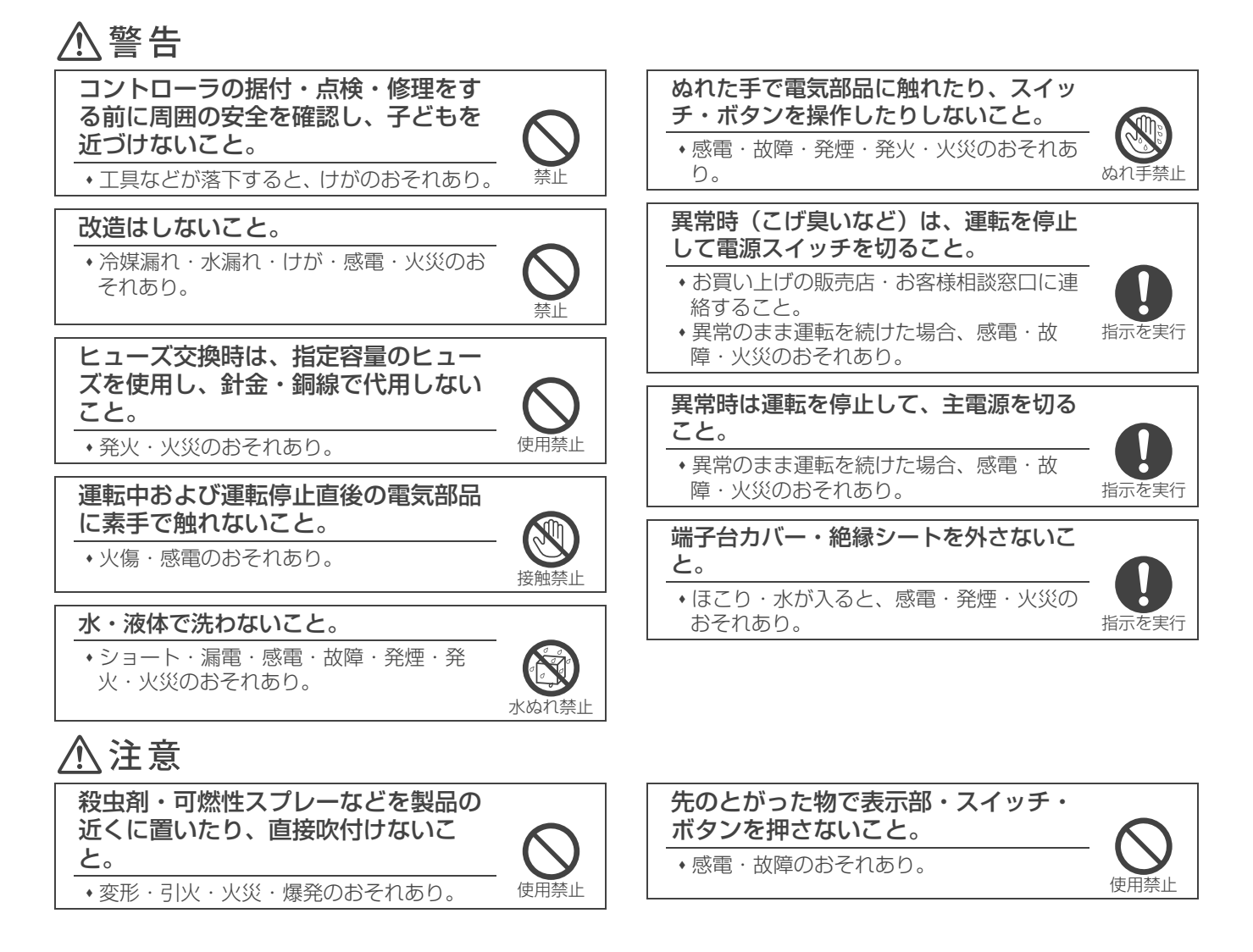

### 部品端面に触れないこと。

けが・感電・故障のおそれあり。

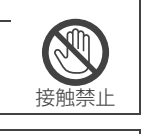

感雷注

指示を実行

## 作業するときは保護具を身につけるこ

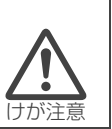

指示を実行

けがのおそれあり。

## コントローラの廃棄は専門業者に依頼

すること。

と。

•環境破壊のおそれあり。

- ・高温部に触れると、火傷のおそれあり。
- •高電圧部に触れると、感電のおそれあり。

電気部品を触るときは、保護具を身に

## 移設・修理をするときに

## ⚠警告

付けること。

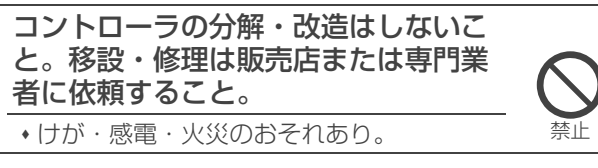

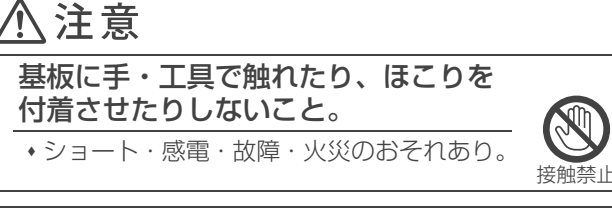

点検・修理をした場合、リード線が劣 化していないか確認し劣化しているも のは交換すること。

・漏電・火災のおそれあり。

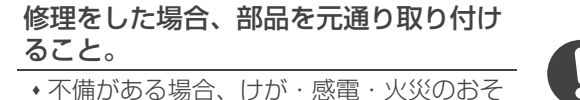

れあり。

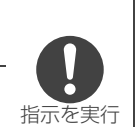

## お願い

| 据付・点検・修理をする場合、適切な工具を使用してくだ<br>さい。                                                              |
|------------------------------------------------------------------------------------------------|
| <ul> <li>・工具が適切でない場合、機器損傷のおそれあり。</li> </ul>                                                    |
| コントローラの使用温度・湿度範囲を守ってください。                                                                      |
| <ul> <li>範囲外で使用した場合、故障のおそれあり。</li> </ul>                                                       |
| ベンジンやシンナー、化学雑巾などでコントローラに触れ<br>ないでください。                                                         |
| <ul> <li>汚れがひどい場合、水でうすめた中性洗剤を布につけ、<br/>よく絞った状態でふき取り、乾いた布でふきあげること。</li> <li>変色のおそれあり</li> </ul> |

・変色のおそれあり。

# 1. 各部のなまえ

1-1. 操作パネル

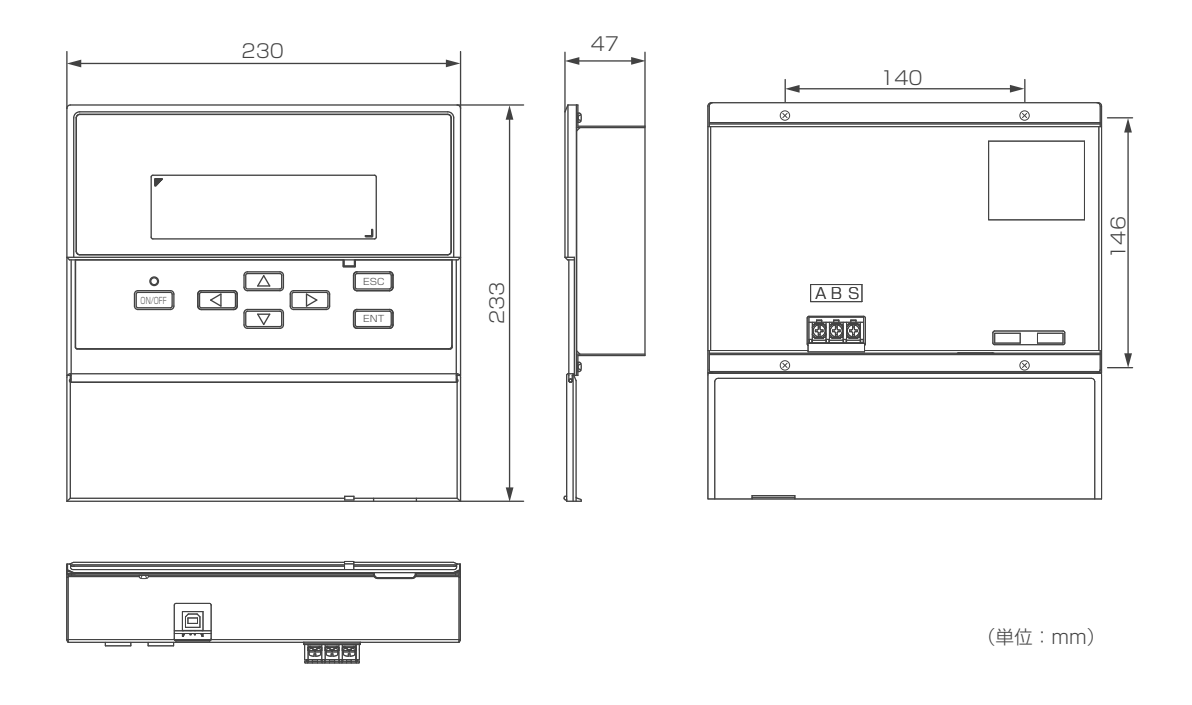

## 1-2. 伝送線用給電ユニット

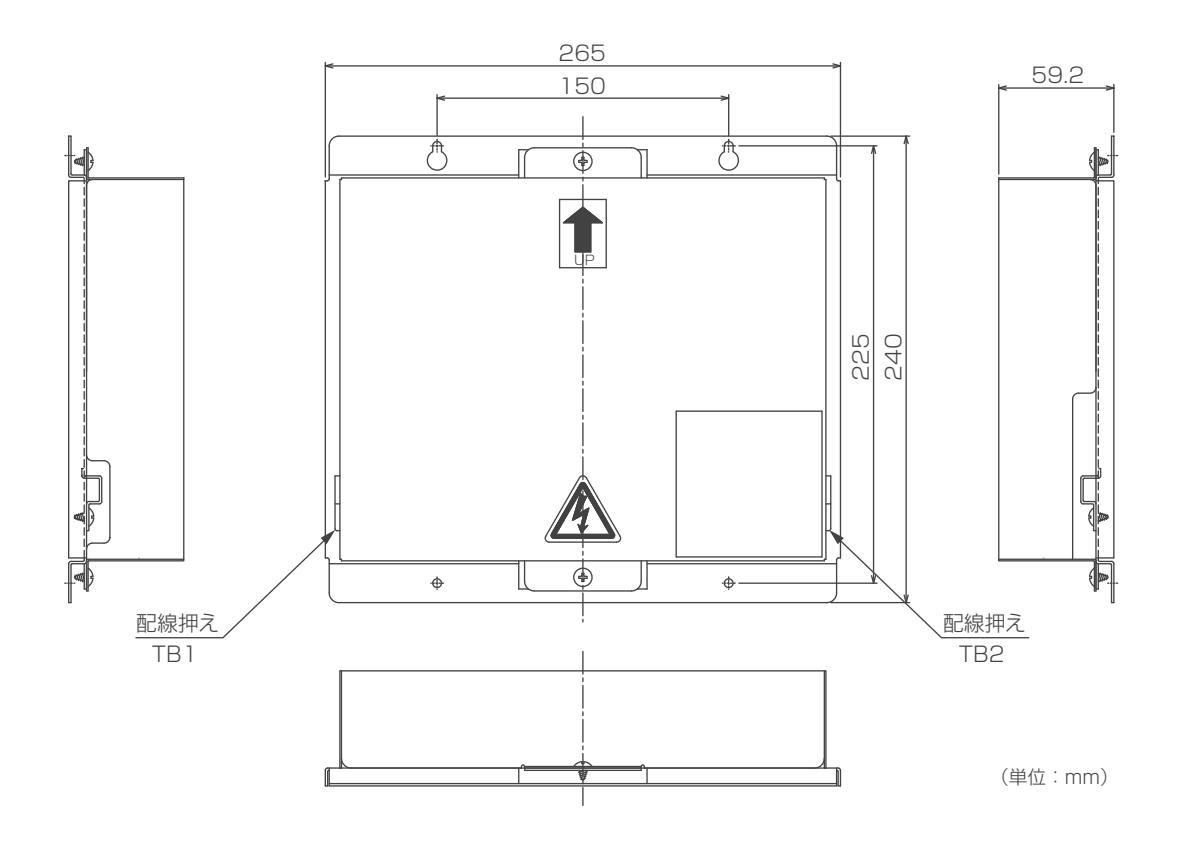

# 2. システム構成

## 2-1. システム構成

1 台の操作パネルにより、最大 20 号機(号機=室内ユニット 1 台+室外ユニット 1 台)までの空調機の運転・管理が行 えます。また、離れた場所での監視用として、操作パネルを 1 台増設できます。(操作パネルは最大 2 台まで)

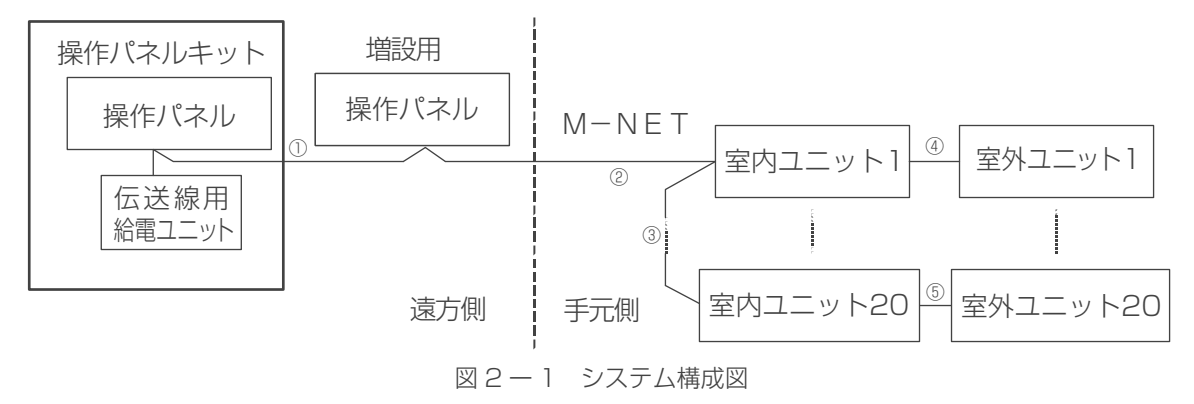

※ 通常は室内ユニット本体側の手元(メンテナンス)/遠方(通常)切換スイッチを「遠方」側に設定して運用してくだ さい。

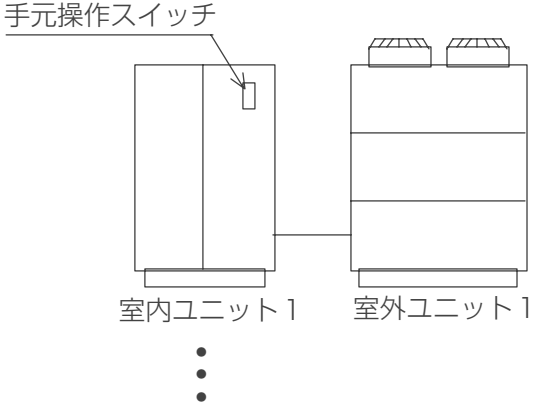

## 2-2. システム制限

表2-1 システム制限

| 機器名称     | 台数制限                                |                |  |  |  |
|----------|-------------------------------------|----------------|--|--|--|
| 操作パネル    | 1台まで ・                              |                |  |  |  |
| 増設用操作パネル | 1台まで                                |                |  |  |  |
| 空調機      | 20号機まで<br>本操作パネルキットには下記の空調機が接続可能です。 |                |  |  |  |
|          | タイプ種別 対応室内ユニット形名                    |                |  |  |  |
|          | R407CタイプL型空調機                       | PADY-P400NM-A  |  |  |  |
|          |                                     | PADY-P400NM-A1 |  |  |  |
|          | PADY-P400NMT-A                      |                |  |  |  |
|          | PADY-P400NMT-A1                     |                |  |  |  |
|          | R410AタイプL型空調機(下吹き) PADY-P450NM-E    |                |  |  |  |
|          | R410AタイプL型空調機(上吹き)                  | PADY-P450NMT-E |  |  |  |
|          | R410AタイプLL型空調機                      | PADY-P560NM-E  |  |  |  |
|          | R410AタイプslimLL型空調機(標準)              | PADY-P630NM-E  |  |  |  |
|          | R410AタイプslimLL型空調機(高風量)             | PADY-P630NMB-E |  |  |  |

### ■配線長

## M-NET

①+②+③ : 200m以内
④、⑤ : 200m以内
①+②+④、①+②+③+⑤、④+③+⑤ : 500m以内

# 3. ご使用の前に

- お客様ご自身では据付けないでください。(安全や機能の確保ができません。)
- 本製品の据付工事は、販売店(工事店)が関連法規・資格に基づき実施しております。
- ・据付工事完了後、「据付工事説明書の据付工事後の確認」の事項をお客様自身でご確認ください。
- 専門業者による据付工事が終了後、使用者立会いのもとで試運転の実施と安全を確保するための正しい使い方の説明を 受けてください。

# 4. 使用方法(操作パネル操作方法)

## 4-1. 画面構成

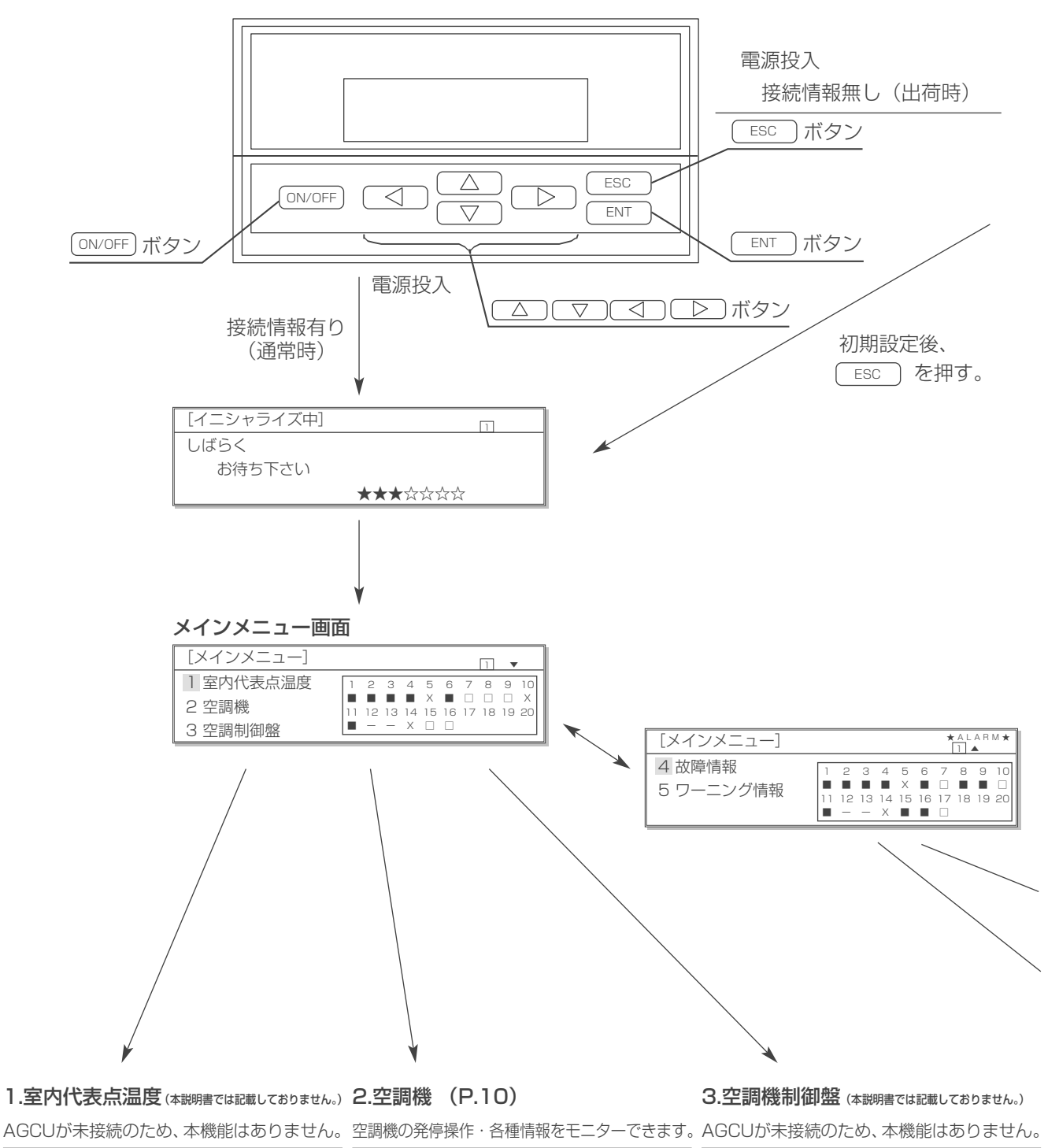

| [ ]        | [空調機]    |           | آ [ ]      |
|------------|----------|-----------|------------|
| 室内代表点温度には  | 1 運転/停止  | 2 温度設定値変更 | 空調機制御盤には   |
| AGCUが未接続の為 | 3 運転情報   | 4 保全情報    | AGCUが未接続の為 |
| 遷移出来ません。   | 5 装置管理情報 | 6         | 遷移出来ません。   |

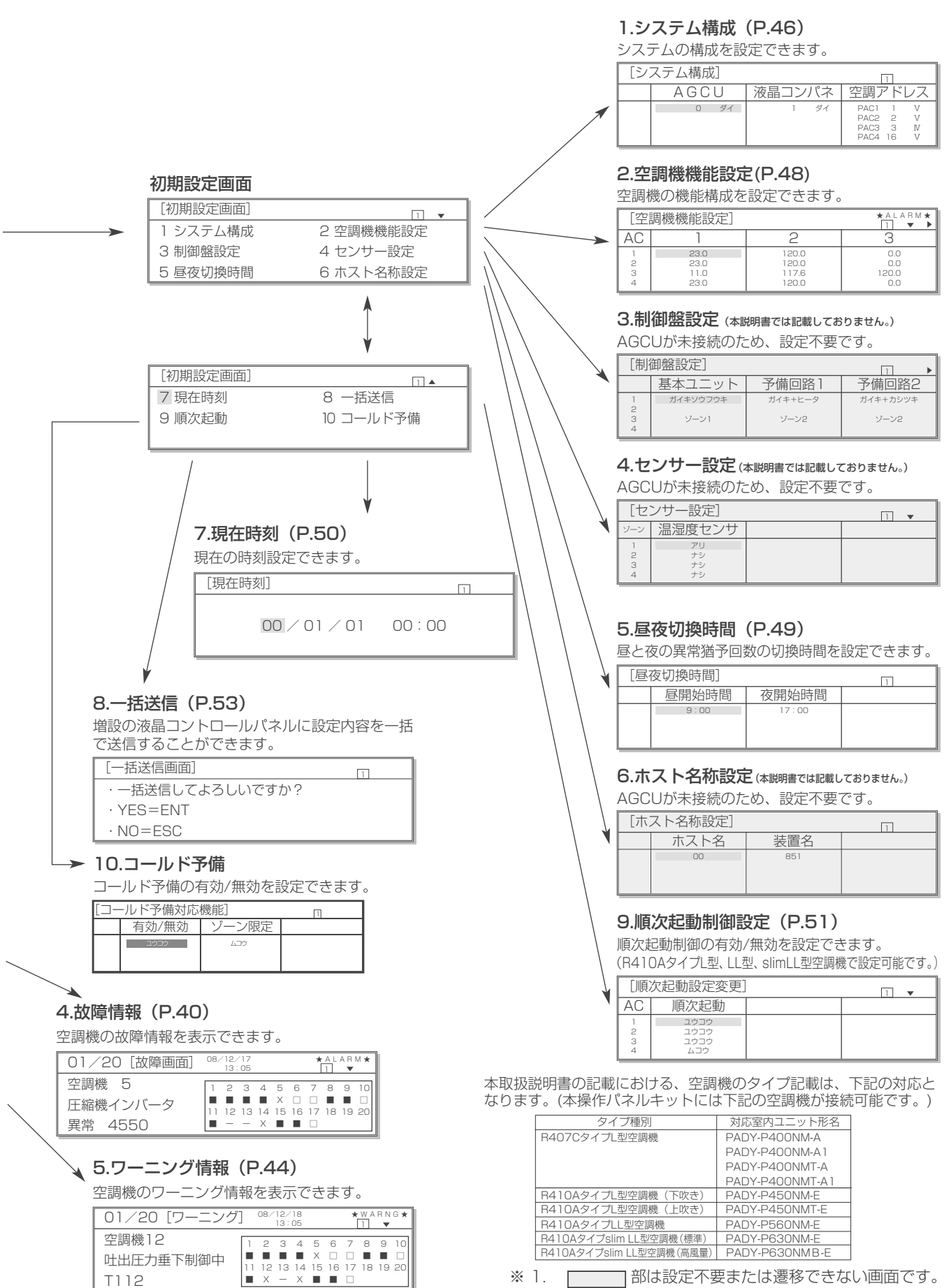

※ 2. AGCUは株式会社NTTファシリティーズ殿が遠隔監視 するための専用装置です。

## 4-2. 操作パネルからの操作

### 4-2-1. 運転状態のモニター

- ・空調機の状態をユニット単位で運転中/停止中/異常発生中/未接続のいずれかで表示します。
- ・ メインメニューが運転状態のモニター画面となります。
- ・10分間操作がない場合は、バックライトが消灯しますが、何らかの操作で点灯します。

### ◆表示内容

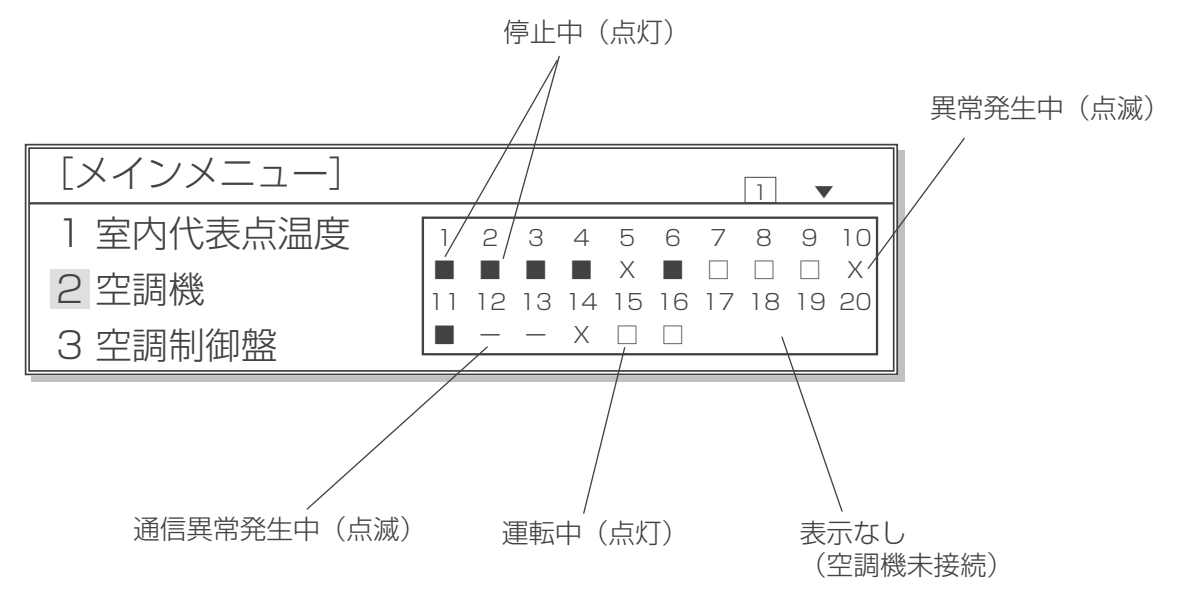

## 4-2-2. 運転 / 停止操作

(1) 運転/停止画面への移り方、メニュー画面への戻り方

メインメニュー画面

| [メインメニュー] |    |    |    |    |         |    |         | 1       | •       |         |
|-----------|----|----|----|----|---------|----|---------|---------|---------|---------|
| 1 室内代表点温度 | 1  | 2  | З  | 4  | 5       | 6  | 7       | 8       | 9       | 10      |
| 2 空調機     | 11 | 12 | 13 | 14 | X<br>15 | 16 | □<br>17 | □<br>18 | □<br>19 | X<br>20 |
| 3 空調制御盤   |    | -  | -  | Х  |         |    |         |         |         |         |

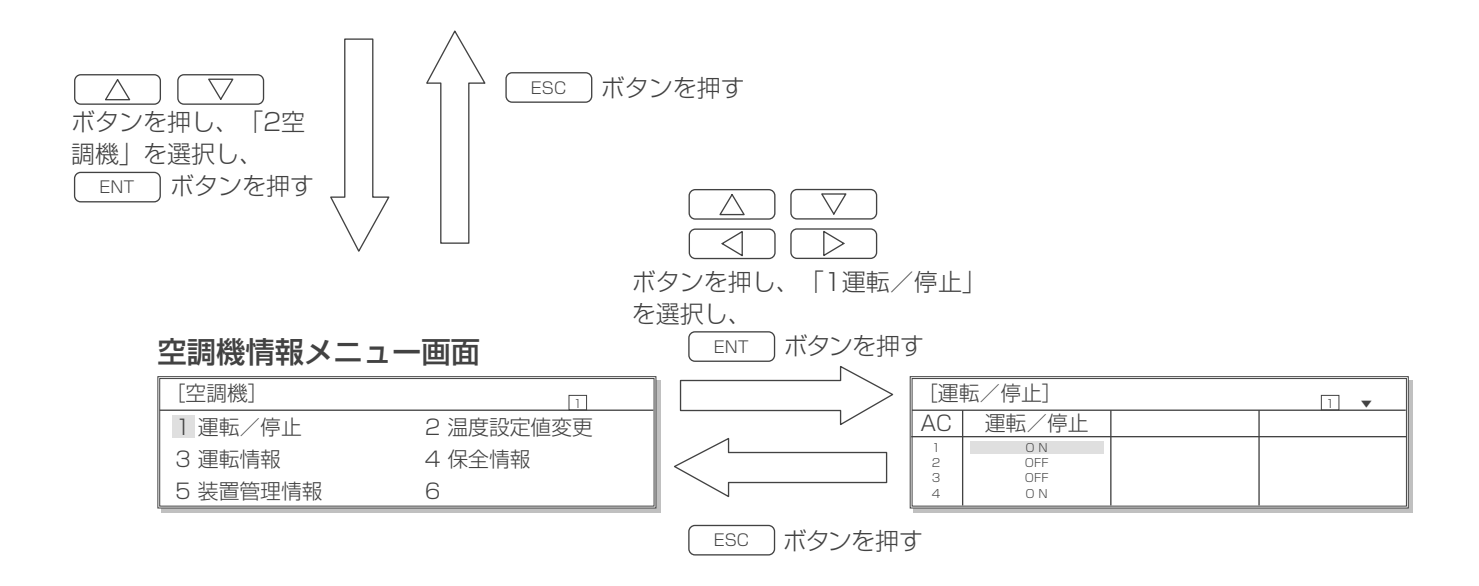

### (2) 操作方法

・空調機をユニット単位で運転/停止の操作が可能です。

| [運転/停止] □ ▼      |                          |  |  |  |  |  |  |  |
|------------------|--------------------------|--|--|--|--|--|--|--|
| AC               | 運転/停止                    |  |  |  |  |  |  |  |
| 1<br>2<br>3<br>4 | O N<br>OFF<br>OFF<br>O N |  |  |  |  |  |  |  |

- 1. ○ の操作で運転または停止させたい空調機アドレスの ON / OFF 表示を選択する。
- **2.** ENT ボタンを押し、表示を点滅させる。
- **3.** ON/OFF ボタンを押して、ON / OFF を切換える。
- **4.** <u>ENT</u> ボタンを押し、点灯表示にする。
  - (ESC)ボタンを押すと、変更前の状態で点灯表示します。

### お知らせ

空調機にて「手元」に設定されている時や異常中(通信異常含む)は、操作パネルから操作はできません。

### 4-2-3. 温度設定操作

(1) 温度設定画面への移り方、メニュー画面への戻り方

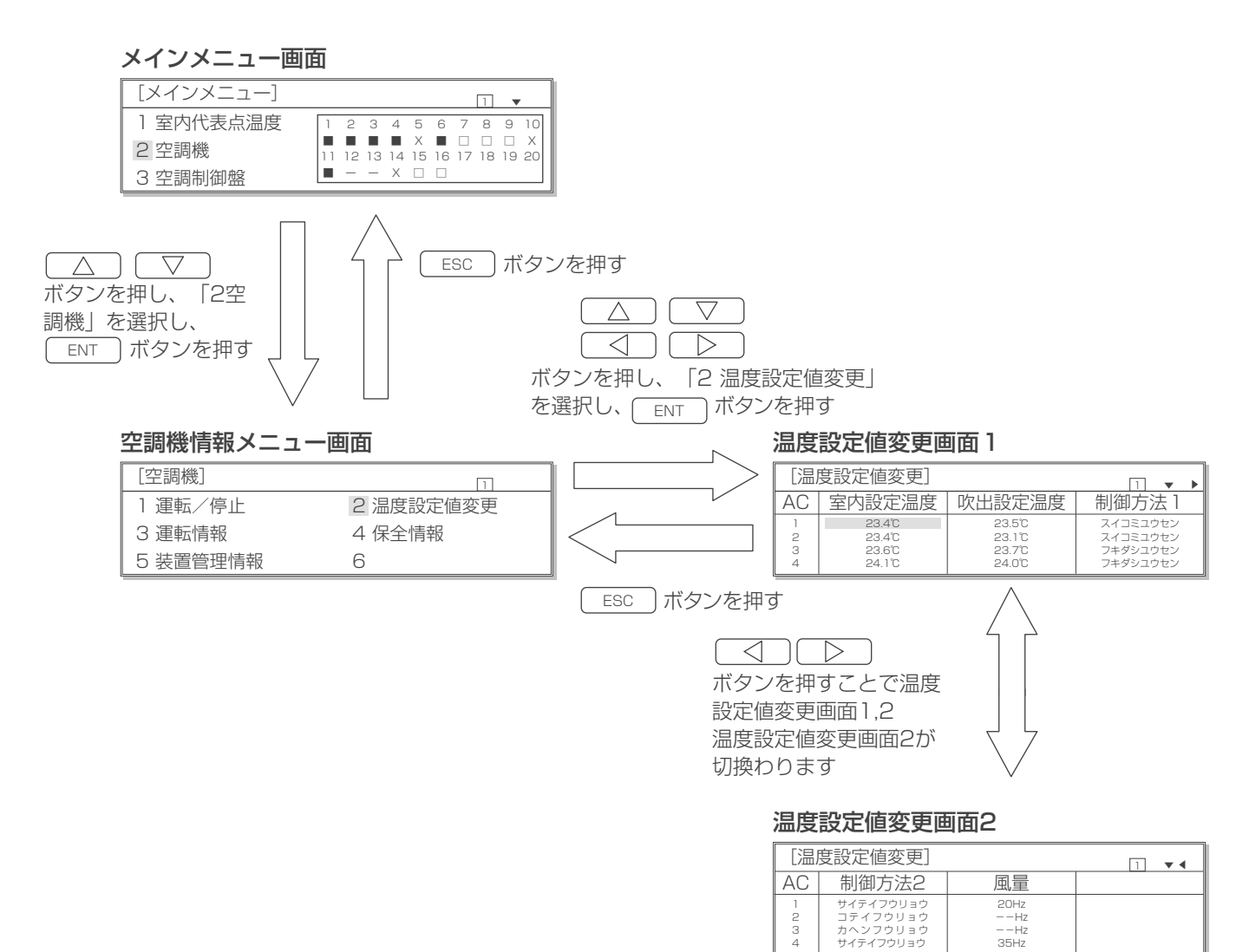

### (2) 操作方法

- ・ 空調機の室内温度および吹出温度を設定できます。
- ・ 温度設定のほかに制御方法 1、制御方法 2、風量をモニターすることができます。
   (これらは運用を始める前の初期での設定のため、本画面では設定できません。設定方法は「5. 使用方法(特殊設定)」の項を参照してください。)

### 温度設定値変更画面 1

| 1         |     |        |        |          | _ |
|-----------|-----|--------|--------|----------|---|
|           | [温] | 1 🔻 🕨  | •      |          |   |
| AC 室内設定温度 |     | 室内設定温度 | 吹出設定温度 | 制御方法 1   |   |
|           | 1   | 23.4°C | 23.5°C | スイコミユウセン |   |
|           | 2   | 23.4°C | 23.1°C | フキダシユウセン |   |
|           | 3   | 23.6°C | 23.7°C | スイコミユウセン |   |
|           | 4   | 24.1°C | 24.0°C | スイコミユウセン |   |

### 手順

- **2**. ENT ボタンを押し、表示を点滅させる。

R410AタイプL型,LL型,室内設定温度:20.0~40.0℃
 slim LL型空調機 吹出設定温度:12.0~35.0℃
 R407CタイプL型空調機 室内設定温度:20.0~40.0℃
 吹出設定温度:15.0~35.0℃

**4.** ENT ボタンを押し、点灯表示にする。 ESC ボタンで変更前の値に戻ります。

### お知らせ

空調機が通信異常であった場合は操作パネルから操作はできません。

## 4-3. 空調機情報のモニター

## 4-3-1. 空調機各種情報のモニター

・ 管理している空調機の各種情報がモニターできます。

モニターできる各種情報:

バージョン情報、遠方/手元情報、運転/停止状態、冷房能力、消費電力、総合効率、圧縮機周波数、圧縮機台数、圧縮 機電流、室内ファン周波数、室内ファン電流、室外ファン運転状態、室内機膨張弁開度、吐出圧力、吸入圧力、吐出温度、 <吸入温度>、室外機調節弁開度、外気温度、室内設定温度、室内計測温度、吹出設定温度、吹出計測温度、室内湿度 (R410A)、制御状態(R410A)、多点計測温度1~6(室内計測温度1(R410A)、室内計測温度2(R410A)、室 内計測温度3(R410A)、吹出計測温度1(R410A)、吹出計測温度2(R410A)、吹出計測温度3(R410A)、 通常/試運転状態、集中管理状態、室内ファン運転時間、圧縮機運転時間

※集中管理状態は、AGCUが未接続のため空白表示となります。

※〈 〉内は、該当データが存在しないため、「---. -」表示となります。

※ (R410A) が記載されている項目は R410A タイプ L 型 ,LL 型 ,slim LL 型空調機専用項目を表し、R407C タイ プ L 型空調機では使用できません。

### (1) 空調機運転情報画面への移り方、メニュー画面への戻り方

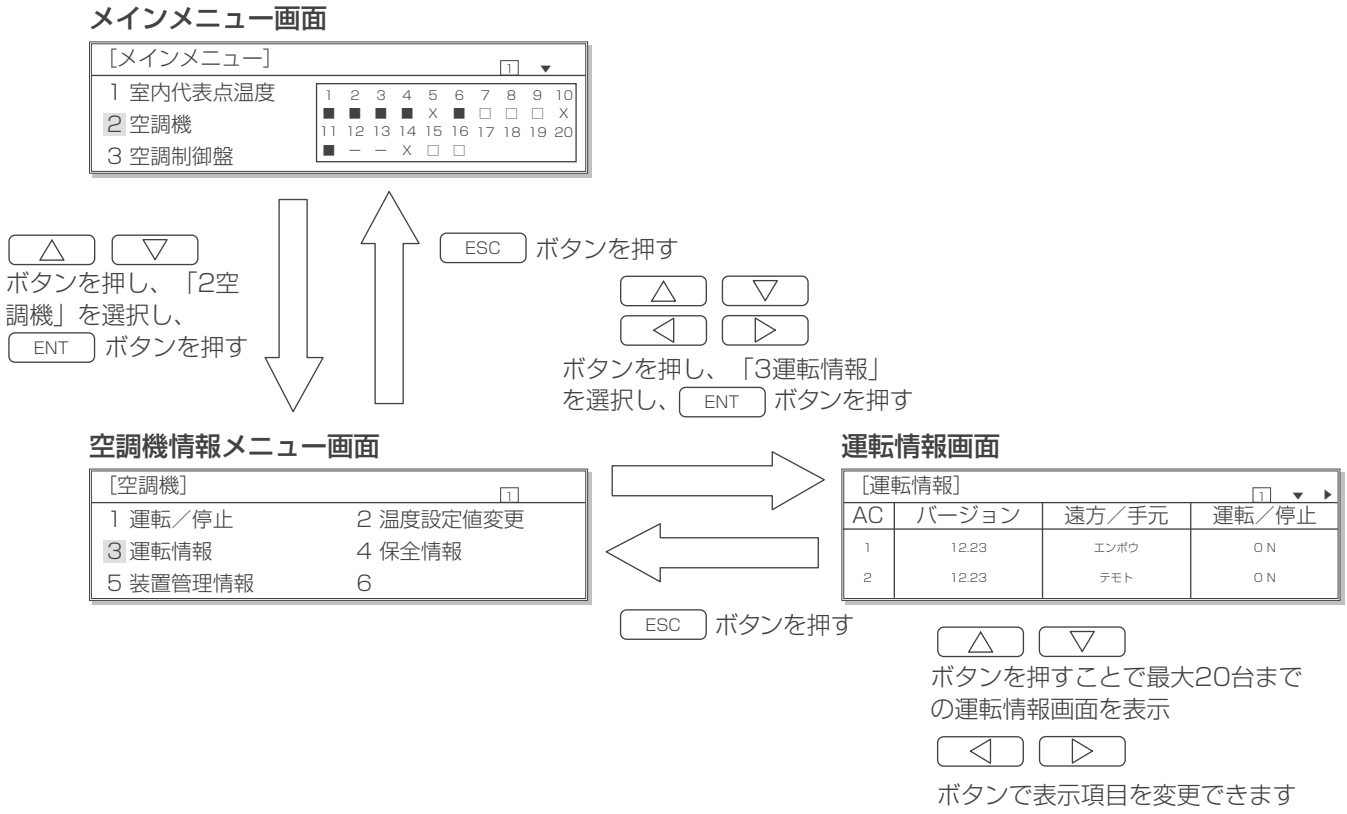

### ◆表示内容

空調機が未接続の場合は全て空白の表示となります。

空調機アドレス

|              | [運 | 転情報]     |          | □ ▼ ◀ ▶  |
|--------------|----|----------|----------|----------|
| $\backslash$ | AC | 吐出圧力     | 吸入圧力     | 吐出温度 /   |
|              | 1  | 1.234MPa | 1.234MPa | 123.4 °C |
|              | 2  | 1.234MPa | 1.234MPa | 123.4 °C |

各種情報項目

### ◎各項目の詳細内容

L型,LL型空調機の場合、上段にNo1サイクル(INV)側、下段にNo2サイクル(定速)側の内容を表示します。 slim LL型空調機の場合、上段にINV1 圧縮機側、下段にINV2 圧縮機側の内容を表示します。

### 運転情報画面 1

運転情報画面 2

運転情報画面 3

АC

1

2

AC

1

2

AC

2

[運転情報

冷房能力

\*\*\*. \* kW

\*\*\*. \* kW

圧縮機INV

\*\*\* Hz

\*\*\* H7

Ηz

Ηz

| [  | 運転情報   | ]     |                 |
|----|--------|-------|-----------------|
| AC | バージョン  | 遠方/手元 | 運転/停止           |
| 1  | **. ** | エンポウ  | ON              |
| 2  | **. ** | テモト   | ON<br>(No1コショウ) |

消費電力

\*\*\*. \* kW

\*\*\*. \* kW

圧縮機CON

\* ダイ

\* ダイ

室内ファン

\*\*\*. \* A

\*\*\* \* 4

ダイ

ダイ

### ・バージョン

空調機のバージョンが表示されます。

### ・遠方/手元

遠方(エンポウ)での管理か手元(テモト)での管理か表示されま す。

### ・運転/停止

空調機の運転状態(ON / OFF)が表示されます。 下段には故障があった場合、以下のように表示されます。

| L | 型 | ,LL | 型空調機の場合 |
|---|---|-----|---------|
|---|---|-----|---------|

slim LL 型空調機の場合

|                  |          | <br>      |         |
|------------------|----------|-----------|---------|
| 故障個所             | 表示内容     | 故障個所      | 表示内容    |
| No1 サイクル (INV) 側 | Nol コショウ | INV1 圧縮機側 | Nolコショウ |
| No2 サイクル(定速)側    | No2コショウ  | INV2 圧縮機側 | No2コショウ |
| 共通               | コショウ     | 共通        | コショウ    |
|                  |          | <br>      |         |

### ・冷房能力

総合効率

\*\* \*\*

\*\*. \*\*

\*\*\* \*

室外ファン

\*\*\* %

\*\*\* % \*\*\* %

\*\*\* %

А

圧縮機

\*\*\*. \* A

\*\*\* \* A

\* \* \* . \*

0.0~999.9の範囲で kW 表示されます。

### ・消費電力

0.0~999.9の範囲で kW 表示されます。

- ・総合効率
- 0.00~99.99の範囲で表示されます。

### ・圧縮機周波数

| 上段には 0 ~ 255 の範囲で周波数が Hz 表示されます。   |
|------------------------------------|
| slim LL 型空調機の場合は、下段にも0~255の範囲で周波数が |
| 表示されます。                            |

### ・圧縮機 CON 台数

下段には No2 サイクル(定速側)圧縮機の運転台数が表示されます。

slim LL 型空調機の場合は、表示されません。

### ・圧縮機電流

上段・下段共に 0.0 ~ 799.9 の範囲で A 表示されます。

### ・室内ファン周波数

0~255の範囲で Hz 表示されます。

### ・室内ファン電流

0.0~799.9の範囲でA表示されます。

- ・室外ファン出力
  - 上段・下段共に0~100の範囲で%表示されます。

### 運転情報画面 5

運転情報画面 4

[運転情報

室内ファン

\*\*\* H Z

\*\*\* H7

|        | [運転情報                            | ]                                                    |                                                      |
|--------|----------------------------------|------------------------------------------------------|------------------------------------------------------|
| AC     | 室内機膨張弁                           | 吐出圧力                                                 | 吸入圧力                                                 |
| 1<br>2 | *** %<br>*** %<br>*** %<br>*** % | *. *** MPa<br>*. *** MPa<br>*. *** MPa<br>*. *** MPa | *. *** MPa<br>*. *** MPa<br>*. *** MPa<br>*. *** MPa |

### 運転情報画面 6

|        | [運転情報                                            | ]                    |                                  |
|--------|--------------------------------------------------|----------------------|----------------------------------|
| AC     | 吐出温度                                             | 吸入温度                 | 室外機調節弁                           |
| 1<br>2 | ***. * °C<br>***. * °C<br>***. * °C<br>***. * °C | °C<br>°C<br>°C<br>°C | *** %<br>*** %<br>*** %<br>*** % |

### ・室内機膨張弁開度

上段・下段共に0~100の範囲で%表示されます。 slim LL 型空調機の場合は、上段に LEV2-1、下段に LEV2-2 の値 が表示されます。 ・**吐出圧力** 

上段・下段共に 0.000 ~ 7.999 の範囲で MPa 表示されます。

### ・吸入圧力

- 上段・下段共に 0.000 ~ 7.999 の範囲で MPa 表示されます。 ・**吐出温度** 
  - 上段・下段共に -799.9 ~ 799.9 の範囲で℃表示されます。

### ・吸入温度

※ 吸入温度は空調機側にセンサーが無いため、「---.-」表示に なります。

### ・室外機調節弁開度

上段・下段共に0~100の範囲で%表示されます。

### 運転情報画面7

|    | [運転情報     | ]         |           |
|----|-----------|-----------|-----------|
| AC | 外気温度      | 室内設定温度    | 室内計測温度    |
| 1  | ***. * °C | ***. * °C | ***. * °C |
| 2  | ***. * °C | ***. * °C | ***. * °C |

### 運転情報画面 8

|    | [運転情報     | ]         |          |
|----|-----------|-----------|----------|
| AC | 吹出設定温度    | 吹出計測温度    | 室内湿度     |
| 1  | ***. * °C | ***. * °C | ***. * % |
| 2  | ***. * °C | ***. * °C | ***. * % |

### 運転情報画面 9

|    | [運転情報 | ]         |           |
|----|-------|-----------|-----------|
| AC | 制御状態  | 多点計測温1    | 多点計測温2    |
| 1  | ABCDE | ***. * °C | ***. * °C |
| 2  | ABCDE | ***. * °C | ***. * °C |

### ・外気温度

- -799.9~799.9の範囲で℃表示されます。
- ・室内設定温度
- -799.9~799.9の範囲で℃表示されます。 ・室内計測温度

-799.9~799.9の範囲で℃表示されます。

### ・吹出設定温度

- -799.9~799.9の範囲で℃表示されます。 ・吹出計測温度 -799.9~799.9の範囲で℃表示されます。 室内湿度 \* 0~100の範囲で%表示されます。
  - オプションの湿度センサー無しの場合は「---. -」表示されま

### 制御状態\*

す。

- 空調機制御状態が A~Eで表示されます。
- A:除湿制御中
- B:無除湿制御中
- C:室外機低騒音運転制御中
- C2:室外機極低騒音運転制御中
- D:室外機散水運転制御中
- E:加湿器連動制御中
- (何もない時は空白)

\*R410A タイプL型,LL型,slim LL型空調機で表示される項目です。 R407CタイプL型空調機では空白表示されます。

### ·多点計測温度1\*

-799.9~799.9の範囲で℃表示されます。

·多点計測温度2\*

-799.9~799.9の範囲で℃表示されます。

\*R410AタイプL型,LL型,slim LL型空調機で表示される項目です。 多点温度センサ無効設定時(不付時)、および、R407CタイプL型 空調機では「−−−−℃」表示されます。

### 運転情報画面 10

|    | [運転情報     | ]         |           |
|----|-----------|-----------|-----------|
| AC | 多点計測温3    | 多点計測温4    | 多点計測温5    |
| 1  | ***. * °C | ***. * °C | ***. * °C |
| 2  | ***. * °C | ***. * °C | ***. * °C |

### 運転情報画面 11

|    | [運転情報     | ]      |      |
|----|-----------|--------|------|
| AC | 多点計測温6    | 通常/試運転 | 集中管理 |
| 1  | ***. * °C | AUTO   |      |
| 2  | ***. * °C | TEST   |      |

### ·多点計測温度3\* -799.9~799.9の範囲で℃表示されます。

- ・多点計測温度4\*
- -799.9~799.9の範囲で℃表示されます。

### ·多点計測温度5\*

-799.9~799.9の範囲で℃表示されます。

\*R410A タイプL型,LL型,slim LL型空調機で表示される項目です。 多点温度センサ無効設定時(不付時)、および、R407CタイプL型 空調機では「−−−−℃」表示されます。

### ・多点計測温度6\*

-799.9~799.9の範囲で℃表示されます。

 ・通常/試運転 通常運転の場合は「AUTO」と表示され、 試運転の場合は「TEST」と表示されます。 集中管理

AGCU が未接続のため、表示されません。

\*R410A タイプL型.LL型.slim LL型空調機で表示される項目です。 多点温度センサ無効設定時(不付時)、および、R407CタイプL型 空調機では「−−−−℃」表示されます。

### 運転情報画面 12

|    | [運転情報               | ]       |  |
|----|---------------------|---------|--|
| AC | 圧縮機                 | 室内ファン   |  |
| 1  | ***** h<br>*****    | **** h  |  |
| 2  | ****** h<br>***** h | ***** h |  |

### ・圧縮機運転時間

0~999999の範囲でh表示されます。

・室内ファン運転時間

0~999999の範囲でh表示されます。

### 4-3-2. 運転情報修正

・圧縮機の運転時間と室内ファンの運転時間の修正ができます。

### (1) 空調機運転情報の修正方法

### 空調機情報メニュー画面

| [空調機]    | 1         |
|----------|-----------|
| 1 運転/停止  | 2 温度設定値変更 |
| 3 運転情報   | 4 保全情報    |
| 5 装置管理情報 | 6         |

### 運転情報修正画面

| [  | 運転情報修正             | E ]    |  |
|----|--------------------|--------|--|
| AC | 圧縮機                | 室内ファン  |  |
| 1  | ***** h<br>***** h | **** h |  |
| 2  | ***** h<br>***** h | **** h |  |

### 手順

- 1. 空調機情報メニュー画面で「3運転情報」が選択されていることを確認する。
- 2. この状態で ▶ ボタンと ENT ボタンを同時に押す。 修正画面が表示されます。
- 3. 修正したいデータを
   △ ○ ボタンで選択する。(反転点灯 表示)
- **4.** <u>ENT</u> ボタンを押す。 反転点滅表示になります。
- 5. ▽ ボタンを押す。
   10 時間(または10回)単位で表示が増加・減少します。
   押しつづけることで100時間(または100回)単位で表示を
   増加・減少することができます。
   ・設定範囲:0~999990 h
- 6. 再び ENT ボタンを押す。 修正値が登録されます。 (反転点滅表示が反転点灯表示に戻ります。) キャンセルする場合は ESC ボタンを押す。 変更前の値に戻ります。
- 7. 設定後またはキャンセルしたあと、前の画面に戻るには ESC ボタンを押す。

## 4-4. 装置管理情報

## 4-4-1. 装置管理情報のモニター

空調機の設置場所(フロア)、配管長およびゾーンの情報を表示できます。

### (1) 装置管理情報画面への移り方、メニュー画面への戻り方

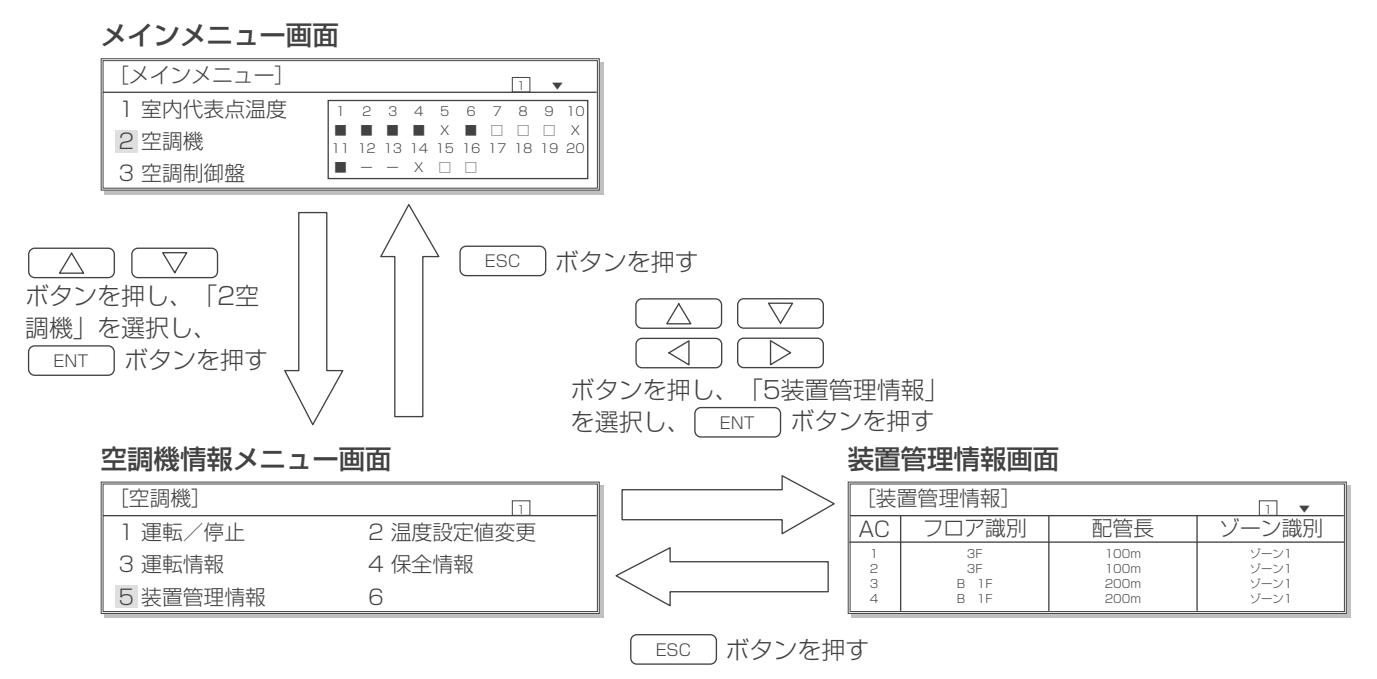

### ◆表示内容

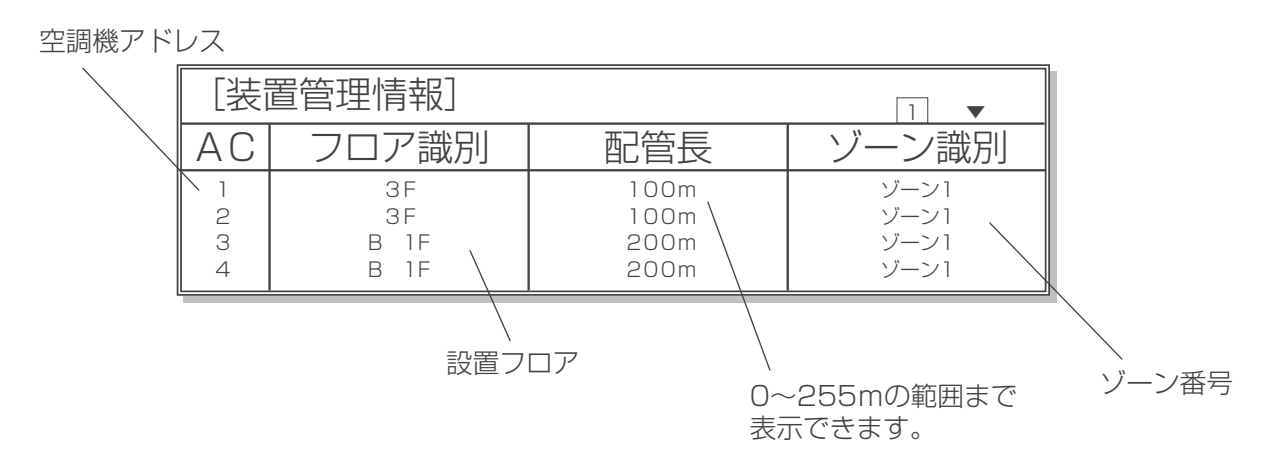

### (2) 装置管理情報の修正方法

### 空調機情報メニュー画面

| [空調機]    | 1         |
|----------|-----------|
| 1 運転/停止  | 2 温度設定値変更 |
| 3 運転情報   | 4 保全情報    |
| 5 装置管理情報 | 6         |

### 装置管理情報修正画面

| [装]              | 1                        |                              |                              |
|------------------|--------------------------|------------------------------|------------------------------|
| AC               | フロア識別                    | 配管長                          | ゾーン識別                        |
| 1<br>2<br>3<br>4 | 3F<br>3F<br>B 1F<br>B 1F | 100m<br>100m<br>200m<br>200m | ゾーン1<br>ゾーン1<br>ゾーン1<br>ゾーン1 |

### 手順

- 1. 空調機情報メニュー画面で「5 装置管理情報」が選択されてい ることを確認する。
- 2. この状態で ▶ ボタンと ENT ボタンを同時に押す。 修正画面が表示されます。
- 8. 修正したい空調機のデータを
   △ ○ ○ ボタンで選択する。(反転点灯 表示)
- 4. この状態で<u>ENT</u>ボタンを押す。 反転点滅表示になります。
- 5. △ ▽ ボタンを押して数値を変更する。設定範囲は以下のとおりです。
  - フロア識別: B5F~B1F、1F~40F
  - ・配管長:0~255m (1m単位で設定可能。押しつづけることで 10mごとの増減も可能。)
  - ゾーン識別:空調機より直接情報を得るため、変更できません。
- 6. 再び ENT ボタンを押す。 修正値が登録されます。 (反転点滅表示が反転点灯表示に戻ります。) キャンセルする場合は ESC ボタンを押す。 変更前の値に戻ります。
- 7. 修正後またはキャンセルしたあと、前の画面に戻るには ESC ボタンを押す。

# 5. 使用方法(特殊設定)

・特殊設定画面では空調機の一括運転/停止、温度制御および詳細設定が設定できます。

## 5-1. 一括運転/停止

(1) 一括運転/停止画面への移り方、メニュー画面への戻り方

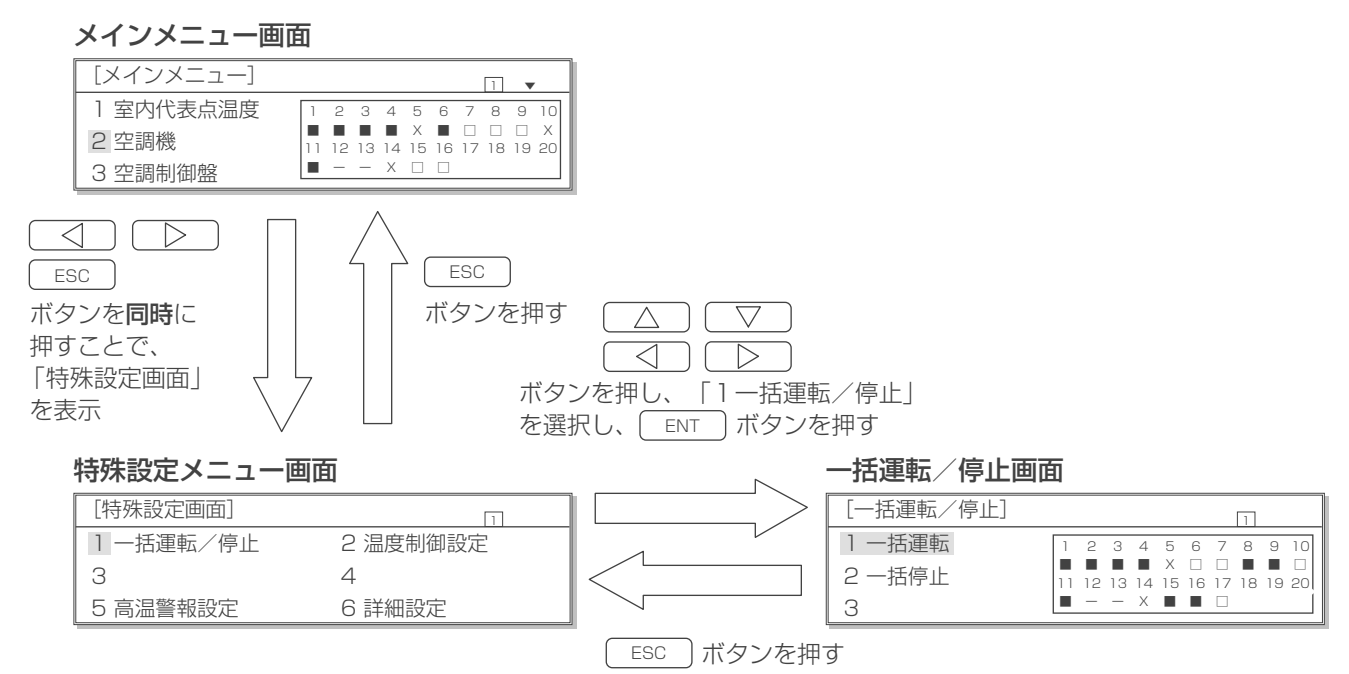

### ◆表示内容

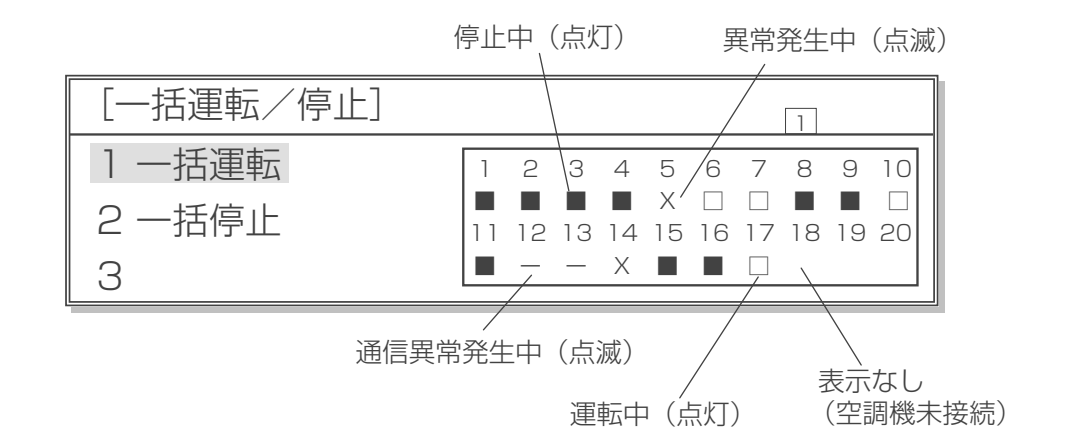

### (2) 操作方法

一括運転/停止画面

| [一括運転/停止] |    |    |    |    |         |         |         | 1  |    |         |
|-----------|----|----|----|----|---------|---------|---------|----|----|---------|
| 1一括運転     | 1  | 2  | З  | 4  | 5       | 6       | 7       | 8  | 9  | 10      |
| 2 一括停止    | 11 | 12 | 13 | 14 | X<br>15 | □<br>16 | □<br>17 | 18 | 19 | □<br>20 |
| 3         |    | -  | -  | Х  |         |         |         |    |    |         |

### 手順

- 1. 一括運転/停止画面で △ ▽ のボタンを選択したの ち ON/OFF ボタンを押す。 (反転点灯表示が反転点滅表示になります。)
- 2. 反転点滅表示の状態で ENT ボタンを押す。 一括運転または一括停止します。 反転点滅表示の状態で ESC ボタンを押す。 反転点灯表示に戻ります。 反転点灯表示の状態で ESC ボタンを押す。 前の画面へ戻ります。

## 5-2. 温度制御設定

(1) 温度制御画面への移り方、メニュー画面への戻り方

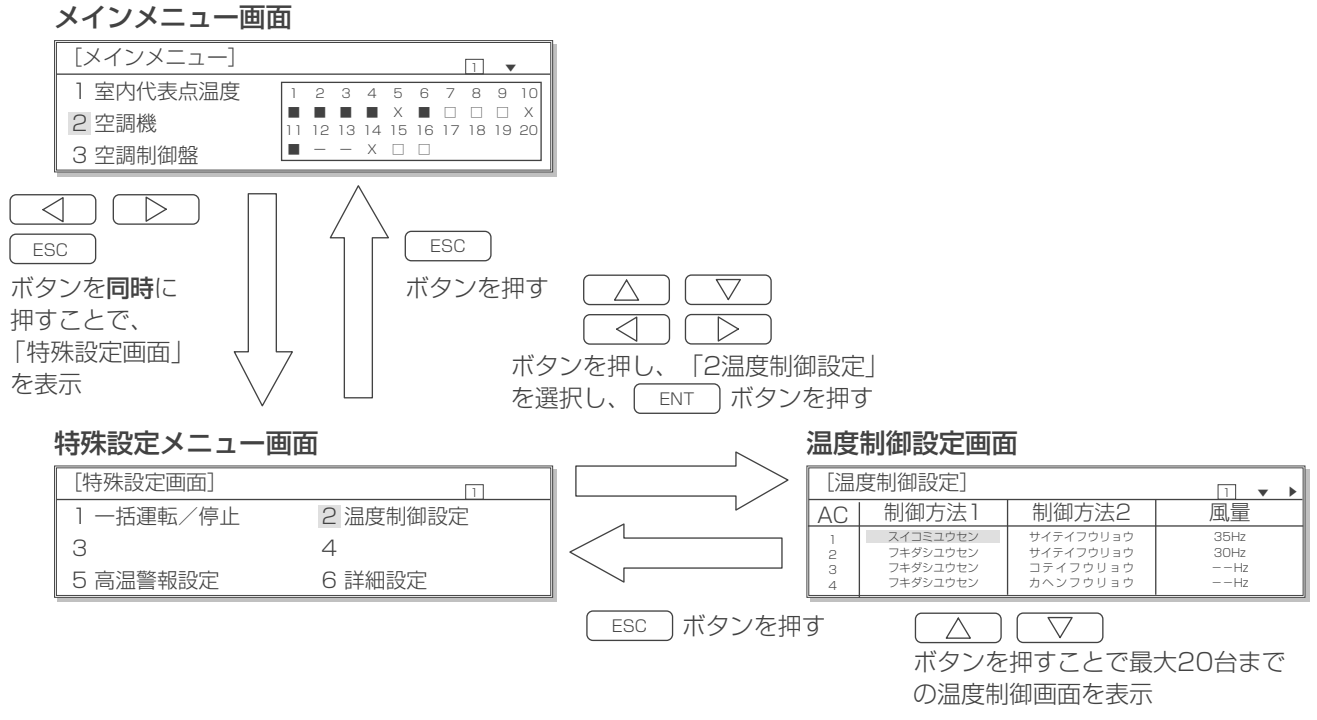

 $\bigcirc \bigcirc \bigcirc$ 

ボタンで表示項目を変更できます

### (2) 操作方法

### 温度制御設定画面 1

| [温度制御設定]         |                                                          |                                                |                          |  |  |
|------------------|----------------------------------------------------------|------------------------------------------------|--------------------------|--|--|
| AC               | 制御方法1                                                    | 制御方法2                                          | 風量                       |  |  |
| 1<br>2<br>3<br>4 | スイコミユウセン<br>フキダシユウセン<br>フキダシユウセン<br>フキダシユウセン<br>フキダシユウセン | サイテイフウリョウ<br>サイテイフウリョウ<br>コテイフウリョウ<br>カヘンフウリョウ | 35Hz<br>40Hz<br>Hz<br>Hz |  |  |

### 温度制御設定画面 2

| [温]   | 度制御設定]                  |           | 1 • 4           |
|-------|-------------------------|-----------|-----------------|
| AC    | 温度差                     | 室外高静圧     | 室内機外静圧          |
| 1 2 3 | 5.5°C<br>5.5°C<br>7.2°C | ON<br>OFF | 60 Pa<br>120 Pa |
| 4     | 10.0°C                  | ON        | 300 Pa          |

### 手順

- 1. 設定したい値を
  - △ ▽ ○ ボタンで選択する。(反転点灯 表示)
- 2. この状態で(\_ENT\_)ボタンを押す。 反転点滅表示になります。
- 3. △ ▽ ボタンを押す。 値を変更することができます。
  - ・制御方法1 : 吸込優先(スイコミユウセン)/吹出優先(フ キダシユウセン)
  - ・制御方法2: 最低風量(サイテイフウリョウ)/固定風量 (コテイフウリョウ)/可変風量(カヘンフウ リョウ)
  - 風量:周波数は1Hz単位で増減 設定範囲は、R407CタイプL型は30~65Hz R410AタイプL型(下吹き)は35~64Hz R410AタイプL型(上吹き)は35~57Hz R410AタイプLL型は34~62Hz R410Aタイプ slimLL型(標準)は 72~118Hz R410Aタイプ slim LL型(高風量)は 72~121Hz
  - ・温度差: 0.1℃単位で増減
     設定範囲は5~10℃
  - 室外高静圧 : ON / OFF
  - ・室内機外静圧: 60/120/180/240/300Pa (R407C タイプ L 型空調機接続時は空白表 示となります。)
- 再び ENT ボタンを押す。 設定値が登録されます。 (反転点滅表示が反転点灯表示に戻ります。)
   キャンセルする場合は ESC ボタンを押す。 変更前の値に戻ります。
- 5. 設定後またはキャンセルしたあと、前の画面に戻るには ESC ボタンを押す。

## 5-3. 高温警報設定

AGCU が未接続のため、設定する必要はありません。

## 5-4. 詳細設定

### 5-4-1. 除湿制御設定

(1) 除湿制御設定画面への移り方、メニュー画面への戻り方

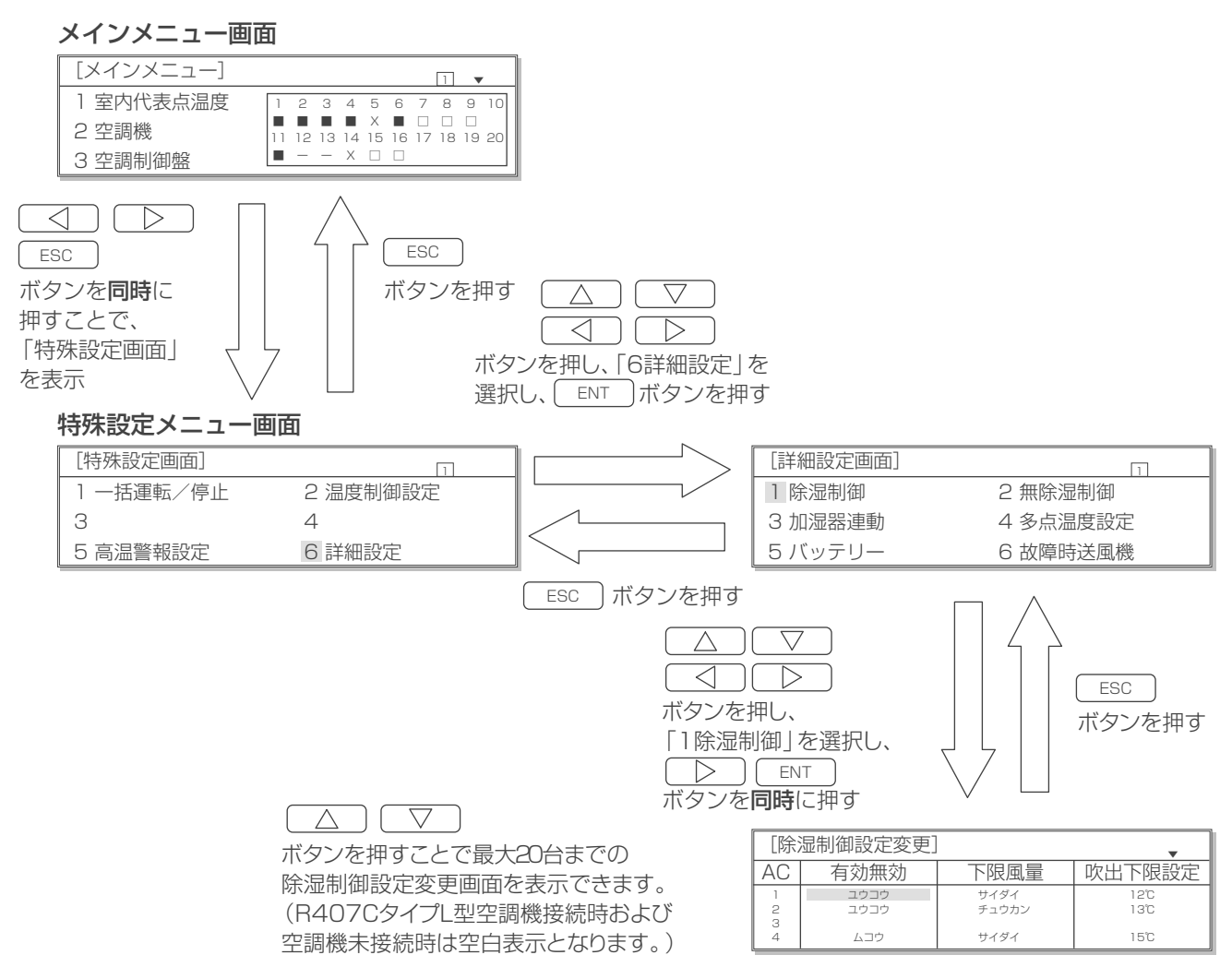

### (2) 操作方法

### 除湿制御設定変更画面

| [除湿制御設定変更]       |              |                       |              |  |  |
|------------------|--------------|-----------------------|--------------|--|--|
| AC               | 有効無効         | 下限風量                  | 吹出下限設定       |  |  |
| 1<br>2<br>3<br>4 | ユウコウ<br>ユウコウ | サイダイ<br>チュウカン<br>サイダイ | 12°C<br>13°C |  |  |
| <u> </u>         | 222          | 2121                  |              |  |  |

### 手順

- 2. この状態で ENT ボタンを押す。 反転点滅表示になります。
- 3. △ ▽ ボタンを押す。 値を変更することができます。
  - ・有 効 無 効 : ユウコウ/ムコウ
  - ・下 限 風 量 : サイダイ/チュウカン/サイテイ
  - ・ 吹出下限設定 : 1℃単位で増減 設定範囲は 12.0℃~ 15.0℃
- 再び ENT ボタンを押す。
   設定値が登録されます。
   (反転点滅表示が反転点灯表示に戻ります。)
   キャンセルする場合は ESC ボタンを押す。
   変更前の値に戻ります。
- 5. 設定後またはキャンセルしたあと、前の画面に戻るには(\_\_\_\_\_\_ ボタンを押す。

## 5-4-2. 無除湿制御設定

(1) 無除湿制御設定画面への移り方、メニュー画面への戻り方

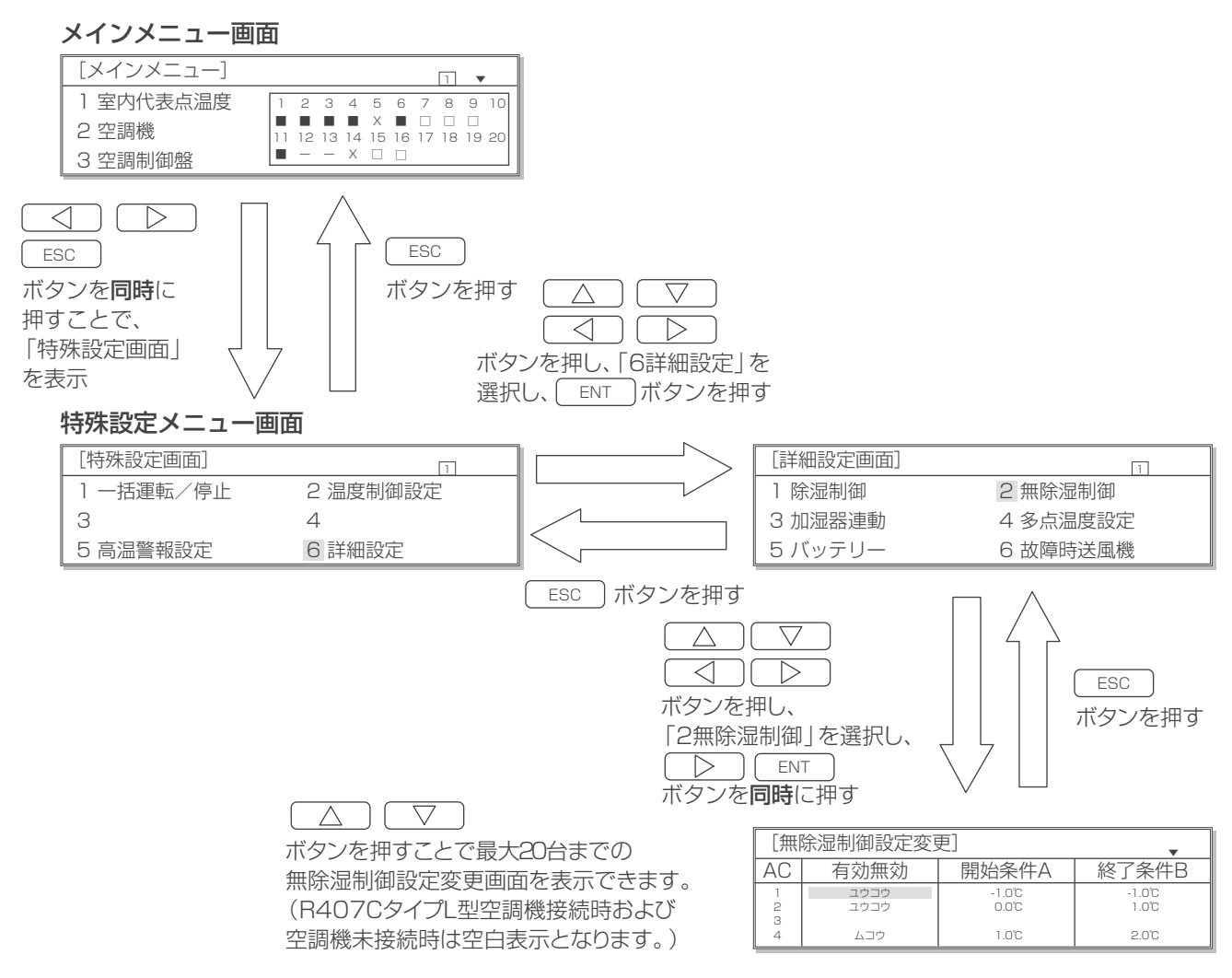

### (2) 操作方法

### 無除湿制御設定変更画面

| [無]   | [無除湿制御設定変更]  |                 |                 |  |  |  |
|-------|--------------|-----------------|-----------------|--|--|--|
| AC    | 有効無効         | 開始条件A           | 終了条件B           |  |  |  |
| 1 2 2 | ユウコウ<br>ユウコウ | -1.0°C<br>0.0°C | -1.0°C<br>1.0°C |  |  |  |
| 4     | ムコウ          | 1.0°C           | 2.0°C           |  |  |  |

手順

- 1. 設定したい値を
  - △ ▽ □ □ □ ボタンで選択する。(反転点 灯表示)
- 2. この状態で(\_\_\_\_)ボタンを押す。 反転点滅表示になります。
- 3. △ ボタンを押す。 値を変更することができます。
  - ・有効無効: ユウコウ/ムコウ
  - ・開始条件A : 1℃単位で増減 設定範囲は-1.0℃~2.0℃
  - ・終了条件B: 1℃単位で増減 設定範囲は-1.0℃~2.0℃
- 再び ENT ボタンを押す。 修正値が登録されます。 (反転点滅表示が反転点灯表示に戻ります。)
   キャンセルする場合は ESC ボタンを押す。 変更前の値に戻ります。
- 5. 設定後またはキャンセルしたあと、前の画面に戻るには ESC ボタンを押す。

## 5-4-3. 加湿器連動制御設定

(1) 加湿器連動制御設定画面への移り方、メニュー画面への戻り方

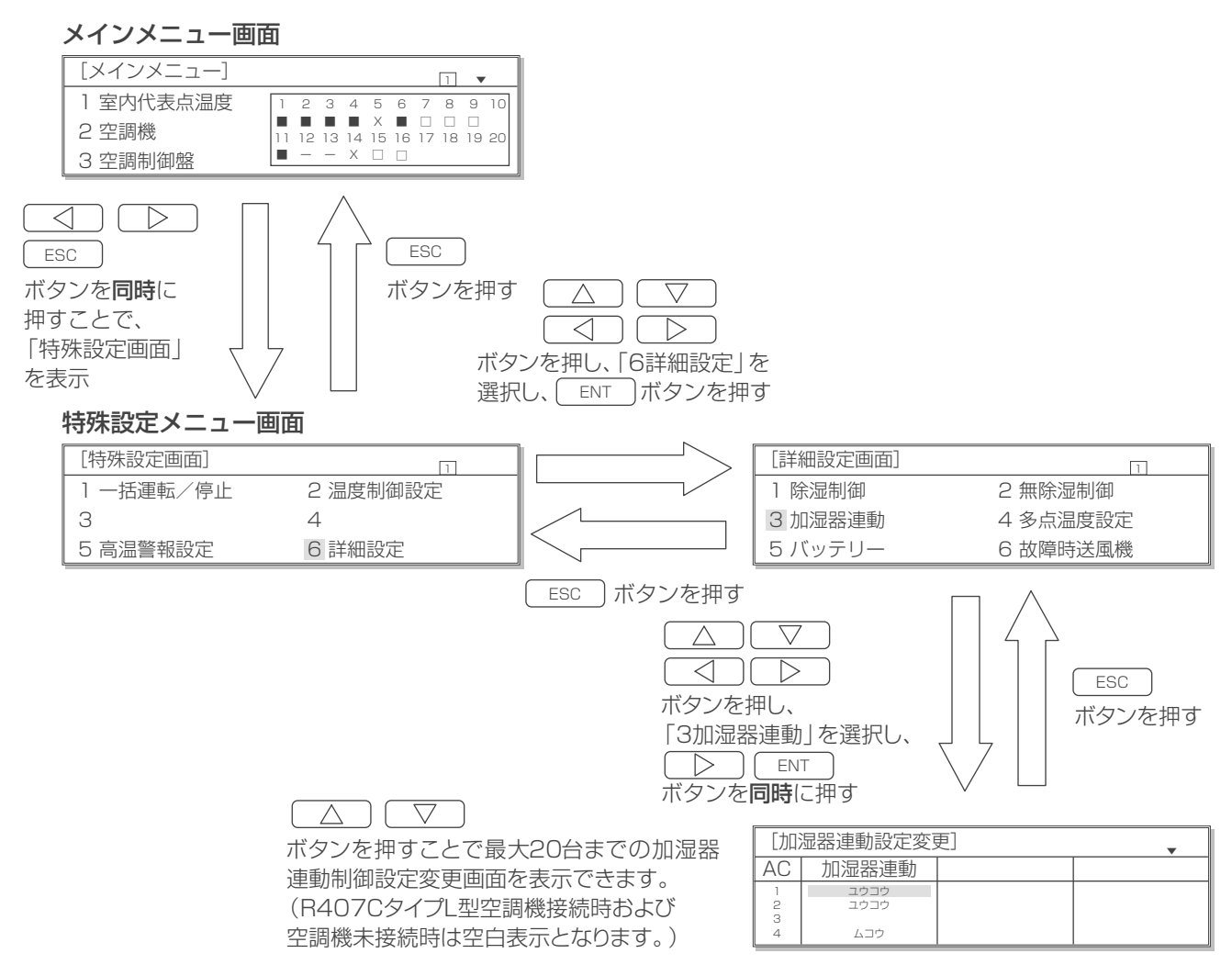

### (2) 操作方法

### 加湿器連動制御設定変更画面

| [加]    | [加湿器連動設定変更]  |  |  |  |  |
|--------|--------------|--|--|--|--|
| AC     | 加湿器連動        |  |  |  |  |
| 1<br>2 | ユウコウ<br>ユウコウ |  |  |  |  |
| 3      | ムコウ          |  |  |  |  |

手順

1. 設定したい値を

- △ ▽ □ □ □ ボタンで選択する。(反転点 灯表示)
- 2. この状態で(\_\_\_\_\_)ボタンを押す。 反転点滅表示になります。
- 3. △ ボタンを押す。 値を変更することができます。
  - 加湿器連動: ユウコウ/ムコウ
- 再び ENT ボタンを押す。 修正値が登録されます。 (反転点滅表示が反転点灯表示に戻ります。)
   キャンセルする場合は ESC ボタンを押す。 変更前の値に戻ります。
- 5. 設定後またはキャンセルしたあと、前の画面に戻るには ESC ボタンを押す。

## 5-4-4. 多点温度制御設定

(1) 多点温度制御設定画面への移り方、メニュー画面への戻り方

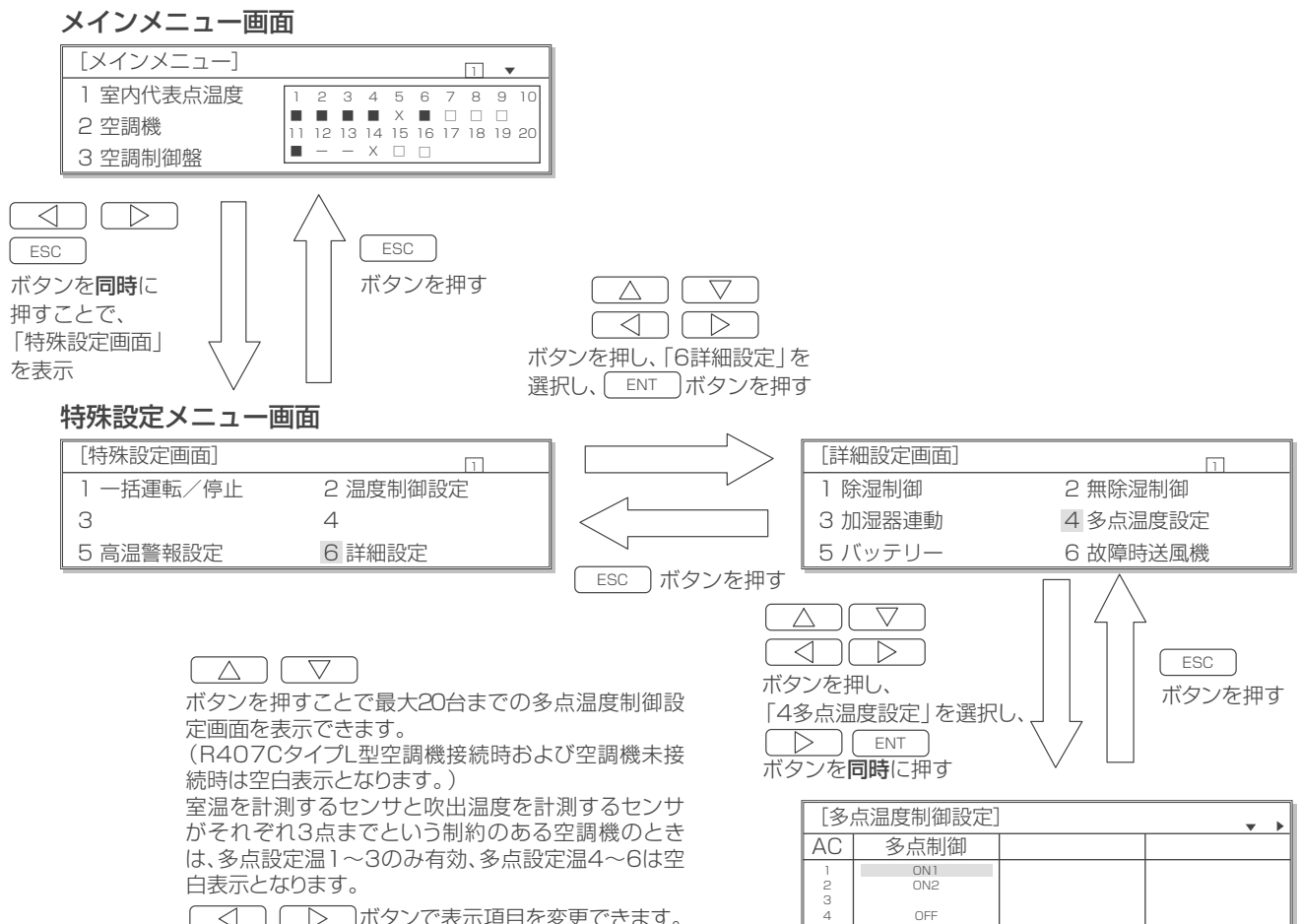

### (2) 操作方法

### 多点温度制御設定画面 1

| [多点温度制御設定]  |            |  |  |  |
|-------------|------------|--|--|--|
| AC          | 多点制御       |  |  |  |
| 1<br>2<br>3 | ON1<br>ON2 |  |  |  |
| 4           | OFF        |  |  |  |

### 多点温度制御設定画面 2

| [多)         | [多点温度制御設定]        |                   |                   |  |  |  |
|-------------|-------------------|-------------------|-------------------|--|--|--|
| AC          | 多点設定温1            | 多点設定温2            | 多点設定温3            |  |  |  |
| 1<br>2<br>3 | *20.0°C<br>21.0°C | *20.0°C<br>21.0°C | *20.0°C<br>21.0°C |  |  |  |
| 4           | 23.0°C            | 23.0°C            | 23.0°C            |  |  |  |

### 多点温度制御設定画面 3

| [多)   | [多点温度制御設定] ▼ ◀    |                   |                   |  |  |  |
|-------|-------------------|-------------------|-------------------|--|--|--|
| AC    | 多点設定温4            | 多点設定温5            | 多点設定温6            |  |  |  |
| 1 2 3 | *20.0°C<br>15.0°C | *20.0°C<br>15.0°C | *20.0°C<br>15.0°C |  |  |  |
| 4     | 18.0°C            | 18.0°C            | 0.0°C             |  |  |  |

### 手順

- 1. 設定したい値を
  - △ ▽ ○ ボタンで選択する。(反転点 灯表示)
- 2. この状態で <u>ENT</u> ボタンを押す。 反転点滅表示になります。
- **3**. △ ▽ ボタンを押す。 値を変更することができます。
  - 多点制御: ON1/ON2/OFF
  - 多点設定温度1~6
  - 吸込み優先モード時は吸込み優先制御用の多点設定温1~6 の設定が可能です。吹出し優先モード時は吹出し優先制御用 の多点設定温1~6の設定が可能です。
  - ・吸込み優先モードの時
     : 0.1℃単位で増減、設定範囲は 20.0℃~40.0℃
     (20.0℃未満となっている場合は\*20.0℃と表示する)
  - ・ 吹出し優先モードの時
     : 0.1℃単位で増減、設定範囲は 15.0℃~ 35.0℃
     (15.0℃未満となっている場合は\* 15.0℃と表示する)
  - 一部の多点温度センサーを無効とする場合は 0.0℃を設定する ため、この値が表示されます
- 再び ENT ボタンを押す。 修正値が登録されます。 (反転点滅表示が反転点灯表示に戻ります。)
   キャンセルする場合は ESC ボタンを押す。 変更前の値に戻ります。
- 5. 設定後またはキャンセルしたあと、前の画面に戻るには ESC ボタンを押す。

## 5-4-5. 特殊温度設定

(1) 特殊温度設定画面への移り方、メニュー画面への戻り方

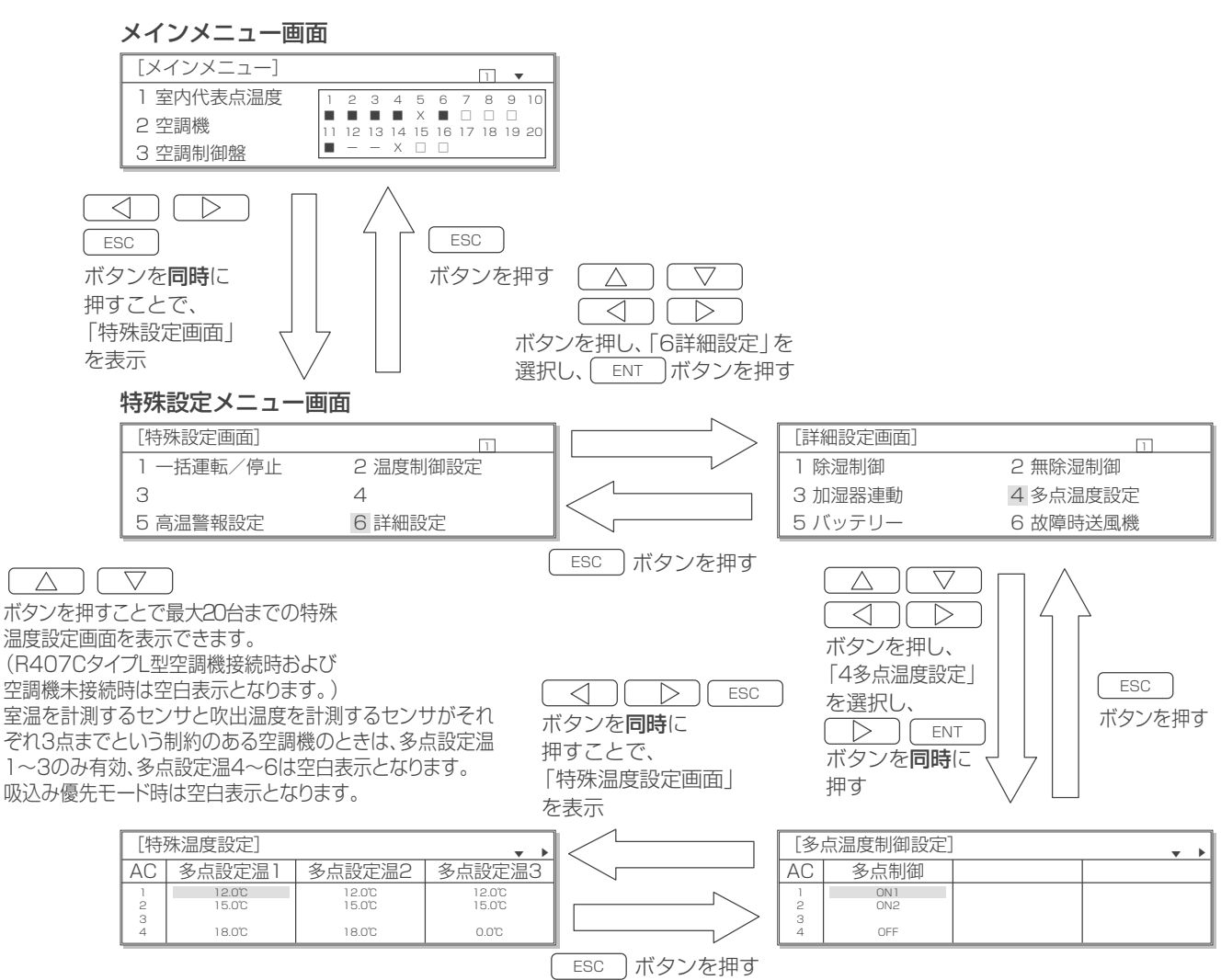

### (2) 操作方法

### 特殊温度設定画面 1

| [特]         | [特殊温度設定]         |                  |                  |  |  |  |
|-------------|------------------|------------------|------------------|--|--|--|
| AC          | 多点設定温1           | 多点設定温2           | 多点設定温3           |  |  |  |
| 1<br>2<br>3 | 12.0°C<br>15.0°C | 12.0°C<br>15.0°C | 12.0°C<br>15.0°C |  |  |  |
| 4           | 18.0°C           | 18.0°C           | 0.0°C            |  |  |  |

### 特殊温度設定画面 2

| [特殊温度設定] |                |                  |                  |  |
|----------|----------------|------------------|------------------|--|
| AC       | 多点設定温4         | 多点設定温5           | 多点設定温6           |  |
| 1 2 2    | 12.0℃<br>15.0℃ | 12.0°C<br>15.0°C | 12.0°C<br>15.0°C |  |
| 4        | 18.0°C         | 18.0°C           | 0.0°C            |  |

### 手順

1.設定したい値を

[\_\_△\_\_](\_\_▽\_\_](\_\_◇\_\_](\_\_>\_\_]ボタンで選択する。(反転点 灯表示)

- **2.** この状態で<u>ENT</u>ボタンを押す。 反転点滅表示になります。
- 3. △ ボタンを押す。 値を変更することができます。
  - 多点設定温度1~6: 0.1℃単位で増減 設定範囲は12.0℃~35.0℃ (吹出し優先モード時のみ設定が可 能です。)
- 再び ENT ボタンを押す。 修正値が登録されます。 (反転点滅表示が反転点灯表示に戻ります。)
   キャンセルする場合は ESC ボタンを押す。 変更前の値に戻ります。
- 5. 設定後またはキャンセルしたあと、前の画面に戻るには ESC ボタンを押す。

## 5-4-6. バッテリー設定

※本画面の設定操作はできますが、AGCUが未接続のためバッテリー運転制御が有効になることはありません。

### (1) バッテリー設定画面への移り方、メニュー画面への戻り方

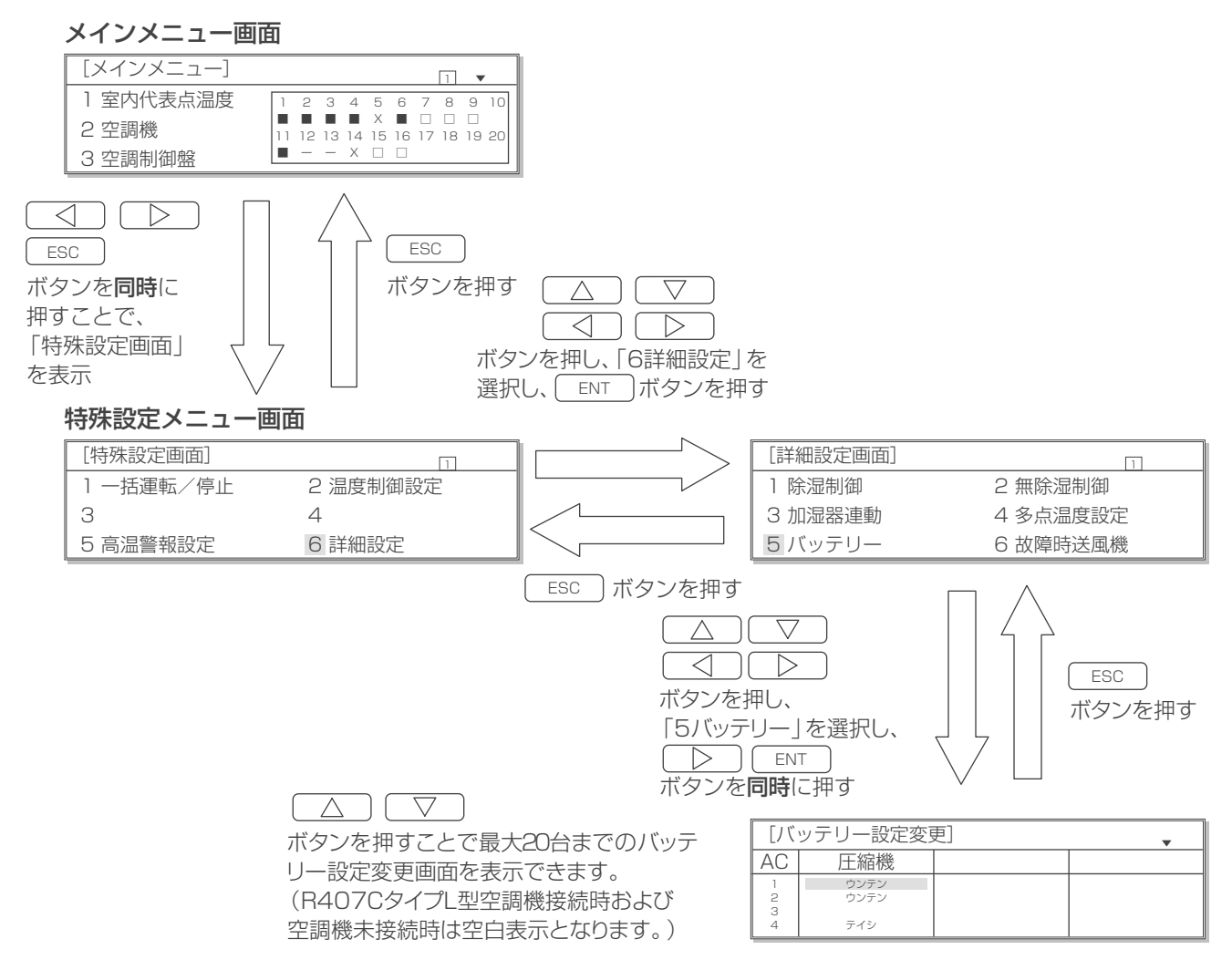

### (2) 操作方法

### バッテリー設定変更画面

| [ノヾ         | ッテリー設定変      | 更] | • |
|-------------|--------------|----|---|
| AC          | 圧縮機          |    |   |
| 1<br>2<br>3 | ウンテン<br>ウンテン |    |   |
| 4           | テイシ          |    |   |

### 手順

- 2. この状態で ENT ボタンを押す。 反転点滅表示になります。
- 3. △ ▽ ボタンを押す。 値を変更することができます。
  - ・圧縮機:ウンテン/テイシ
- 再び ENT ボタンを押す。 修正値が登録されます。 (反転点滅表示が反転点灯表示に戻ります。)
   キャンセルする場合は ESC ボタンを押す。 変更前の値に戻ります。
- 5. 設定後またはキャンセルしたあと、前の画面に戻るには ボタンを押す。

## 5-4-7. 故障時送風機設定

(1) 故障時送風機設定画面への移り方、メニュー画面への戻り方

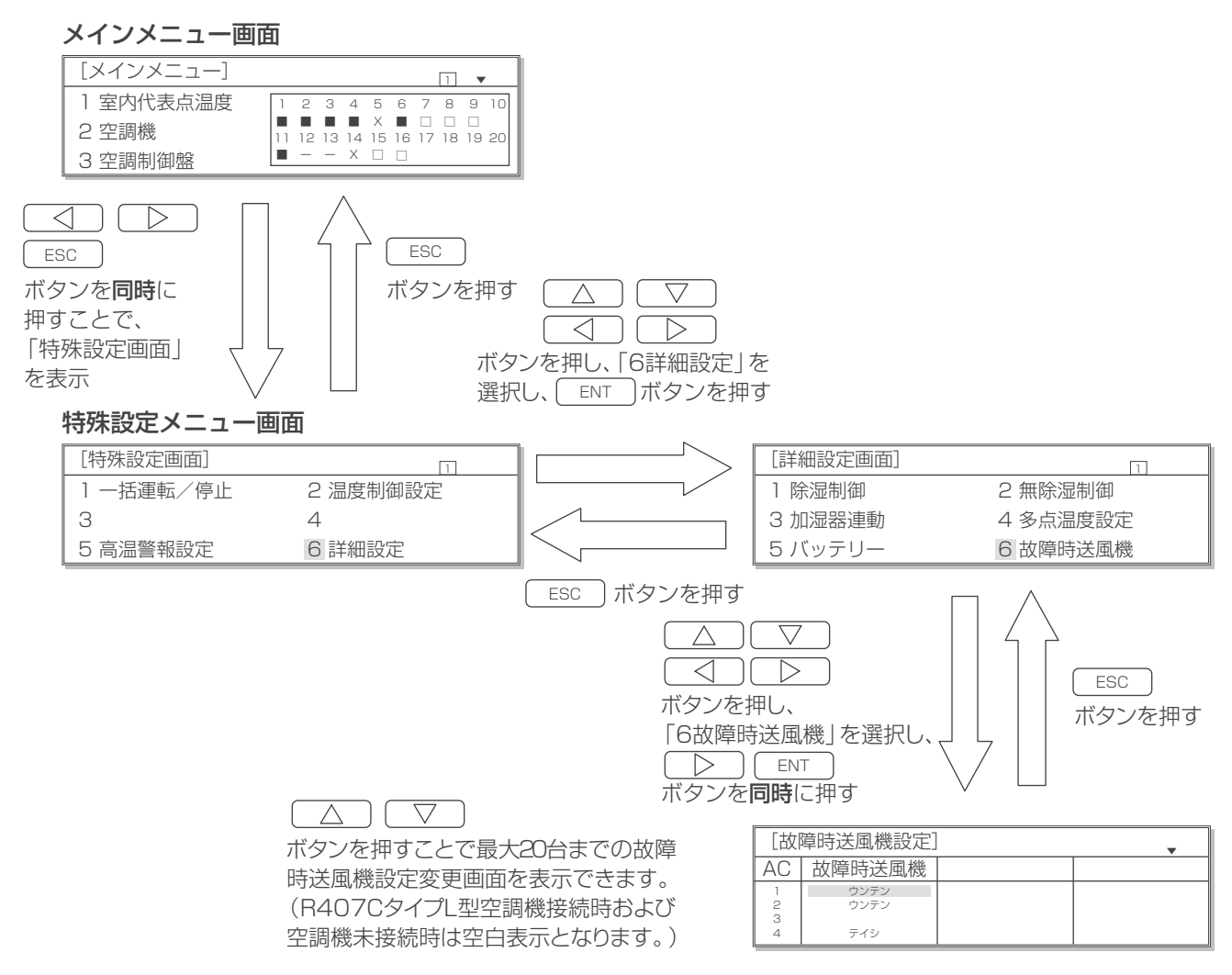

### (2) 操作方法

### 故障時送風機設定画面

| -  |          | <br> |
|----|----------|------|
| [故 | 障時送風機設定] | •    |
| AC | 故障時送風機   |      |
| 1  | ウンテン     |      |
| 3  | テイシ      |      |

手順

1. 設定したい値を

- △ ▽ □ □ ボタンで選択する。(反転点 灯表示)
- **2.** この状態で(<u>ENT</u>)ボタンを押す。 反転点滅表示になります。
- 3. △ ▽ ボタンを押す。 値を変更することができます。
  - 故障時送風機:ウンテン/テイシ
- 再び ENT ボタンを押す。 修正値が登録されます。 (反転点滅表示が反転点灯表示に戻ります。)
   キャンセルする場合は ESC ボタンを押す。 変更前の値に戻ります。
- 5. 設定後またはキャンセルしたあと、前の画面に戻るには ESC ボタンを押す。

# 6. お手入れ

## 6-1. 空調機のお手入れ情報

## 6-1-1. 劣化診断情報のモニター

 ・ 空調機が保持している各時間の積算値等により、診断情報がモニターできます。
 モニターできる各種情報: 圧縮機劣化、室外ユニットの熱交換器の汚れ、膨張弁劣化、フィルター汚れおよび冷却能力 低下

お手入れ必要な場合は、お買い上げの販売店にご連絡ください。

### (1) 劣化診断情報画面への移り方、メニュー画面への戻り方

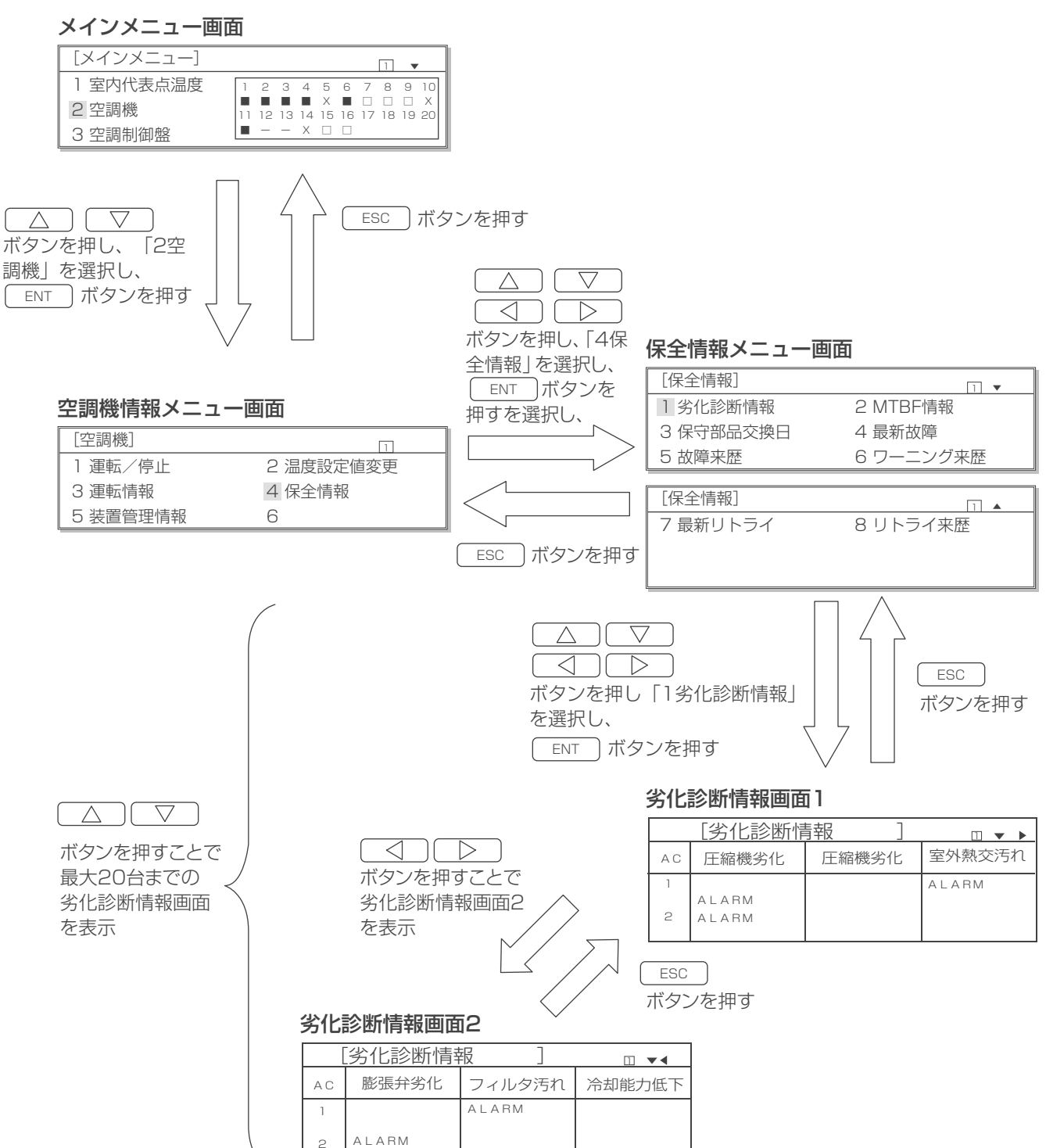

### ◆表示内容

空調機に異常がある場合は「ALARM」と表示され、異常がない場合は空白の表示となります。

L型,LL型空調機の場合、上段にNo1サイクル(INV)側、下段にNo2サイクル(定速)側の内容を表示します。 slim LL型空調機の場合、上段にINV1 圧縮機側、下段にINV2 圧縮機側の内容を表示します。

| 空調機ア | ドレス |  |
|------|-----|--|
|------|-----|--|

|              |    | [劣化診断情 | 青報 ]  |        |
|--------------|----|--------|-------|--------|
| $\backslash$ | АC | 圧縮機劣化  | 圧縮機劣化 | 室外熱交汚れ |
| Ì            | 1  |        |       | ALARM  |
|              |    | ALARM  |       |        |
|              | 2  | ALARM  |       |        |
|              |    |        |       |        |

### (2) 劣化診断情報のリセット方法

### 保全情報メニュー画面

| [保全情報]    | 1         |
|-----------|-----------|
| 1 劣化診断情報  | 2 MTBF情報  |
| 3 保守部品交換日 | 4 最新故障    |
| 5 故障来歴    | 6 ワーニング来歴 |

### 手順

- 1.保全情報メニュー画面で「1劣化診断情報」が選択されている ことを確認する。
- **2.** この状態で アボタンと ENT ボタンを 同時に 押す。 リセット 画面が表示されます。

### 劣化診断リセット画面

| [劣化診断リセット ] □ ▼◀ |       |        |        |  |
|------------------|-------|--------|--------|--|
| AC               | 膨張弁劣化 | フィルタ汚れ | 冷却能力低下 |  |
| 1                |       | ALARM  |        |  |
| 2                |       |        |        |  |
|                  | ALARM |        |        |  |

- 3. リセットさせたい「ALARM」を
   △ ○ ○ ボタンで選択する。(反転点 灯表示)
- この状態で ENT ボタンを押す。
   「RESET」と表示されます。(反転点滅表示) まだこの表示ではリセットではありません。
- 再び ENT ボタンを押す。 リセットすることができます。(空白表示) キャンセルする場合は ESC ボタンを押す。 取り消されます。
- 6. セット後またはキャンセルしたあと、前の画面に戻るには ESC ボタンを押す。

## 6-1-2. MTBF 情報のモニター

- 空調機の故障回数と総運転時間からMTBFを算出し、表示することができます。
   同様にMTTRも算出、表示できます。
   故障回数,総修理時間は手動での入力となります。
- (1) MTBF 情報画面への移り方、メニュー画面への戻り方

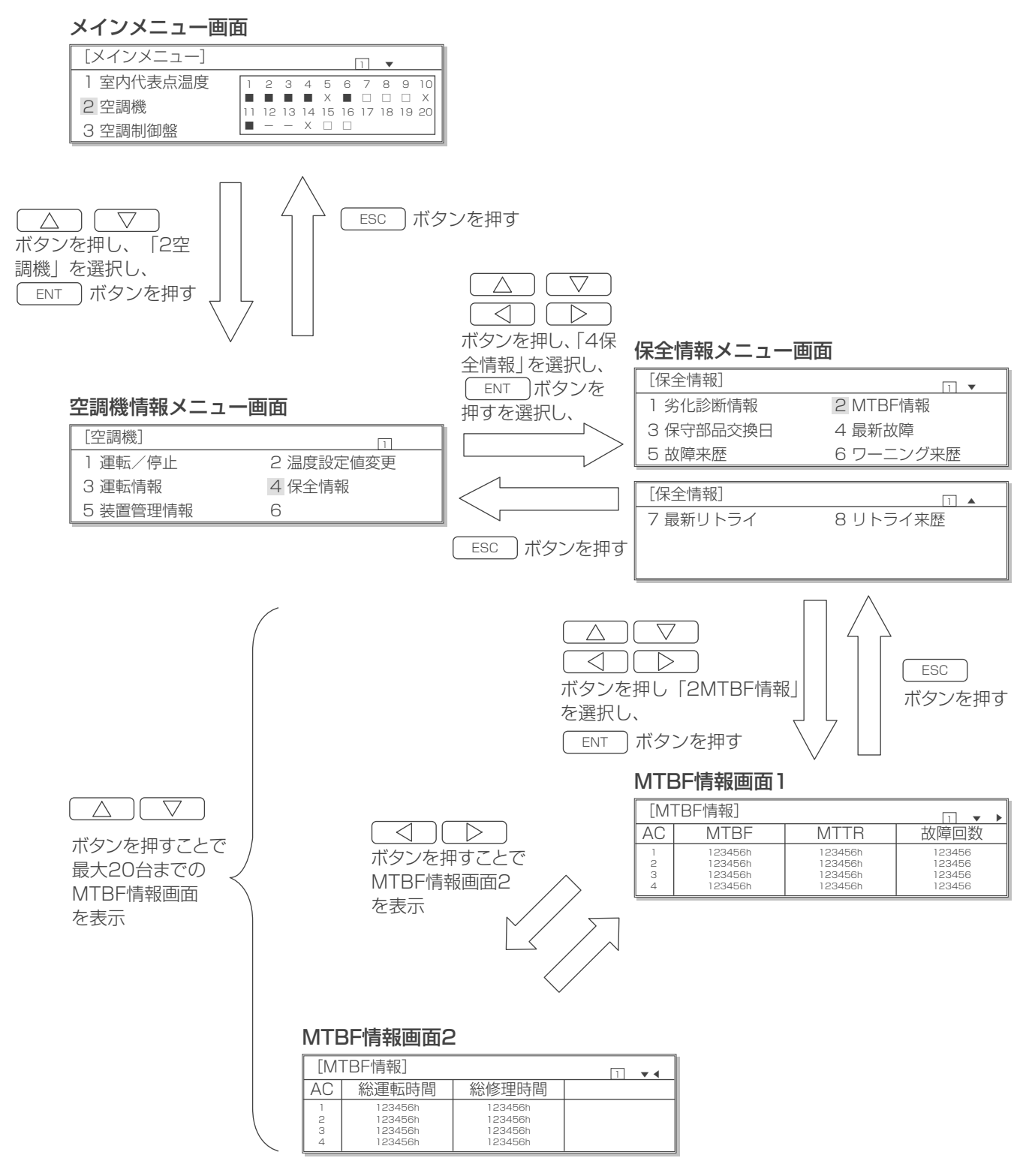

### ◆表示内容

空調機が未接続の場合は空白の表示となります。

| 空調機ア | ド | ノス |
|------|---|----|
|------|---|----|

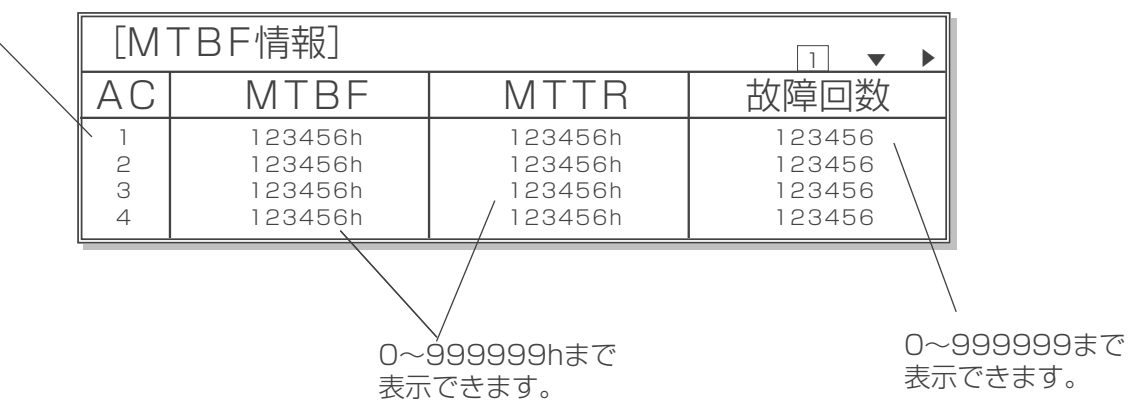

※ 次画面の「総運転時間」ならびに「総修理時間」 についても 0 ~ 999999h まで表示できます。

### (2) MTBF 情報の修正方法

### 保全情報メニュー画面

| [保全情報]    | 1         |
|-----------|-----------|
| 1 劣化診断情報  | 2 MTBF情報  |
| 3 保守部品交換日 | 4 最新故障    |
| 5 故障来歴    | 6 ワーニング来歴 |

### MTBF 情報修正画面

| [M]              | TBF情報]                                   |                                          | 1 • •                                |
|------------------|------------------------------------------|------------------------------------------|--------------------------------------|
| AC               | MTBF                                     | MTTR                                     | 故障回数                                 |
| 1<br>2<br>3<br>4 | 123456h<br>123456h<br>123456h<br>123456h | 123456h<br>123456h<br>123456h<br>123456h | 123456<br>123456<br>123456<br>123456 |

## 手順

- 1. 保全情報メニュー画面で「2MTBF 情報」が選択されていることを確認する。
- 2. この状態で アボタンと ENT ボタンを同時に押す。 修正画面が表示されます。
- 3. 修正したい数字を
   △ ○ ○ ボタンで選択する。(反転点 灯表示)
- 4. この状態で <u>ENT</u> ボタンを押す。 反転点滅表示になります。
- 5. △ ▽ ボタンを押す。 10時間(または10回)単位で表示が増加・減少します。押し つづけることで100時間(または100回)単位で表示を増 加・減少することができます。
- 6. 再び ENT ボタンを押す。 修正値が登録されます。 (反転点滅表示が反転点灯表示に戻ります。)
- 7. キャンセルする場合は ESC ボタンを押す。 変更前の値に戻ります。
- 8. 修正後またはキャンセルしたあと、前の画面に戻るには <u>ESC</u> ボタンを押す。

## 6-1-3. 保守部品交換日のモニター

保守部品を交換した日を登録することにより、保守部品交換日がモニターできます。
 登録およびモニターできる保守部品: 圧縮機1、圧縮機2、圧縮機3、室内ファン、室外ファン、室内P板、
 室外P板、C・INV、F・INVおよびその他1~3

L型,LL型空調機の場合、圧縮機1がNo1サイクル(INV)、圧縮機2がNo2サイクル(定速)を意味します。 slim LL型空調機の場合、圧縮機1がINV1圧縮機、圧縮機2がINV2圧縮機を意味します。

### (1)保守部品交換日画面への移り方、メニュー画面への戻り方

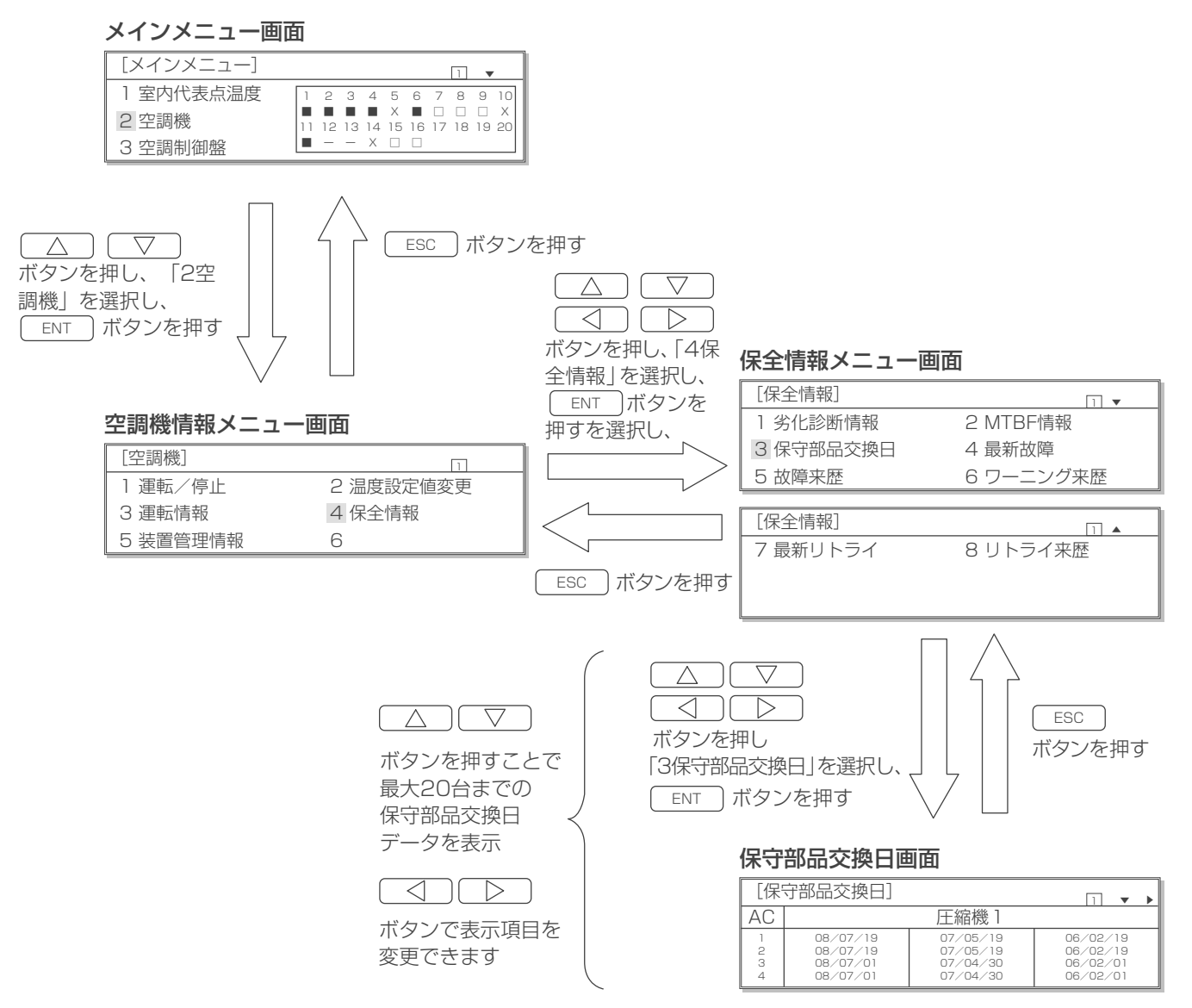

### ◆表示内容

保守部品が交換されていない場合は、「00 / 00 / 00」(初期値)と表示されます。

空調機アドレス

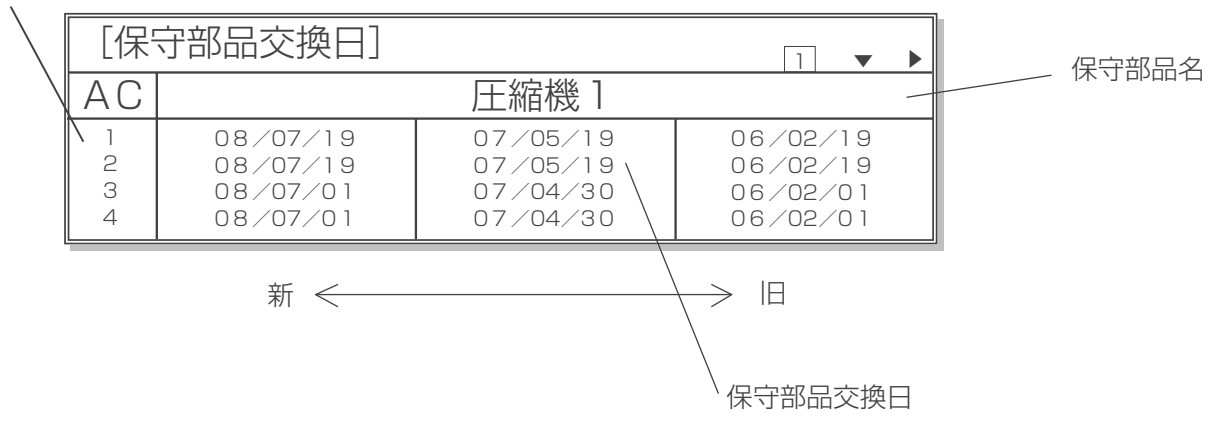

### (2) 保守部品交換日情報の入力・修正方法

保全情報メニュー画面

| [保全情報]    | 1         |
|-----------|-----------|
| 1 劣化診断情報  | 2 MTBF情報  |
| 3 保守部品交換日 | 4 最新故障    |
| 5 故障来歴    | 6 ワーニング来歴 |

### MTBF 情報修正画面

| [保 <sup>:</sup>  | 守部品交換日修正 | E]                                           | 1 | • | • |
|------------------|----------|----------------------------------------------|---|---|---|
| AC               |          | 圧縮機 1                                        |   |   |   |
| 1<br>2<br>3<br>4 |          | 07/05/19<br>07/05/19<br>07/04/30<br>07/04/30 |   |   |   |

- 手順
  - 1.保全情報メニュー画面で「3保守部品交換日」が選択されてい ることを確認する。
- 2. この状態で ▶ ボタンと ENT ボタンを同時に押す。 保守部品交換日修正画面が表示されます。
- 3. 入力・修正したい項目、空調機アドレスを
   △ ○ ○ ボタンで選択する。(反転点 灯表示)
- **4.** この状態で <u>ENT</u>ボタンを押す。 反転点滅表示になります。
- 5. △ ▽ ボタンを押す。 年/月/日の順に変更することができます。
- 6. 再び ENT ボタンを押す。 修正値が登録されます。 (反転点滅表示が反転点灯表示に戻ります。) キャンセルする場合は ESC ボタンを押す。 変更前の値に戻ります。
- 7. 修正後またはキャンセルしたあと、前の画面に戻るには ESC ボタンを押す。

## 6-1-4. 最新故障のモニター

・ 空調機毎過去16件までの最新故障内容が表示できます。

### (1) 最新故障画面への移り方、メニュー画面への戻り方

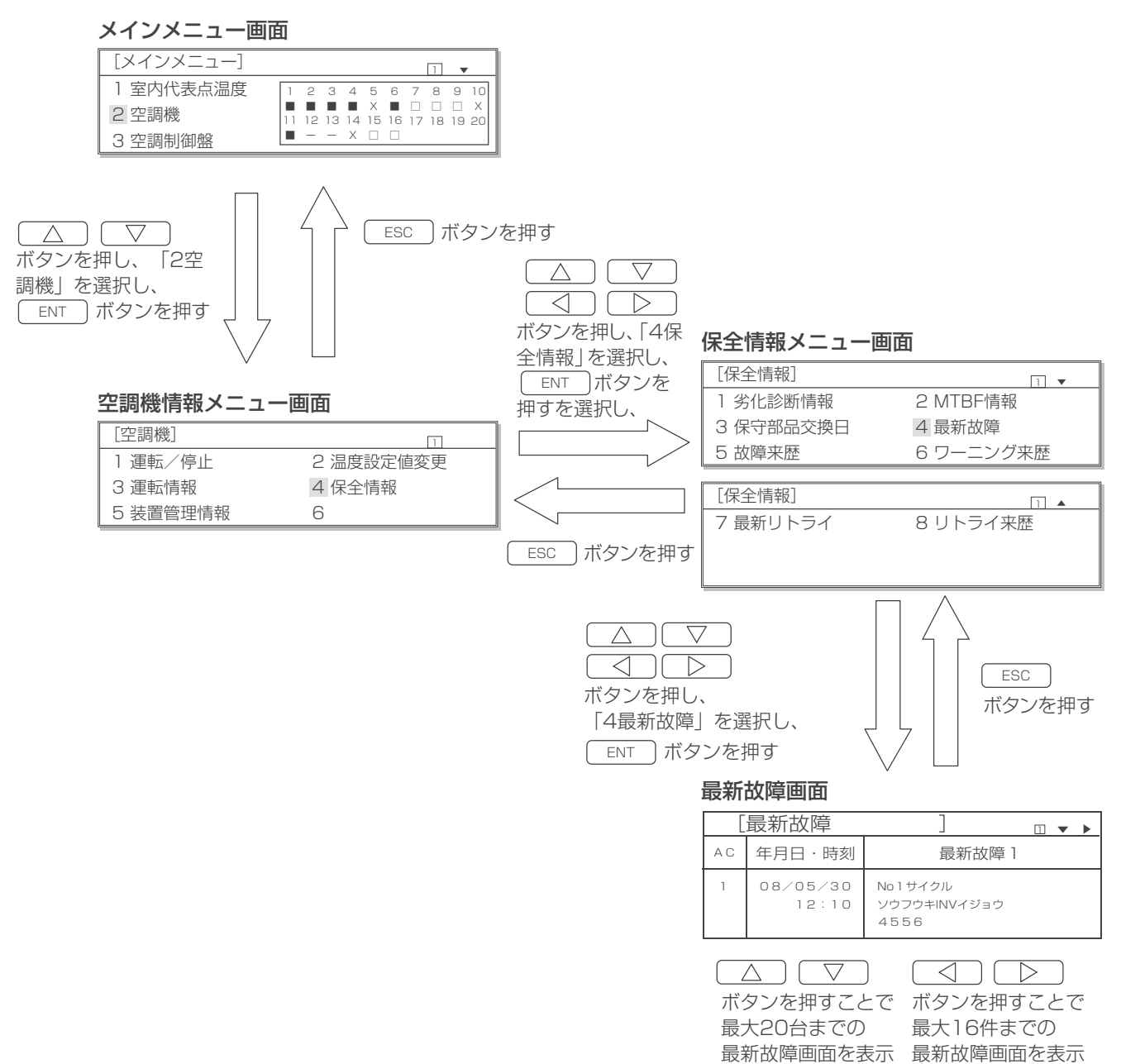

※最新故障画面は最新のものから表示されます。

### ◆表示内容

表示内容については「8-1. 故障画面表示の確認」の8-1-2. 診断データのモニターをご参照ください。

## 6-1-5. 最新リトライのモニター

- ・ 空調機毎過去3件までの最新リトライ内容が表示できます。
- (1) 最新リトライ画面への移り方、メニュー画面への戻り方

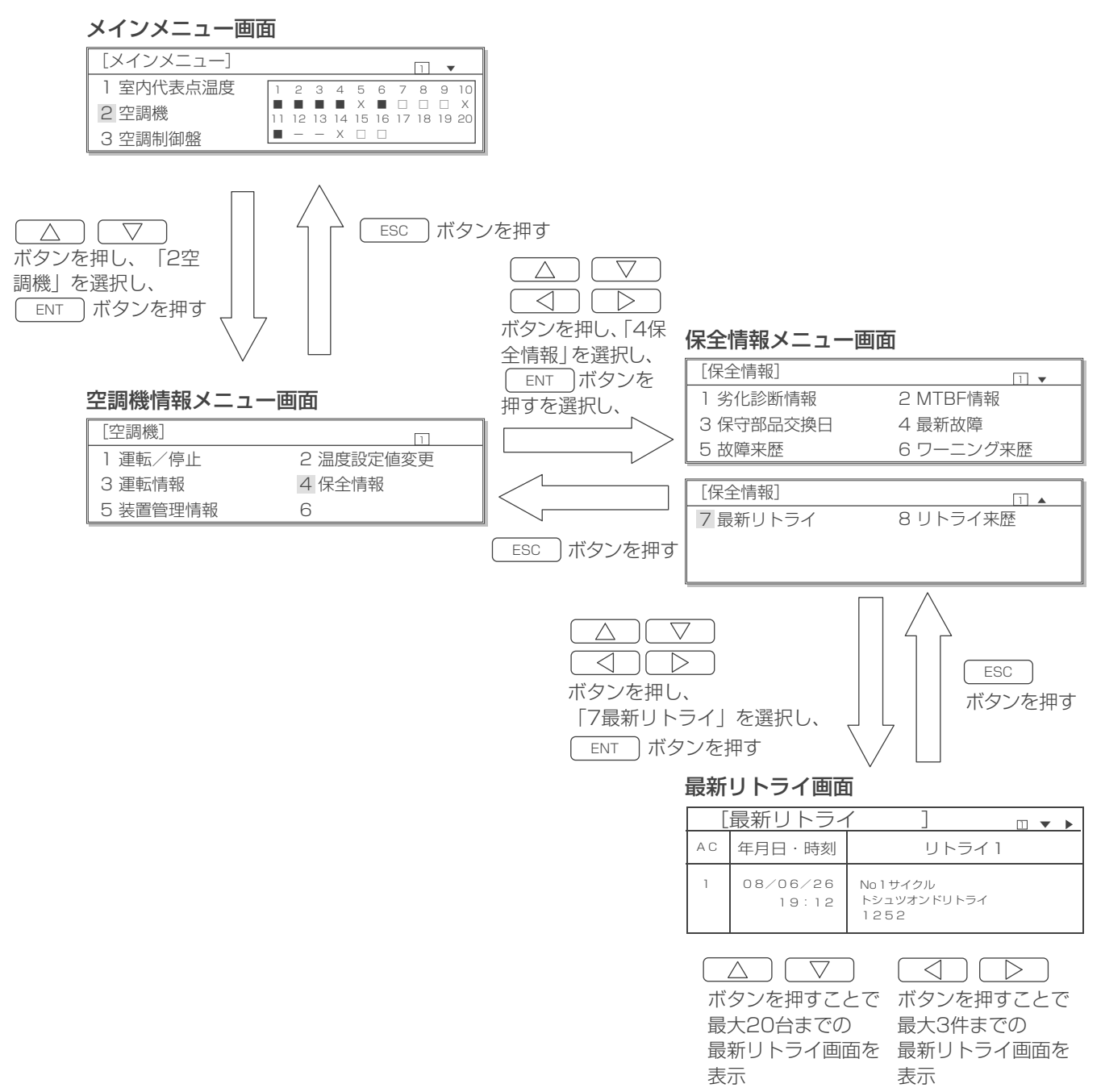

※最新リトライ画面は最新のものから表示されます。

## 6-1-6. 故障来歴, ワーニング来歴, リトライ来歴のモニター

AGCU が未接続のため、遷移できません。
 仮に保全情報メニュー画面から「5 故障来歴」、「6 ワーニング来歴」、もしくは「8 リトライ来歴」を選び、表示させようとした場合以下のように表示され情報は得られません。

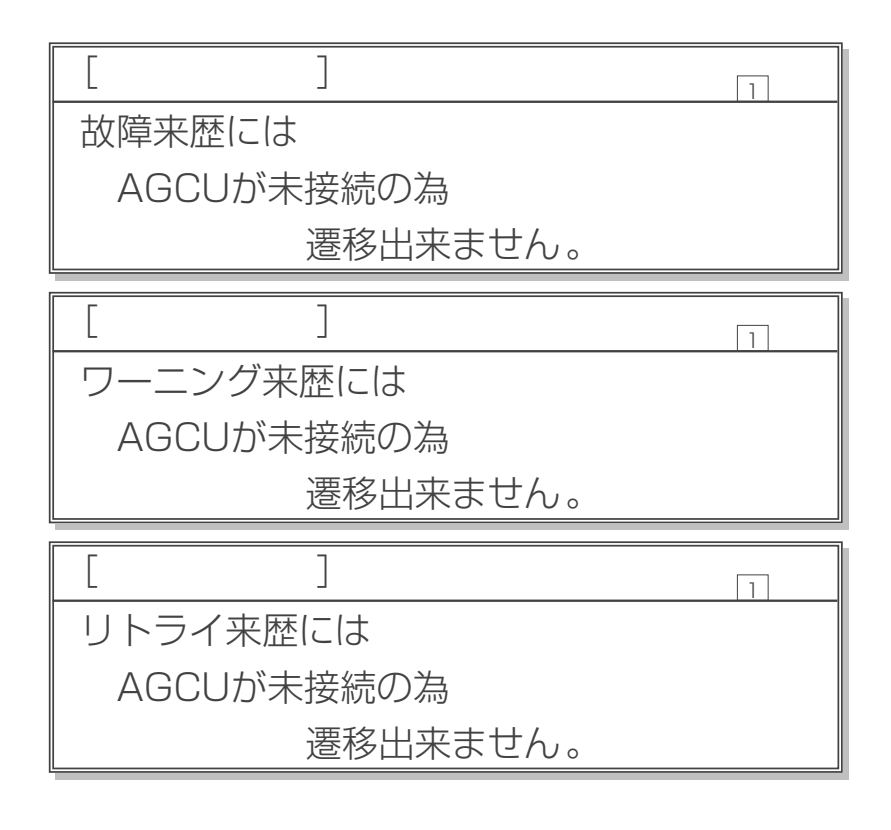

# 7. 定期点検のお願い

本製品を含む空調システムは長期間の使用に伴い、製品を構成する部品に生ずる経年劣化などにより、安全上、支障が生じたり、本来の性能が発揮できないおそれがあります。空調システムを良好な状態で長く安心してご利用していただくために、当社指定のサービス会社と保守契約(有料)することで、専門のサービスマンがお客様に代わって定期的に点検いたします。万一の故障時も早期に発見し、適切な処置を行います。

# 8. 修理を依頼する前に

以下のことをお調べになって、それでも不具合があるときは使用を中止し、必ず電源スイッチを切ってください。故障の 状況と表示部の英数字を、お買上げの販売店(工事店)にご連絡ください。

## 8-1. 故障画面表示の確認

◎空調機に故障が発生した場合、自動的に故障情報画面が表示されます。
この章ではメインメニュー画面から故障情報画面を表示する方法を説明しています。

## 8-1-1. 故障内容のモニター

- ・ 現在発生中の故障を表示することができます。
- ・発生時刻、空調機アドレス、故障内容および異常コードが表示されます。
- ・ チェックポイントとして想定される原因を表示することができるので故障の対処にお役立てください。

### (1) 故障情報画面への移り方、メニュー画面への戻り方

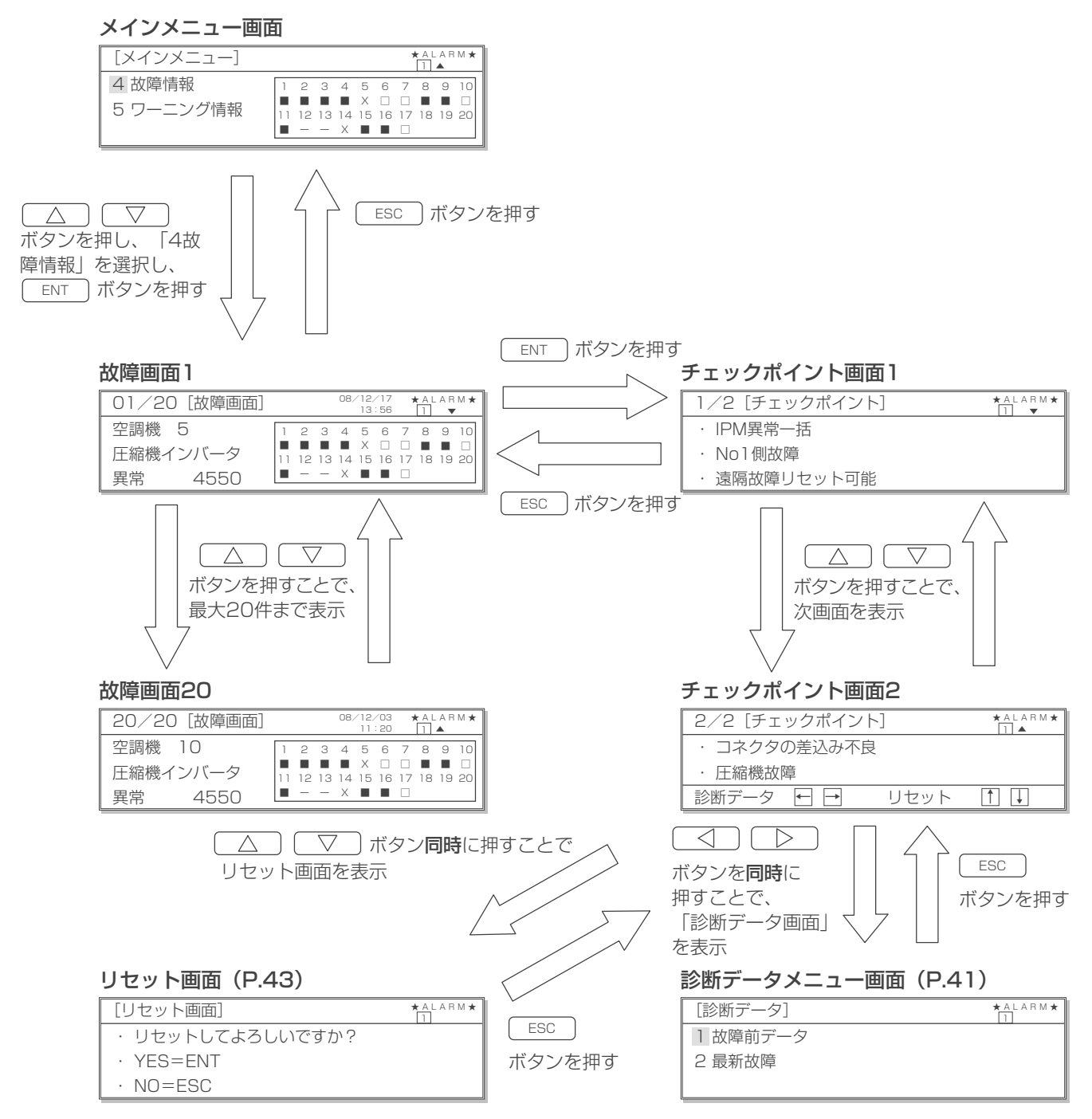

### ◆表示内容

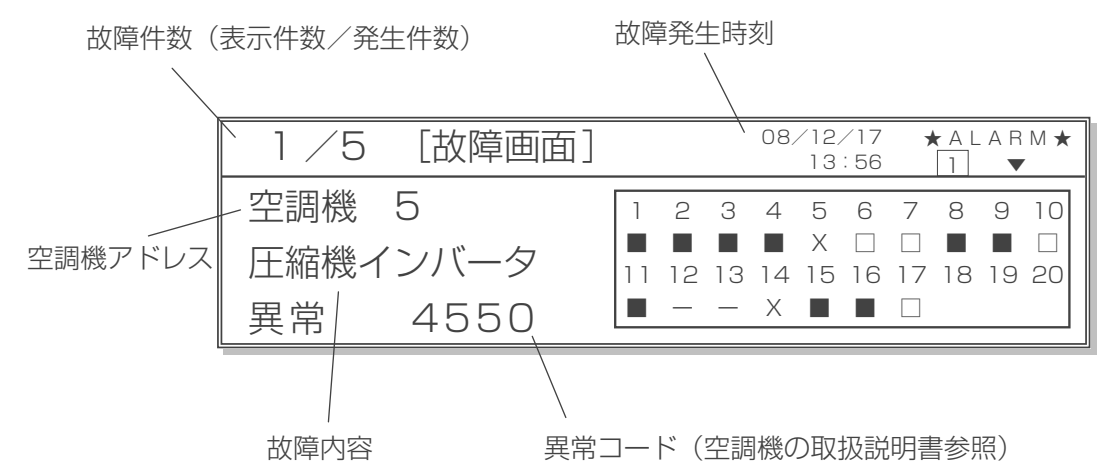

### 8-1-2. 診断データのモニター

・故障する前の空調機の各種情報を表示できます。

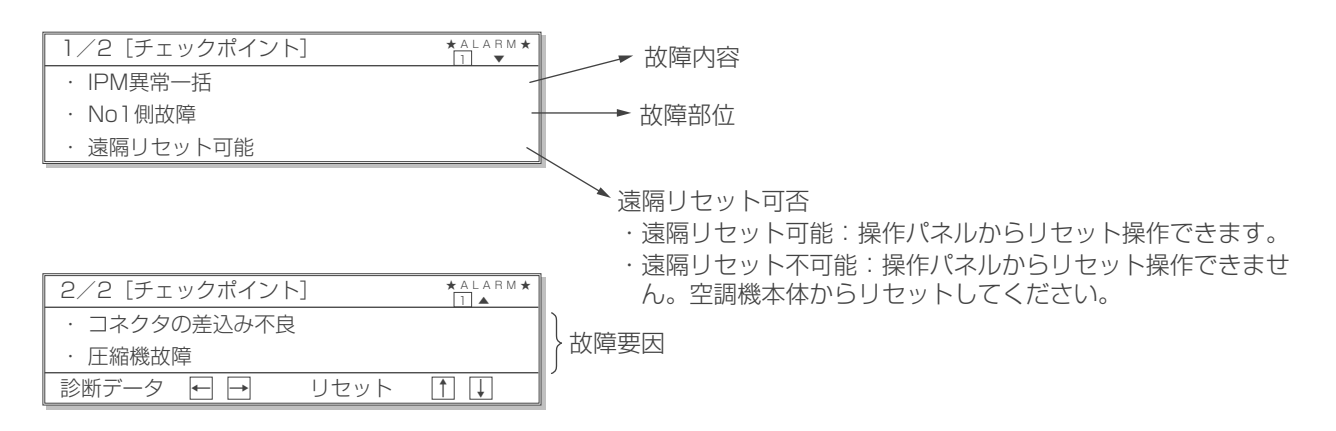

- [1] 故障前データ表示
- (1) 故障前データ画面への移り方、戻り方

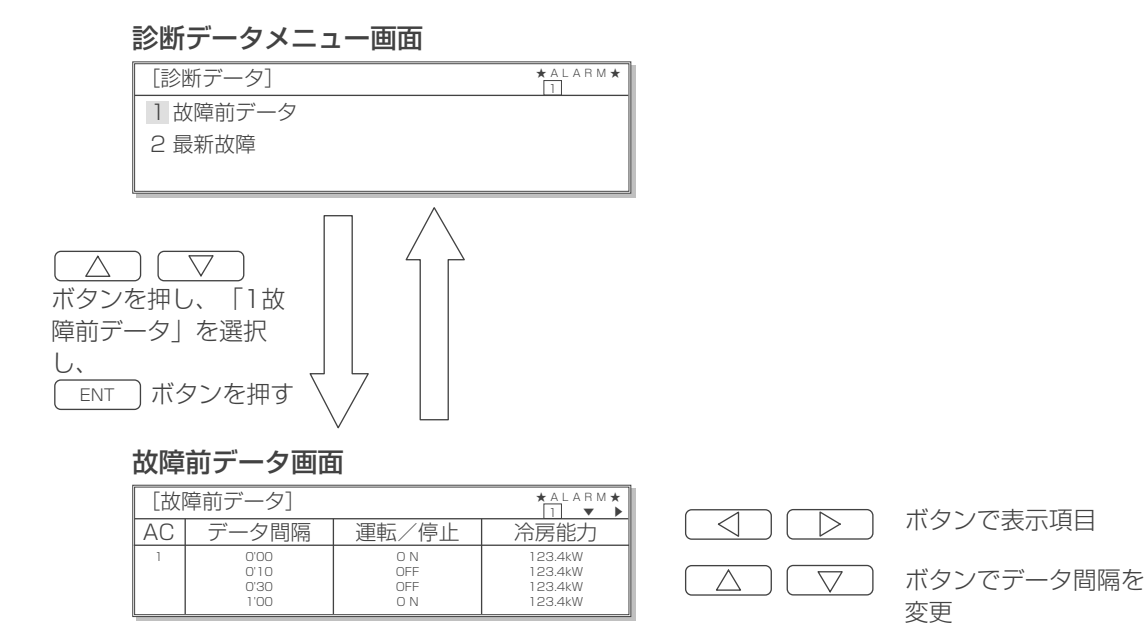

### ◆表示内容 (例) 故障前データ画面 1

表示項目・内容については [4-3. 空調機情報のモニター] を参照してください。

です。

| [故障前データ] *ALARM★<br>□ ▼ ▶ |                              |                          |                                                           |  |  |  |  |
|---------------------------|------------------------------|--------------------------|-----------------------------------------------------------|--|--|--|--|
| AC                        | データ間隔                        | 運転/停止                    | 冷房能力/                                                     |  |  |  |  |
| 1                         | 0'00<br>0'10<br>0'30<br>1'00 | O N<br>OFF<br>OFF<br>O N | 123.4kW<br>123.4kW<br>123.4kW<br>123.4kW                  |  |  |  |  |
|                           |                              | 0'00 0'10<br>5'00 7'00   | 0'30 1'00 2'00 3'00 4'00<br>10'00前のデータが表示可能で <sup>:</sup> |  |  |  |  |

ボタンで表示できます。  $\nabla$  $\wedge$ 

※ 故障前データ画面 2~13 に表示される項目の表示内容については [4-3 空調機情報のモニター]の項を参照してくだ さい。 ただし、空調機バージョン、通常/試運転、集中管理、圧縮機運転時間、室内ファン運転時間は表示されません。

### [2] 最新故障表示

・ 空調機毎の最新 16 件までの故障履歴が表示できます。

(1) 最新故障画面への移り方

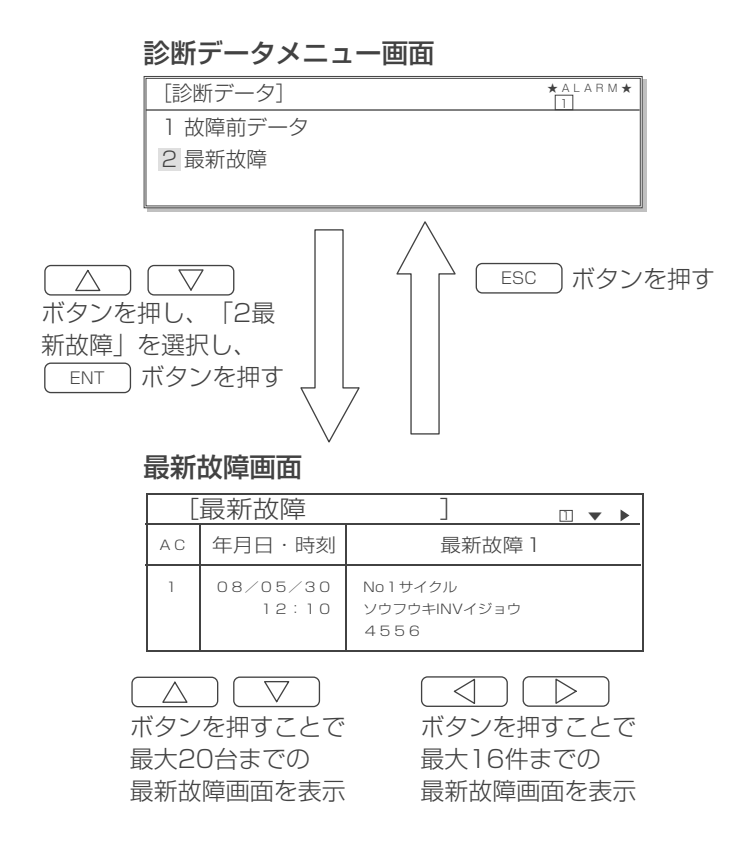

※最新故障画面は最新のものから表示されます。

### ◆表示内容

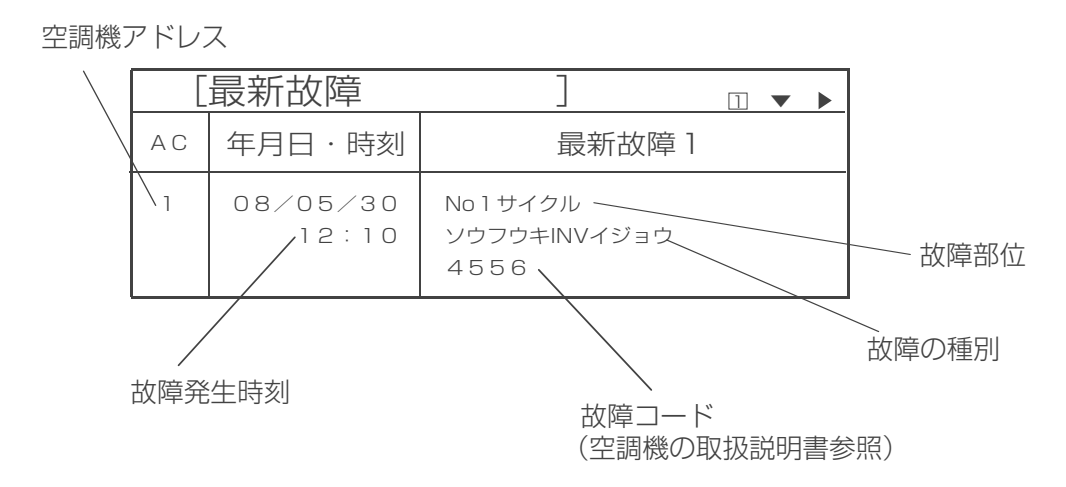

## 8-1-3. リセット画面

- ・故障内容をリセットすることができます。
- ・リセットした場合、空調機は停止します。

### (1) 操作方法

### リセット画面

| [] | リセット画面]        | ★ A L A R M ★ |
|----|----------------|---------------|
|    | リセットしてよろしいですか? |               |
|    | YES=ENT        |               |
| •  | NO=ESC         |               |

手順

- **1.** リセットする場合は ENT のボタンを押す。
- **2.** リセットしない場合は ESC のボタンを押す。

遠隔リセットが可能な故障でかつ「遠方/手元」で遠方設定されている場合にリセット操作が可能です。それ以外 では以下の画面が表示され、リセットされません。 遠隔リセット可能/不可能については、チェックポイント内容を確認してください。

### リセット操作不可画面

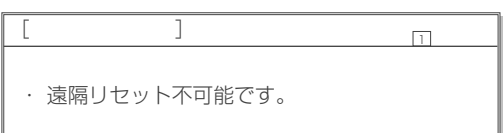

## 8-2. ワーニング画面表示の確認

**空調機にワーニングが発生した場合、自動的にワーニング画面が表示されます**。 この章ではメインメニュー画面からワーニング情報画面を表示する方法を説明しています。

- ・ ワーニング情報件数は空調機毎1件まで表示することができます。
- ・発生時刻、空調機アドレス、ワーニング内容およびワーニングコードが表示されます。
- ・ チェックポイントとして想定される原因を表示することができるので事前の対処にお役立てください。

### (1) ワーニング情報画面への移り方、メニュー画面への戻り方

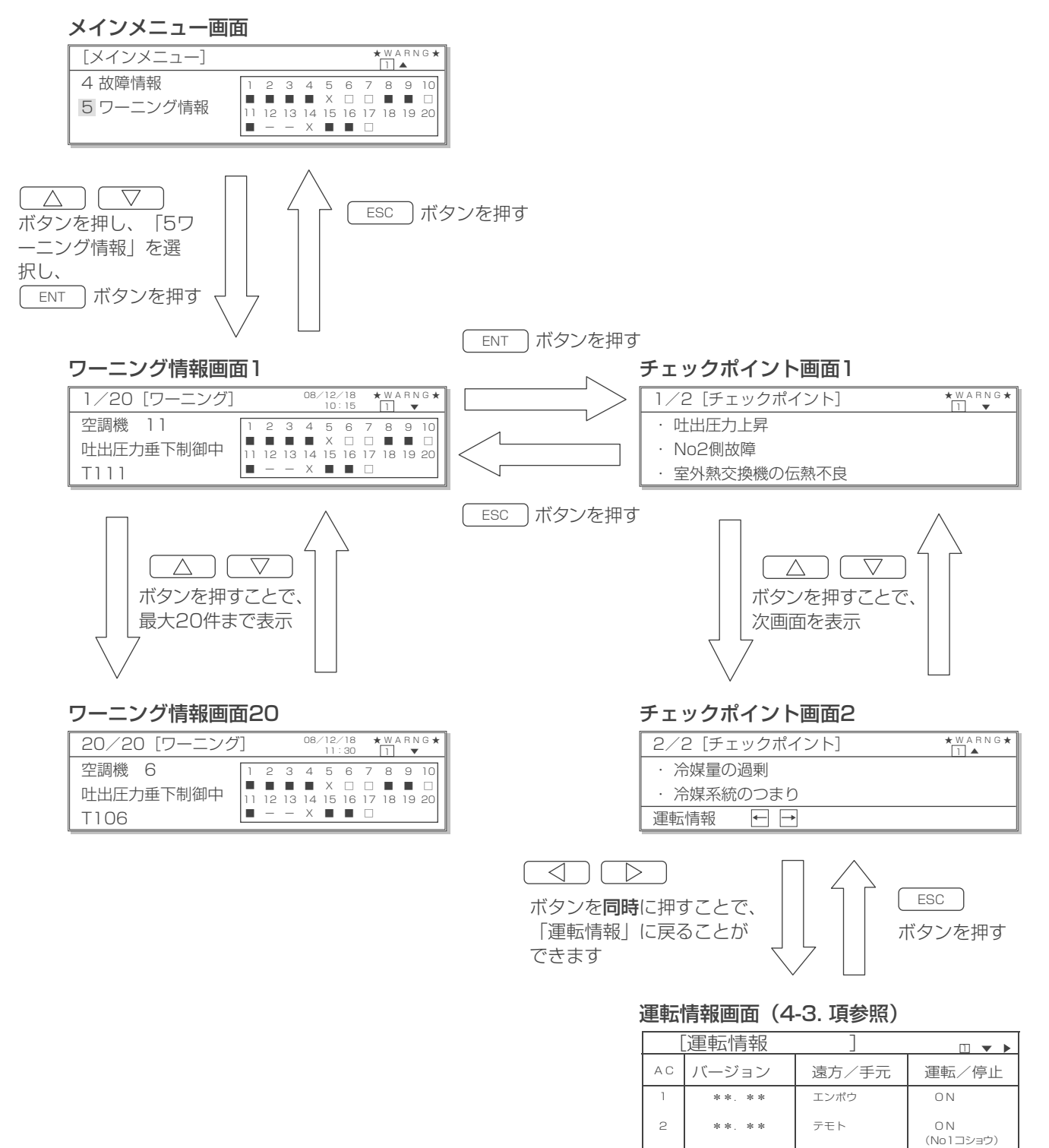

### ◆表示内容

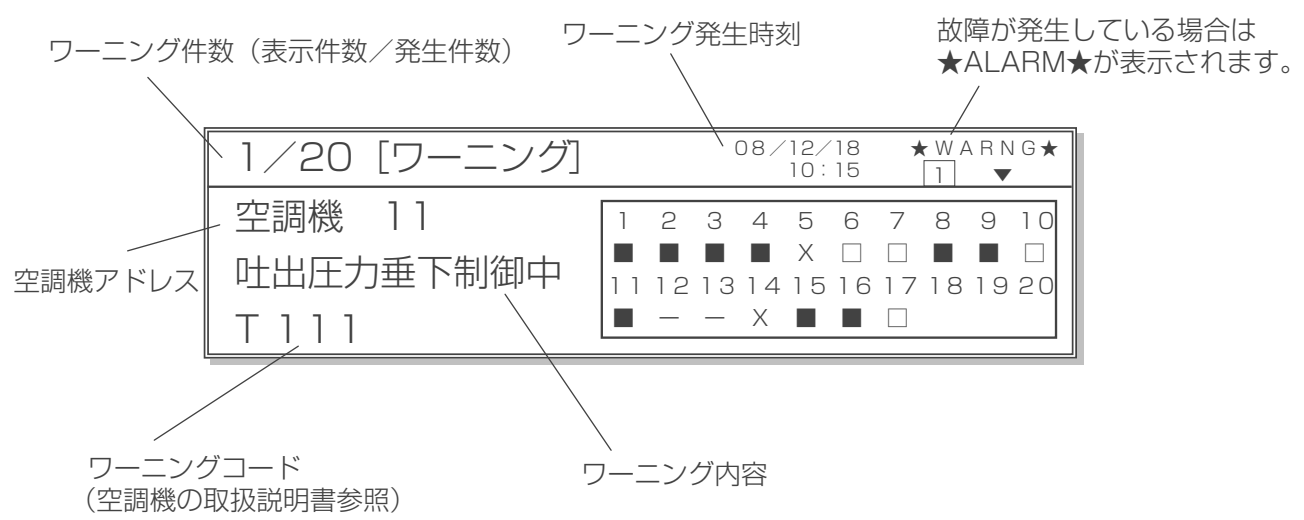

## 9. 据付工事の確認と試運転

- 本製品の据付工事は、据付工事の資格所持者が各種法令に基づき実施しております。
- ・販売店が試運転を行う際、立ち会ってください。
- ・ 運転手順・安全を確保するための正しい使い方について、販売店から説明を受けてください。

## 9-1. 操作パネル初期設定

◎初めての電源投入時は初期設定メニュー画面が表示されます。この章ではメインメニュー画面から表示する方法を示し ます。

### 9-1-1. システム構成

・操作パネルキットで管理する空調機の構成を設定します。

### (1) システム構成画面への移り方、メニュー画面への戻り方

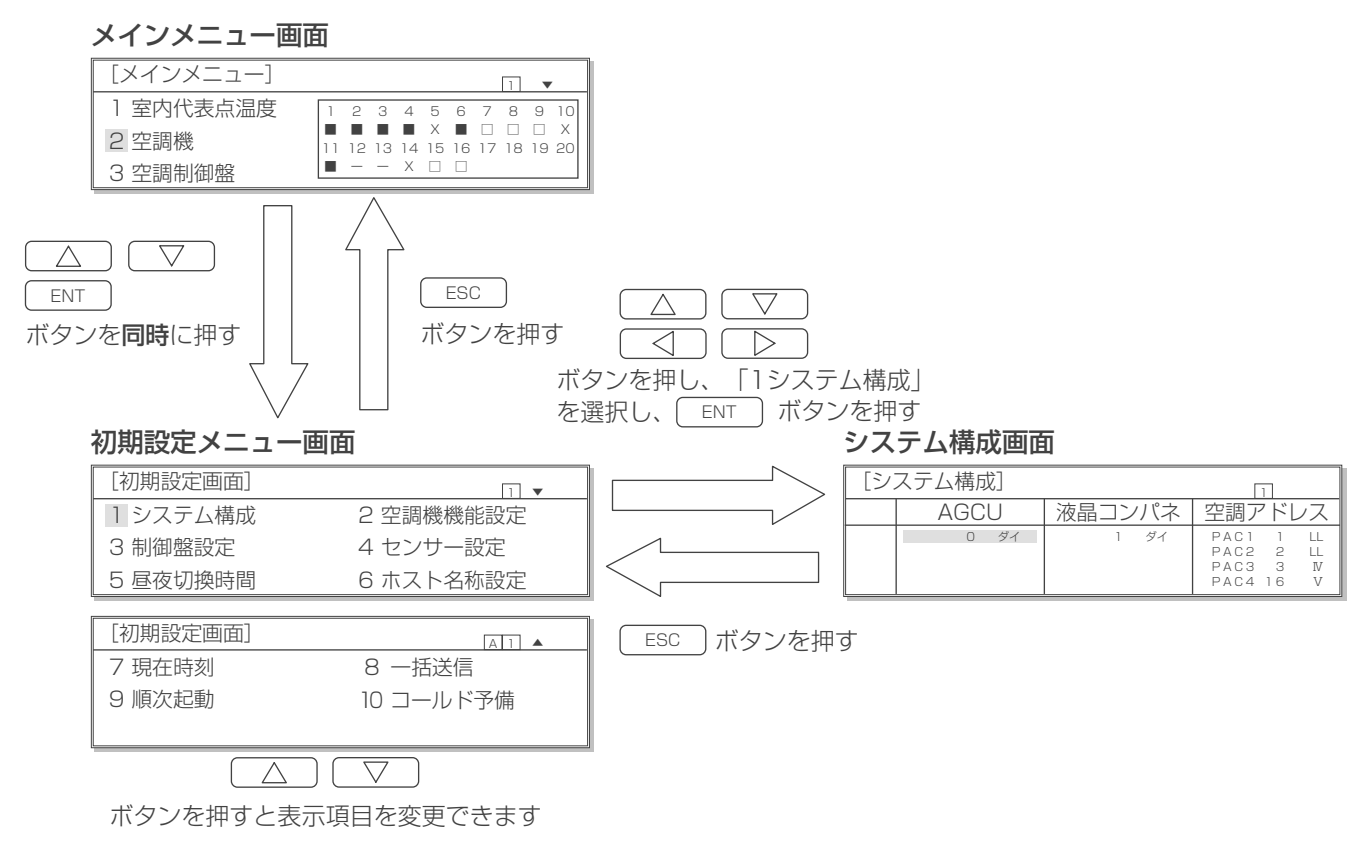

### (2) システム構成の設定方法

### システム構成画面

| [シ] | ステム構成] |        | 1                                               |
|-----|--------|--------|-------------------------------------------------|
|     | AGCU   | 液晶コンパネ | 空調アドレス                                          |
|     | ロ ダイ   | 1 ダイ   | PAC1 1 LL<br>PAC2 2 LL<br>PAC3 3 N<br>PAC4 16 V |

### 手順

- 記定したい台数を
   □
   □
   ボタンで選択する。(反転点 灯表示)
- 2. この状態で ENT ボタンを押す。 反転点滅表示になります。
- **3**. △ ▽ ボタンを押す。 設定値を変更することができます。
  - A G C U : 必ず「O」としてください。
  - 液晶コンパネ : 本ユニットのみの場合は「1」とし、増設 にもう1台ある場合は「2」としてくださ い。
  - 空調アドレス:管理する空調機のアドレスを PAC1 から PAC20 に設定してください。この時、ア ドレスの並びは任意でかまいません。 設定範囲:1~20
- 再び ENT ボタンを押す。 設定が確定となります。 (反転点滅表示が反転点灯表示に戻ります。)
   キャンセルする場合は ESC ボタンを押す。 変更前の値に戻ります。
- 5. 設定後またはキャンセルしたあと、前の画面に戻るには ESC ボタンを押す。
   本設定後に、R407C タイプL型空調機(画面上表記はIV)と R410A タイプL型空調機(画面上表記はV)、R410A タイプ LL型空調機(画面上表記はLL)、および R410A タイプ slim LL型空調機(画面上表記はSL)との自動識別を行い、識別処 理を実施した後は「空調アドレス」の欄に、機種判別結果IV, V,LL,SLの何れかを表示します。

## 9-1-2. 空調機機能設定

- 操作パネルで管理する空調機の構成を設定します。
- 各機能の内容については、空調機の取扱説明書を参照してください。

### (1) 空調機機能設定画面への移り方、メニュー画面への戻り方

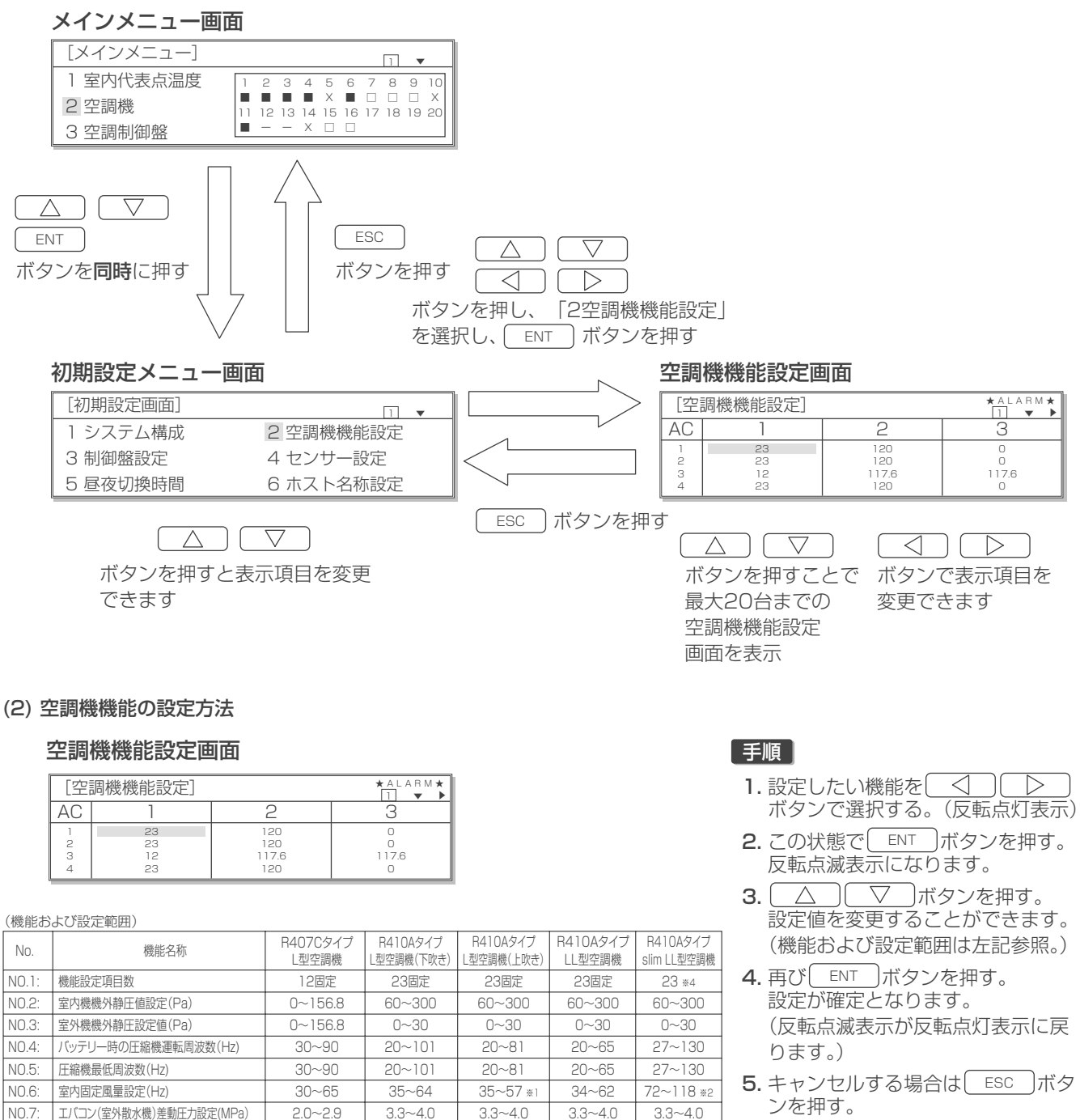

- 変更前の値に戻ります。
- 6. 設定後またはキャンセルしたあと、 前の画面に戻るには「ESC」ボタン を押す。
- 72~118 \*2(揃) ※ 機能設定を変更の際は左記設定範囲内 で設定してください。

※2.高風量仕様の場合は72~121

スキップ周波数幅(Hz) \*3.\*4.\*5

室内最小風量設定(Hz)

室内ファン出力補正

室外高静圧右効/無効

室内ファン上限周波数(Hz) \*3.\*4.\*5

室内ファンスキップ下限周波数(Hz) \*3.\*4.\*5

冷媒ポンプ有無

温度差(AT)

30~65

-100~100

0(無効)or1(有効)

5~10

0(無効)or1(有効)

\_

\_

35~64

O(無効)or1(有効)

5~10

0(無効)or1(有効)

\_

\_

35~57

 $-100 \sim 100$ 

(無効)or1(有効)

 $5 \sim 10$ 

0(無効)or1(有効)

\_

34~62

-100~100

)(無効)or1(有効)

5~10

0(無効)or1(有効)

\_

\_

72~118 \*2

 $-100 \sim 100$ 

D(無効)or1(有効)

 $5 \sim 10$ 

0(無効)or1(有効)

0(無効)or

0(無効)or

72~118 \*\*2(有効) 0(無効)or

1~12(有効)

NO.8:

NO 9

NO.10:

NO.11

NO 12.

N0.28

NO.29

NO.30:

<sup>※1.</sup>推奨値は49.0

<sup>※3.</sup>NO.28-30の機能に未対応の空調機は空白で表示されます。

<sup>※4.</sup>NO.28-30の機能を有効に設定する場合は、先にNO.1機能設定項目数を26に変更してください。

N0.1が23に設定されている場合、N0.28-30の設定変更ができません。

<sup>※5</sup> NO 28の機能とNO 29-30の機能は併用できません。

## 9-1-3. 昼夜切換時間

- ・ 昼と夜の異常猶予回数の切換時間を設定できます。
- (1) 昼夜切換時間画面への移り方、メニュー画面への戻り方

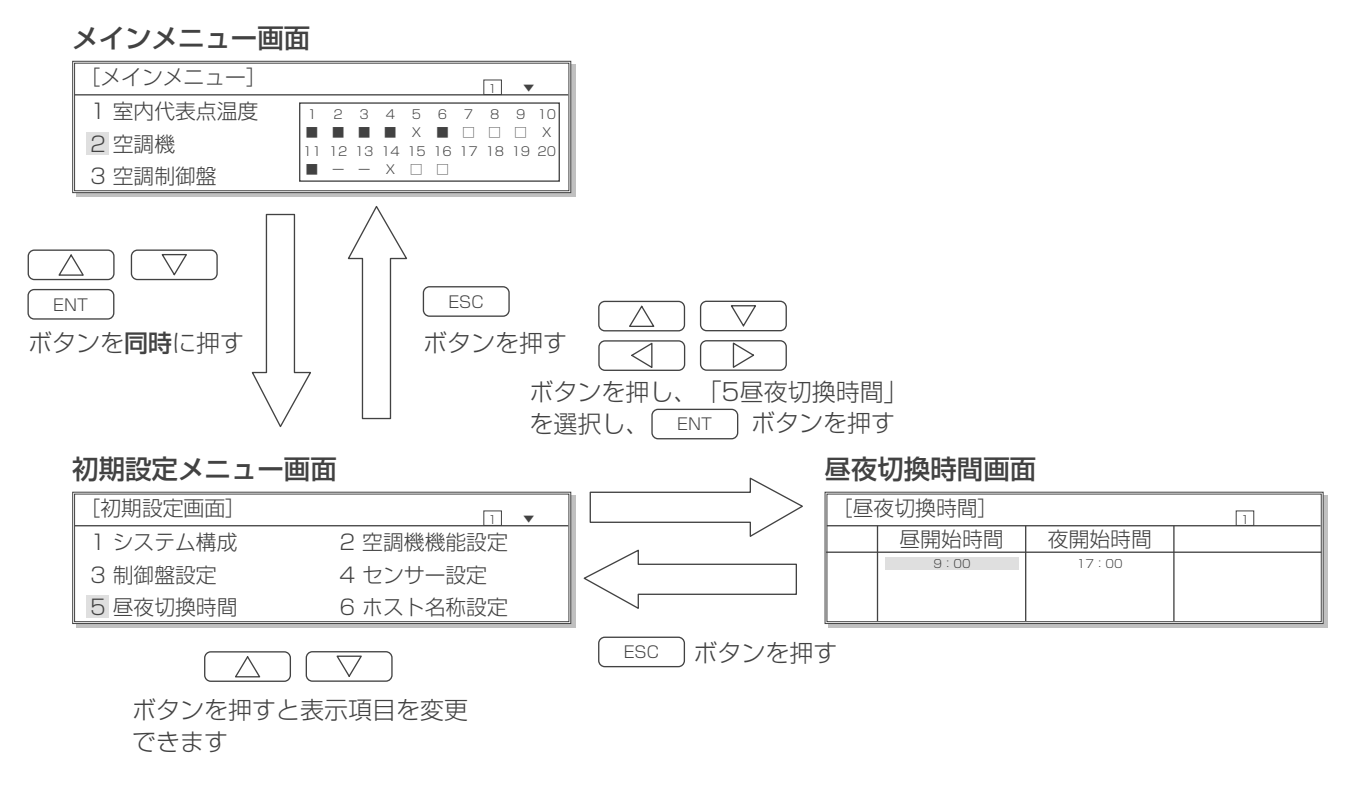

### (2) 昼夜切換時間の設定方法

### 昼夜切換時間の設定方法

| [屆 | 夜切換時間] |       | 1 |
|----|--------|-------|---|
|    | 昼開始時間  | 夜開始時間 |   |
|    | 9:00   | 17:00 |   |
|    |        |       |   |

### 手順

- 変更したい時間を
   ブレンボタンで選択する。(反転点 灯表示)
- **2.** この状態で <u>ENT</u>ボタンを押す。 反転点滅表示になります。
- 3. △ ▽ ボタンを押す。 設定値を変更することができます。
  - 昼開始時間: 0:00~23:50
  - 夜開始時間: 0:00~23:50
     共に10分単位です。
     また、システムとして不安定になる原因になる場合がありますので、同じ時刻の設定はしないでください。
- 再び ENT ボタンを押す。 設定が確定となります。 (反転点滅表示が反転点灯表示に戻ります。) キャンセルする場合は、 ESC ボタンを押す。 変更前の値に戻ります。
- 5. 設定後またはキャンセルしたあと、前の画面に戻るには <u>ESC</u> ボタンを押す。

## 9-1-4. 現在時刻設定

- ・現在の時刻を設定できます。
- (1) 現在時刻画面への移り方、メニュー画面への戻り方

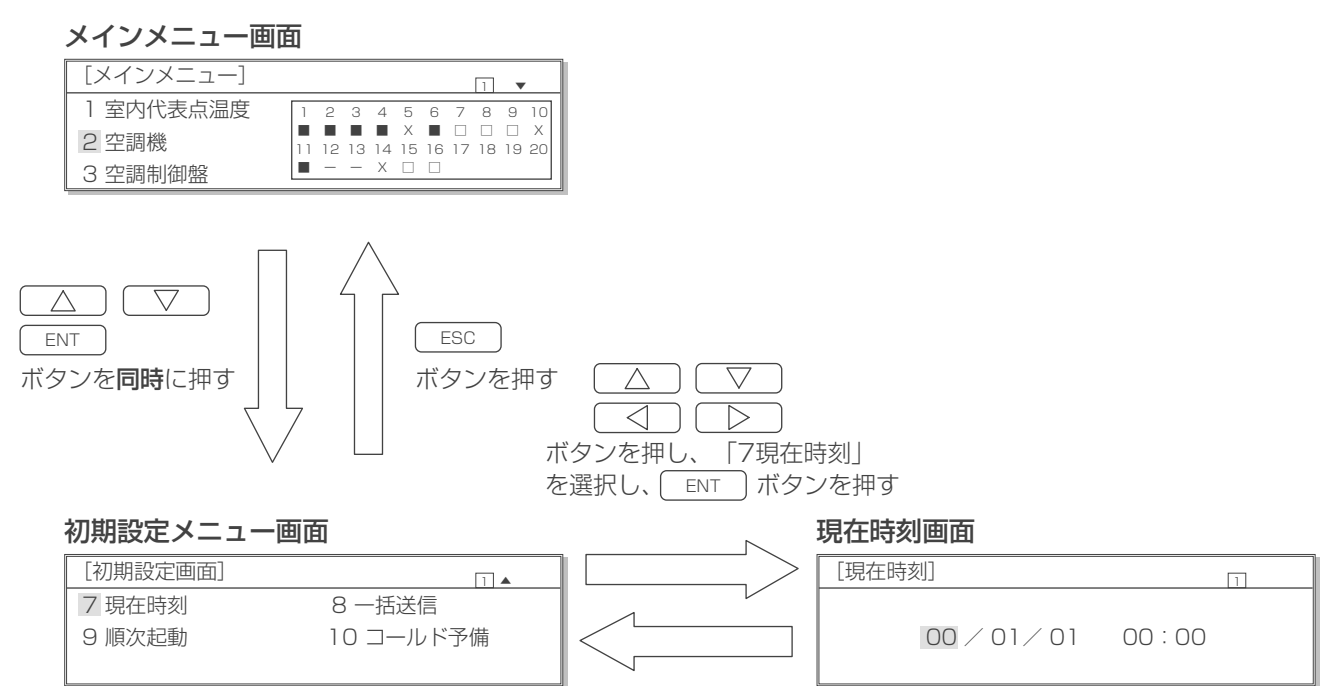

(2) 現在時刻の設定方法

### 現在時刻画面

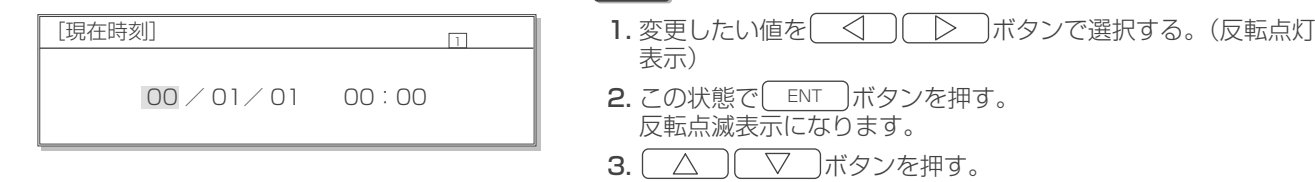

手順

設定値を変更することができます。 ・ 年(西暦下 2 桁)/月/日

:00/01/01~99/12/31

(存在しない日は設定できません。)

- 時刻:0:00~23:59
- 4. 再び ENT ボタンを押す。 設定が確定となります。 (反転点滅表示が反転点灯表示に戻ります。)
- 5. キャンセルする場合は、 ESC ボタンを押す。 変更前の値に戻ります。
- 6. 設定後またはキャンセルしたあと、前の画面に戻るには ESC ボタンを押す。

## 9-1-5. 順次起動

 空調機電源投入時の順次起動制御の有効/無効を設定できます。 (R410A タイプL型,LL型,slimLL型空調機で設定可能です。本設定を実施するにはシステム構成の設定が完了している必要があります。)

### (1) 順次起動設定変更画面への移り方、メニュー画面への戻り方

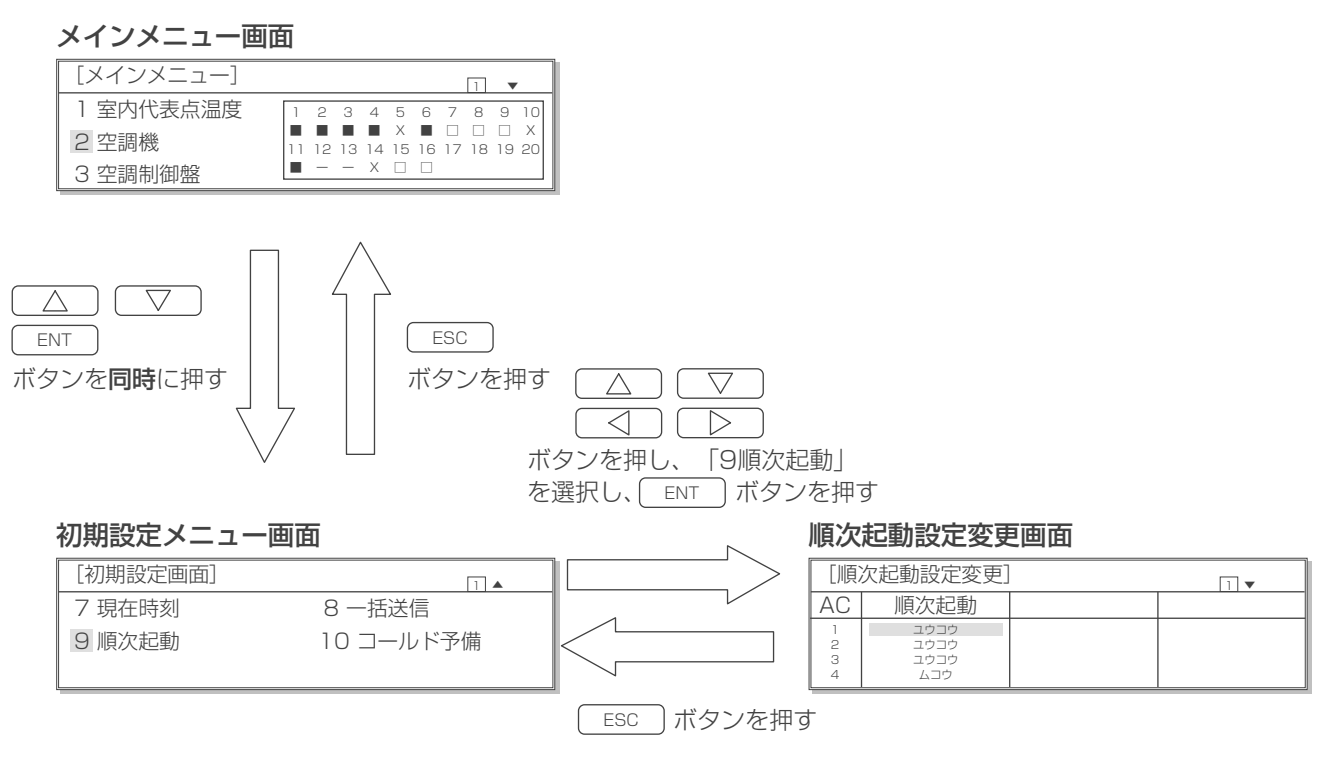

### (2) 順次起動設定変更画面への移り方、メニュー画面への戻り方

### 順次起動設定変更画面

| [順]              | 次起動設定変更]                    | 1 🔻 |
|------------------|-----------------------------|-----|
| AC               | 順次起動                        |     |
| 1<br>2<br>3<br>4 | ユウコウ<br>ユウコウ<br>ユウコウ<br>ムコウ |     |

### 手順

- **2.** この状態で<u>ENT</u>ボタンを押す。 反転点滅表示になります。
- 再び ENT ボタンを押す。 設定が確定となります。 (反転点滅表示が反転点灯表示に戻ります。)
   キャンセルする場合は、 ESC ボタンを押す。 変更前の設定に戻ります。
- 5. 設定後またはキャンセルしたあと、前の画面に戻るには ESC ボタンを押す。

## 9-1-6. コールド予備対応機能

- ・ 空調機故障時のコールド予備対応機能の有効 / 無効とゾーン限定の有効 / 無効を設定します。
- コールド予備対応機能とは、空調機の故障を操作パネルが検知した時に、停止中の全空調機または、故障した空調機と 同ゾーンの停止中の空調機を運転させる機能です。

| コールド予備 | 設定内容                                                                                                    |
|--------|----------------------------------------------------------------------------------------------------|
| ユウコウ   | <ul> <li>コールド予備対応機能を有効にします。</li> <li>* コールド予備対応機能が実施されると、複数台の空調機が起動しますので、有効設定にする際には、現地設備管理の方に確認のうえ実施してください。</li> <li>* 現地設定異常では、コールド予備は実施されません。</li> <li>* 増設用操作パネルでは設定できません。</li> </ul> |
| ムコウ    | コールド予備対応機能を無効にします。                                                                                                    |
|        |                                                                                                    |
| ゾーン限定  | 設定内容                                                                                                    |
| ユウコウ   | 故障した空調機と同ゾーンの空調機をコールド予備対応機能の対象とします。                                                                                                    |
| ムコウ    | 故障した空調機のゾーンに関わらず全空調機をコールド予備対応機能の対象とします。                                                                                                    |

### (1) コールド予備対応機能設定変更画面への移り方、メニュー画面への戻り方

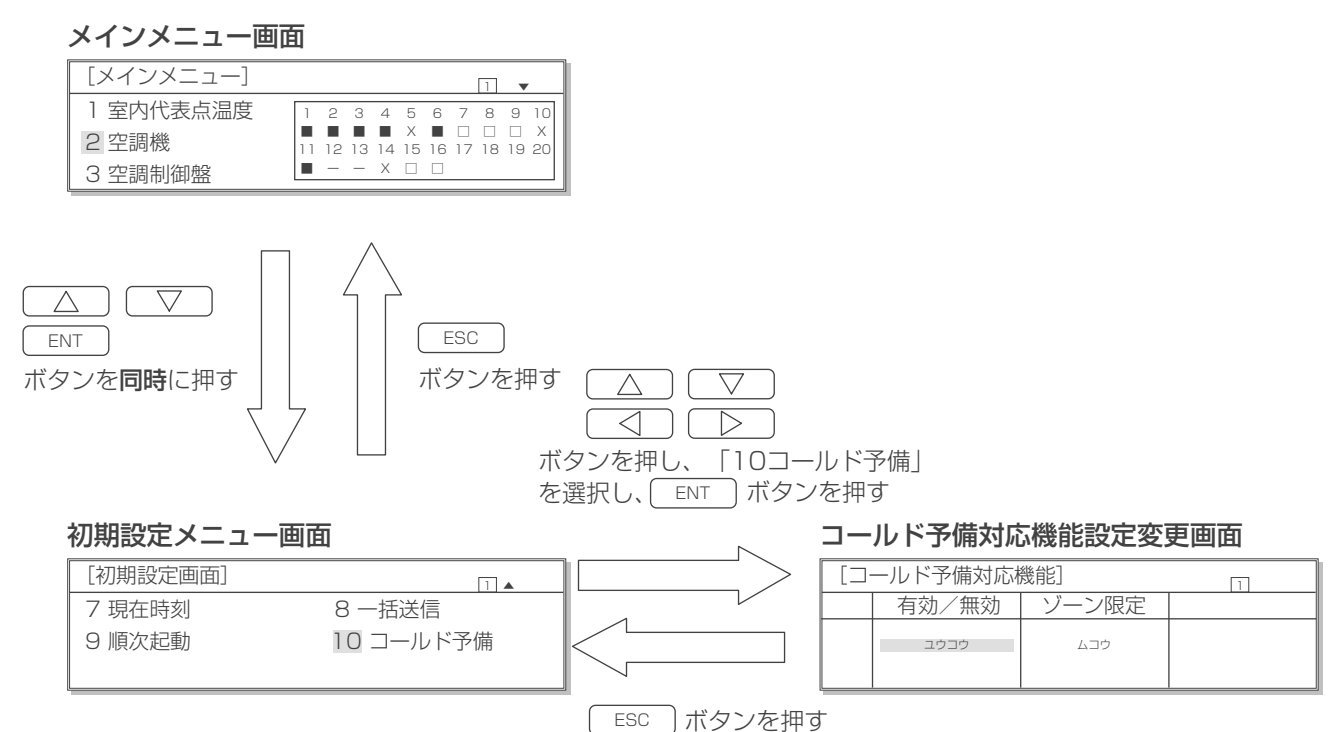

### (2) 順次起動制御の設定方法

### 順次起動設定変更画面

| []. | ールド予備対応権 | 幾能]   |  |
|-----|----------|-------|--|
|     | 有効/無効    | ゾーン限定 |  |
|     | ウロウコウ    | ムコウ   |  |

### 手順

- 2. 変更したい設定を ○
   ○
   ○
   ○
   ボタンで選択する。(反転点 灯表示)
- **2.** この状態で<u>ENT</u>ボタンを押す。 反転点滅表示になります。
- 3. (\_\_\_\_\_)(\_\_▽\_\_)ボタンを押す。 有効/無効を切換えることが出来ます。
- 4. 再び ENT ボタンを押す。 設定が確定となります。 (反転点滅表示が反転点灯表示に戻ります。) キャンセルする場合は、 ESC ボタンを押す。 変更前の設定に戻ります。
- 5. 設定後またはキャンセルしたあと、前の画面に戻るには ESC ボタンを押す。

## 9-1-7. 一括送信方法

・増設した操作パネルがある場合、本ユニットと同じ設定を一括で送信できます。

### (1) 一括送信画面への移り方、メニュー画面への戻り方

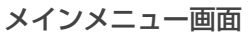

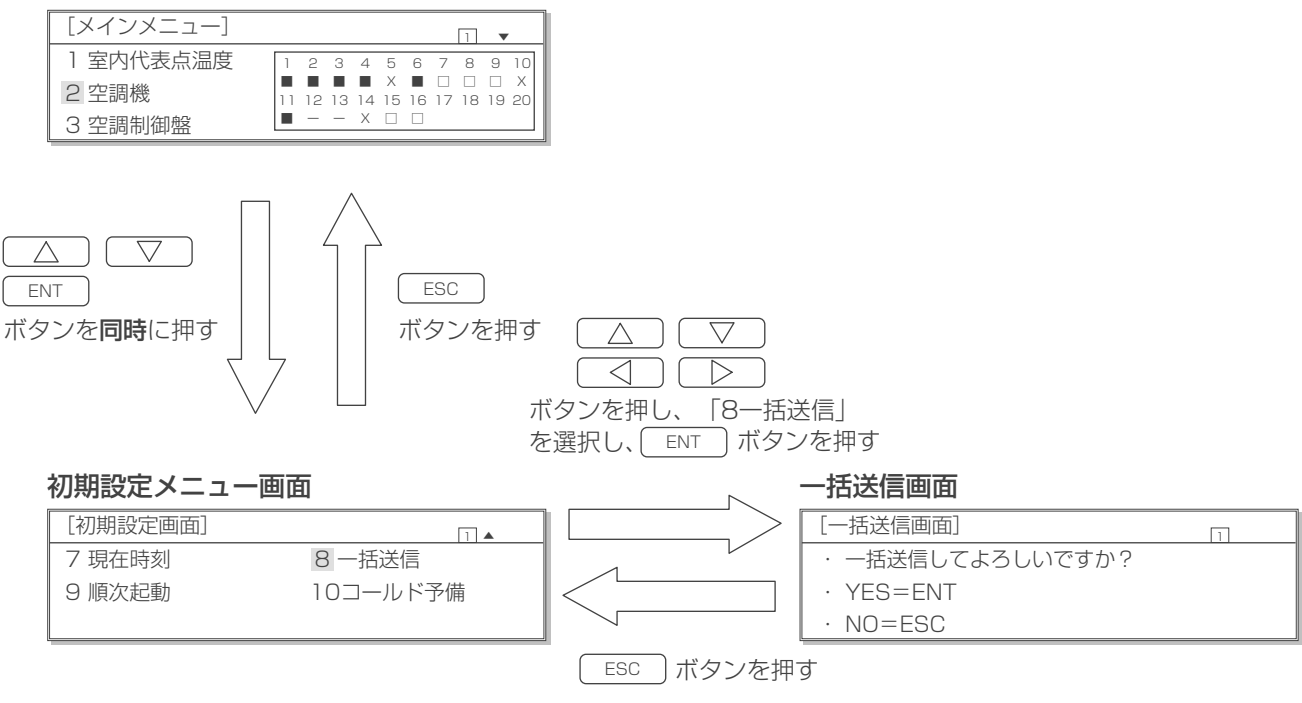

### (2) 一括送信方法

## 一括送信画面 [一括送信画面]

YES=ENTNO=ESC

一括送信してよろしいですか?

| 포배품 |
|-----|
|     |
|     |

1

- 一括送信する場合は
   ENT ボタンを押す。
   一括送信中画面が表示され、送信が終われば「初期設定メニュー
   画面」に戻ります。
- **2.** リセットしない場合は(\_\_\_\_\_\_)のボタンを押す。 前の画面に戻ります。

### 一括送信中画面

| [一括送信中] | 1 |
|---------|---|
| しばらく    |   |
| お待ち下さい  |   |

## 9-2. 試運転方法

### 9-2-1. 設定値変更

試運転を行う場合の各種設定値を変更することができます。 変更できる各種設定値:試運転モード、運転/停止、圧縮機 INV, 圧縮機 CON・室内ファンの周波数、 室外ファン 1.2 出力

### (1) 試運転設定値変更画面への移り方、メニュー画面への戻り方

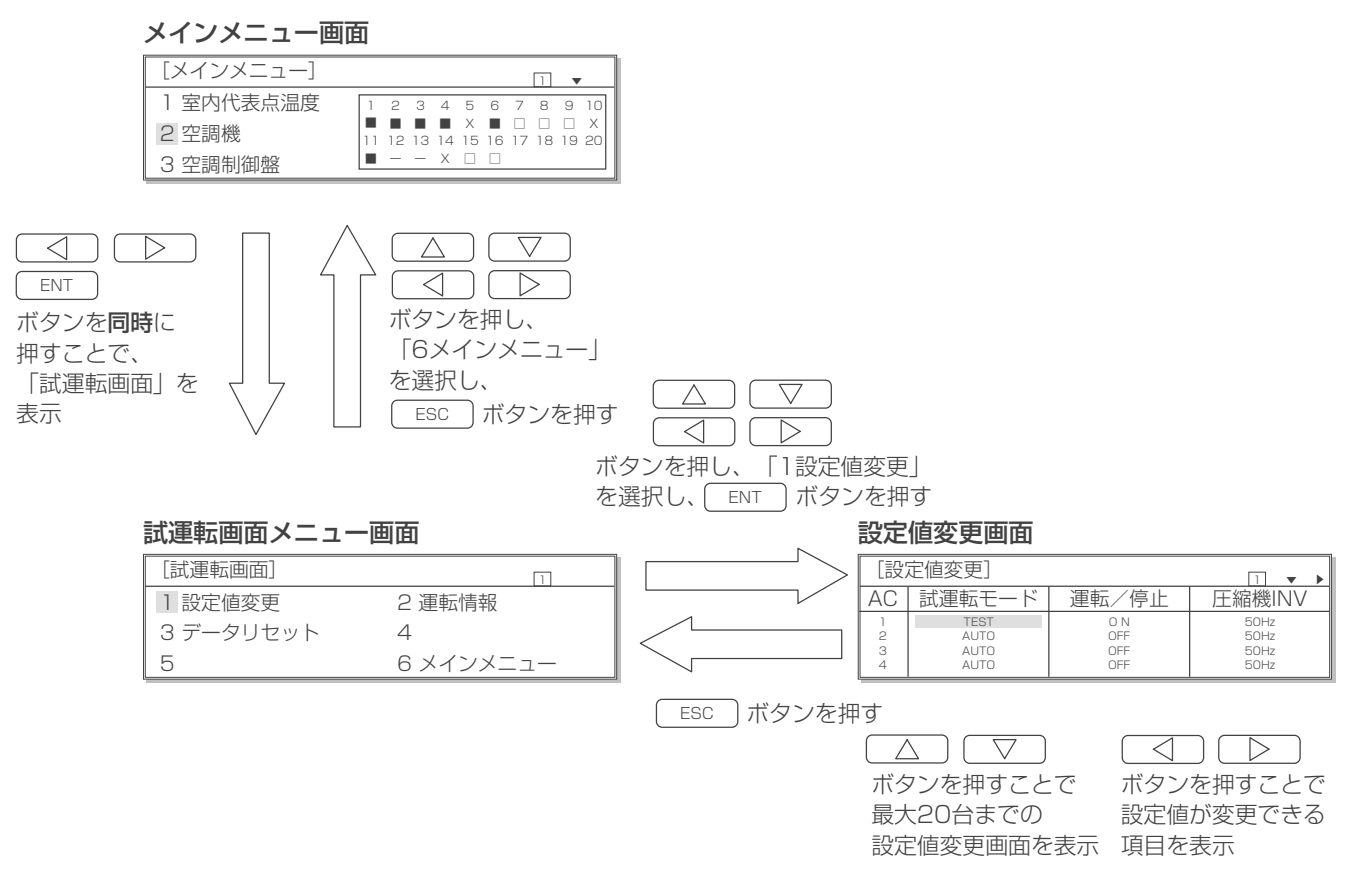

### ◆表示内容

空調機アドレス

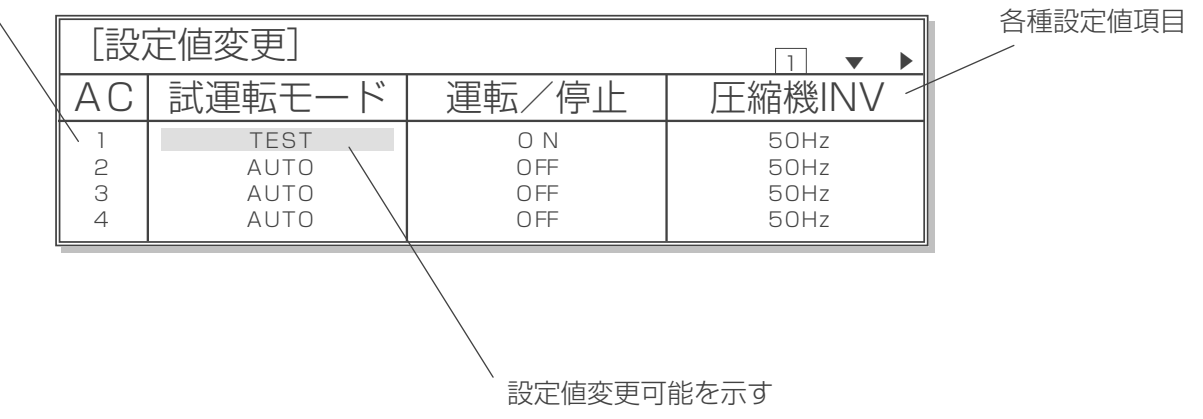

### (2) 設定値変更方法

### 手順

- 修正したい設定値を △ ○ ○ ボタン で選択する。(反転点灯表示)
- **2.** この状態で ENT ボタンを押す。 反転点滅表示になります。
- **3**. △ ▽ ボタンを押す。 設定値を変更することができます。
  - ・試運転モード:通常(AUTO)/TEST(試運転)
  - ・ 圧 縮 機 INV : 周波数は 1Hz 単位で増減
     押しつづけることで 10Hz 単位で増減 設定有効範囲は、 R410AタイプL型(下吹き)は20~101Hz R410A タイプL型(上吹き)は20~81Hz R407CタイプL型は30~86Hz R410A タイプ LL 型は 20 ~ 65Hz R410A タイプ slimLL 型は 27~130Hz ※操作パネルでは、13~65Hz に設定し てください。 操作パネルでの設定値を INV1、INV2 圧縮機の平均周波数として運転します。 例:25Hz とした場合は、INV1、INV2 圧縮機の平均周波数が 25Hz で運転し ます。
  - ・ 圧縮機 CON : 台数は0台/1台
  - ・室内ファン: 周波数は1Hz単位で増減 押しつづけることで 10Hz 単位で増減 設定有効範囲は、 R410AタイプL型(下吹き)は35~64Hz R410AタイプL型(上吹き)は35~57Hz R407C タイプL型は 30~65Hz R410A タイプ LL 型は 34~62Hz R410A タイプ slimLL 型(標準)は 72~118Hz R410A タイプ slim LL 型(高風量)は  $72 \sim 121$ Hz
  - ・ 室外ファン 1.2 : 出力は 5% 毎に増減 設定範囲は5~100%
- **4.** 再び ENT ボタンを押す。 修正値が登録されます。 (反転点滅表示が反転点灯表示に戻ります。) キャンセルする場合は ESC ボタンを押す。 変更前の値に戻ります。
- 5. 設定後またはキャンセルしたあと、前の画面に戻るには ESC ボタンを押す。

| [設 | 定値変更        | ]  |
|----|-------------|----|
| 10 | 戦 通 郡 井 ― ド | 電転 |

設定値変更画面

| [設] | 定値変更   | ]      | A 1 🔻 🕨      |
|-----|--------|--------|--------------|
| AC  | 試運転モード | 運転/停止  | 圧縮機INV       |
| 1   | TEST   | ON     | *** Hz       |
| 2   | AUTO   | OFF    | *** Hz       |
| 3   | AUTO   | OFF    | *** Hz       |
| 4   | AUTO   | OFF    | *** Hz       |
| [設] | 定値変更   | ]      | A 1 <b>V</b> |
| AC  | 圧縮機CON | 室内ファン  | 室外ファン1       |
| 1   | * ダイ   | *** Hz | *** %        |
| 2   | * ダイ   | *** Hz | *** %        |
| 3   | * ダイ   | *** Hz | *** %        |
| 4   | * ダイ   | *** Hz | *** %        |
| [設] | 定値変更   | ]      | A 1 <b>V</b> |
| AC  | 室外ファン2 |        |              |
| 1   | *** %  |        |              |
| 2   | *** %  |        |              |
| 3   | *** %  |        |              |
| 4   | *** %  |        |              |

※ 設定値変更は「TEST」モードのみです。 「AUTO」モードでは変更できません。

## 9-2-2. 運転情報

接続している空調機の各種情報がモニターできます。

(1) 運転情報画面への移り方、メニュー画面への戻り方

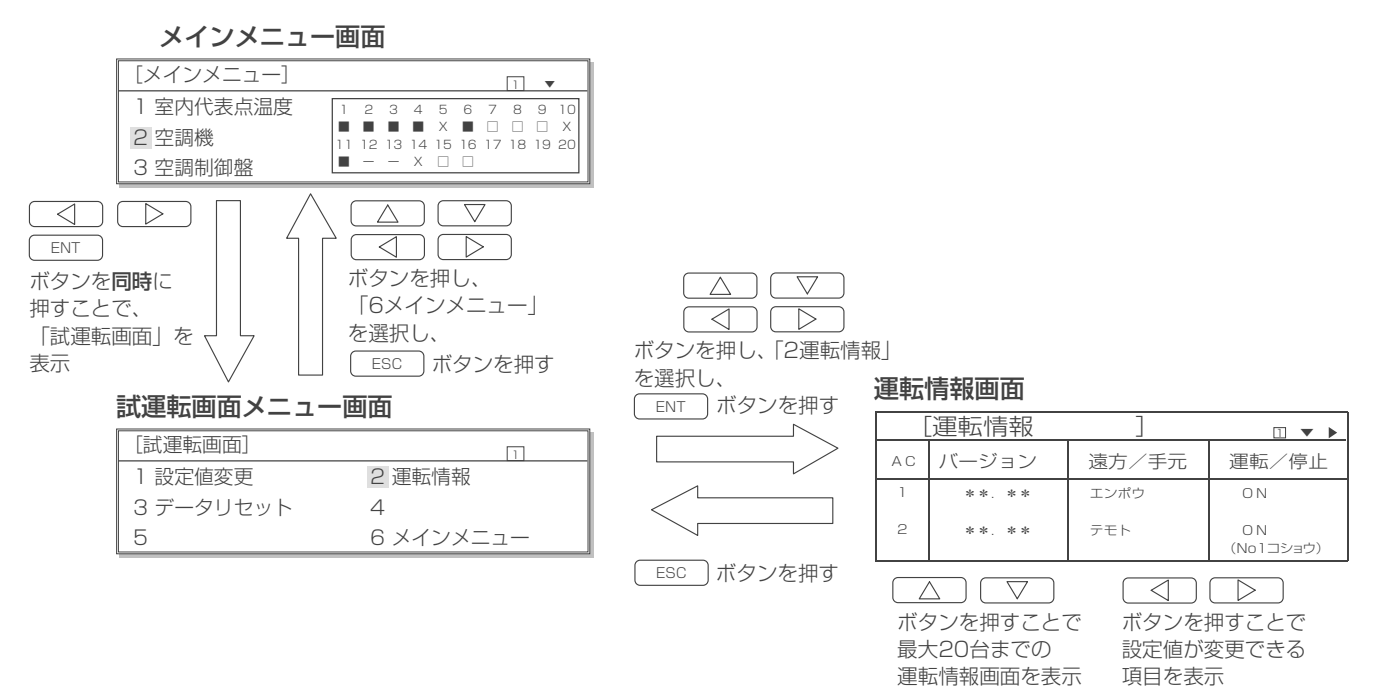

### ◆表示内容

☆運転情報画面表示される項目の表示内容については「4-3 空調機情報のモニター」の項を参照してください。

## 9-2-3. データリセット

試運転後、通常の管理を行う前に故障関係のデータをリセットしてください。

### (1) データリセット画面への移り方、メニュー画面への戻り方

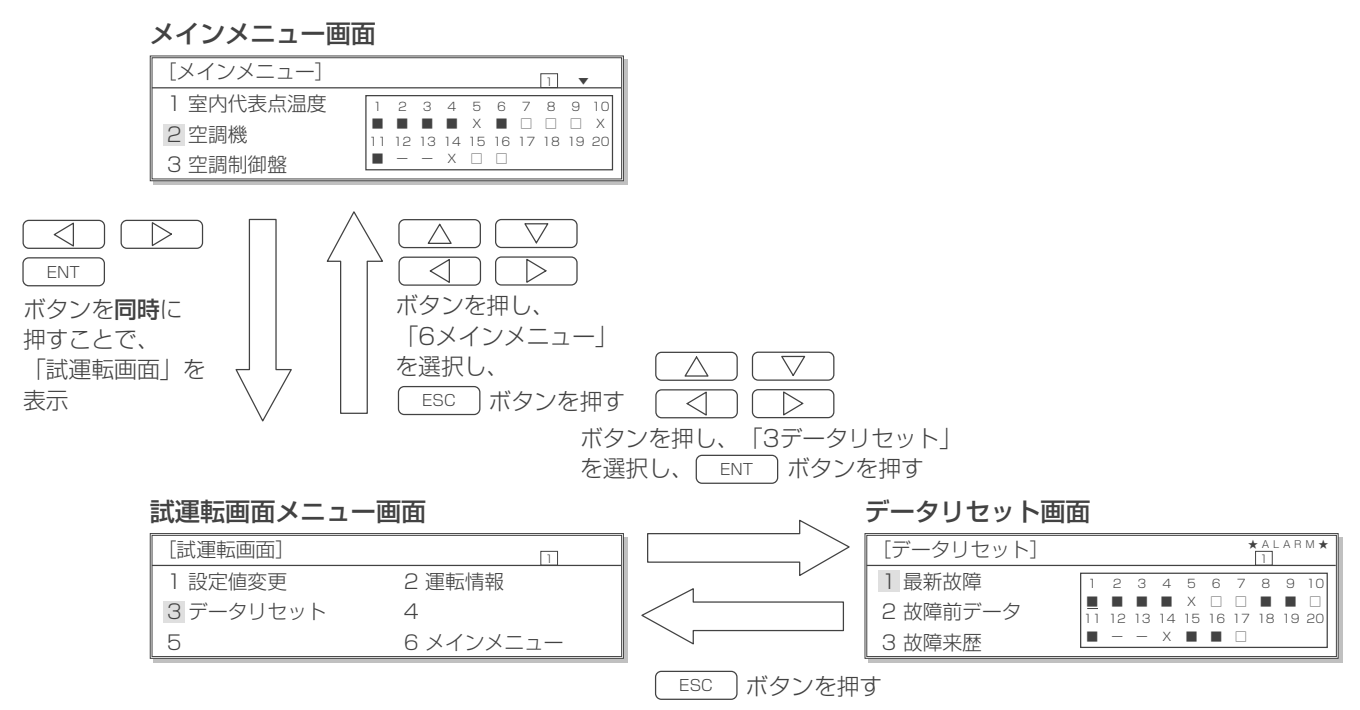

### ◆表示内容

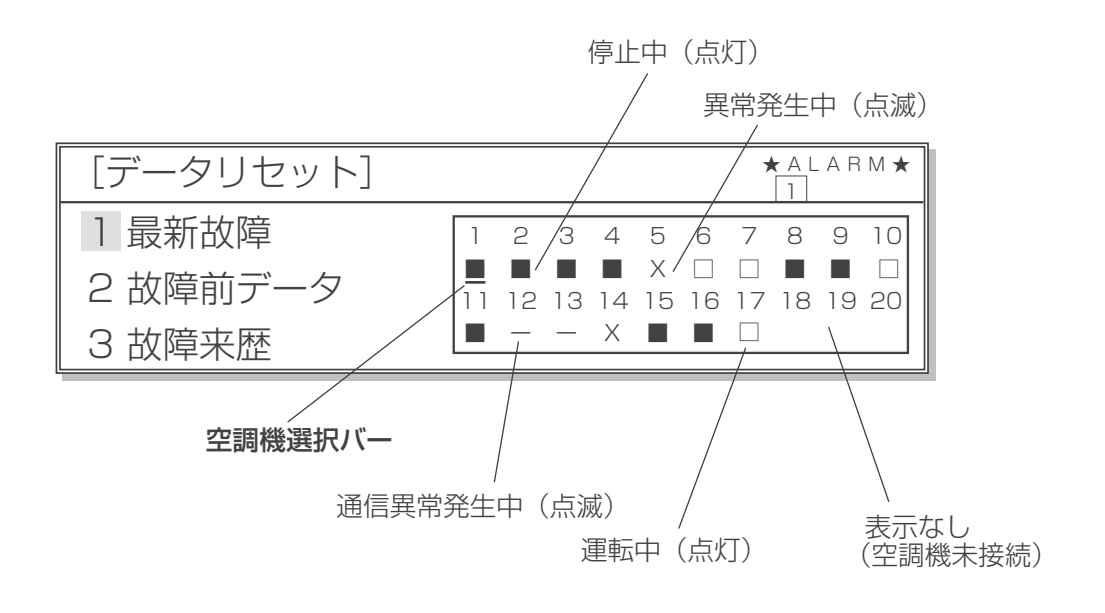

### (2) 操作方法

「最新故障」と「故障前データ」については空調機毎にリセットすることができます。 「故障来歴」については AGCU が未接続のため、使用できません。

### [1] 最新故障リセット

### データリセット画面

| [データリセット] |    |    |    |    |         |    | ,       | A L | A R | М ★ |
|-----------|----|----|----|----|---------|----|---------|-----|-----|-----|
| 1 最新故障    | 1  | 2  | З  | 4  | 5       | 6  | 7       | 8   | 9   | 10  |
| 2 故障前データ  | 11 | 12 | 13 | 14 | X<br>15 | 16 | □<br>17 | 18  | 19  | 20  |
| 3 故障来歴    |    | -  | -  | Х  |         |    |         |     |     |     |

### 最新故障リセット画面

| [最新故障リセット]            | ★ A L A R M ★ |
|-----------------------|---------------|
| AC No. =**<br>よろしいですか |               |

※ \*\*は選択した空調機アドレス

## [2] 故障前データリセット

### データリセット画面

| [データリセット] *ALABM* |   |    |    |    | м \star |         |         |            |    |         |
|-------------------|---|----|----|----|---------|---------|---------|------------|----|---------|
| 1 最新故障            | 1 | 2  | З  | 4  | 5       | 6       | 7       | 8          | 9  | 10      |
| 2 故障前データ          |   | 12 | 13 | 14 | X<br>15 | □<br>16 | □<br>17 | <b>1</b> 8 | 19 | □<br>20 |
| 3 故障来歴            |   | -  | -  | Х  |         |         |         |            |    |         |

### 故障前データリセット画面

| [故障 | 章前デ | ータ消去  |
|-----|-----|-------|
| AC  | No. | = * * |
| よろ  | しいて | ごすか   |

※ \*\*は選択した空調機アドレス

1

## 手順

- **2.** 左図のように確認表示されるのでリセットする場合は、 ENT ボタンを押す。
- 3. キャンセルする場合やリセット不可の場合は、ESC ボタンを 押す。

前の画面に戻ります。

- **2.** 左図のように確認表示されるのでリセットする場合は、 ENT ボタンを押す。
- **3.** キャンセルする場合やリセット不可の場合は、 ESC ボタンを 押す。 前の画面に戻ります。

WT51243X07

## 9-2-4. データバックアップ

操作パネルが通常運用中に取得した情報は、毎時10分と40分にバックアップ保存されます。 運用途中で操作パネルの電源を切った場合、最大30分間分の下記データが失われます。

### (1) 毎時 10 分と 40 分にバックアップ保存しているデータ

| データ名   | 画面                           |
|--------|------------------------------|
| 保全情報   | 「メインメニュー」ー「2.空調機」ー「4.保全情報」   |
| 装置管理情報 | 「メインメニュー」ー「2.空調機」ー「5.装置管理情報」 |

※初期設定画面の設定値、空調機が保持する設定値(温度設定値、発停情報など)は操作パネル 電源を切っても保持されますので空調機の運転自体には支障はありません。

# 10. 仕様

| 項目                     | 伝送線用給電ユニット<br>(SY-MA43HP/ZP には付属していません)                                                                                                    | 操作パネル                                        |  |
|------------------------|----------------------------------------------------------------------------------------------------|----------------------------------------------|--|
| 外形寸法<br>(H × W × D mm) | 240 × 265 × 59.2                                                                                                    | 161 × 230 × 47                               |  |
| 質量 (kg)                | 2.1                                                                                                    | 1.0                                          |  |
| 電源                     | <ul> <li>入力電圧:AC200V(0.16A)/100V(0.25A)</li> <li>50/60Hz</li> <li>消費電力:60W(最大負荷時)</li> <li>ヒューズ:250V 2.0A 耐ラッシュ溶断型<br/>(タイムディレー品:IEC127-2 S.S.3)</li> </ul> | DC17V ~ 30V<br>消費電力:3.6W<br>(伝送線用給電ユニットより受電) |  |
| 出力仕様                   | DC24V 0.5A(最大負荷時)                                                                                                    | _                                            |  |
| 外装                     | 溶融亜鉛メッキ鋼板                                                                                                    | カバー部:ABS<br>本体部:溶融亜鉛メッキ鋼板                    |  |
| 接続台数                   | 操作パネルを2台まで接続可能                                                                                                    | 空調機を最大20台まで接続可能                              |  |
| 使用環境                   | 温度:0 ~ 40℃ 温度:45 ~ 85% RH(結露無きこと)                                                                                                    |                                              |  |

# 11. 保証とアフターサービス

## 11-1. 保証について

- ・保証期間は、お買上げ日から1年です。 保証期間でも有償となる場合があります。
- ・製品本体の故障もしくは不具合より発生した、付随的損害の責については、ご容赦ください。

## 11-1-1. 保証できない範囲

- 1)「10. 仕様」の項や、「納入仕様書」に指定した範囲外で使用したことによる事故の場合
- 2) 機種選定に不具合がある場合
  - 冷却負荷に対し明らかに過大または過小の能力を持つユニットを選定し、故障に至ったと当社が判断した場合
- 3) 当社の出荷品を改造した場合
- 4) 運転、調整、保守が不備なことによる事故の場合
  - 塩害
  - ・据付場所不備による事故(風量不足、化学薬品等の特殊環境条件)
- 5) 天災、災害による事故
- 6) 据付工事に不具合がある場合
  - ・据付工事中取扱不良のため損傷、破損した場合
  - ・ 当社関係者が工事上,使用上の問題を指摘したにもかかわらず改善されなかった場合
  - ・ 明らかにユニットが傾斜して取付けられた場合。
- 7) その他、ユニット据付、運転、調整、保守上常識となっている内容を逸脱した工事および使用方法での事故は、一切保証 できません。

また、ユニット事故に起因した冷却物、営業補償等の2次補償はいたしませんので当社代理店等と相談の上損害保険で対 処してください。(代理店等と相談して損害保険に加入してください。)

## 11-2. 機器予防保全の目安

本製品の設計標準使用期間は次の内容を守った上で10年です。「11-1-1.保証できない範囲(61ページ)」の「1)」 項、「3.ご使用の前に(7ページ)」 設計標準使用期間を超えて使用されますと、経年劣化による発火・けが等の事故に至るおそれがあります。 なお設計標準使用期間は保証期間ではありません。

## 11-3. 補修用性能部品の保有期間

当社は、この製品の補修用性能部品を製造打切後9年保有しています。
 補修用性能部品とは、その製品の機能を維持するために必要な部品です。
 この基準により、補修用性能部品を調達したうえ修理によって性能を維持できる場合は、お客様のご要望により有償修理を実施いたします。

## 11-4. 修理について

- ・修理を依頼されるときは、「8.修理を依頼する前に」の項にしたがってお調べください。(40ページ参照)
- 不具合があるときは、電源スイッチを切り、必ず元電源を遮断してから、お買い上げの販売店(工事店・指定のサービス店にご連絡ください。
- ・なお、離島および離島に準じる遠隔地への出張修理を行った場合には、出張に要する実費を申し受けます。
- ・保証期間が過ぎているときは、修理すれば使用できる場合には、ご希望により有料で修理させていただきます。点検・ 診断のみでも有料となることがあります。
- ・修理料金は、技術料+部品代+出張料などで構成されています。

| 技術料 | 故障した製品を正常に修復するための料金 |
|-----|---------------------|
| 部品代 | 修理に使用した部品代金         |
| 出張料 | 製品のある場所へ技術員を派遣する料金  |

- ・ 必要に応じて据付(接続・調整・取扱説明など)依頼すると有料になることがあります。
- ・ ご連絡いただきたい内容(出張修理対象商品)

| 品名            | 取扱説明書の表紙に記載      |   |   |  |
|---------------|------------------|---|---|--|
| 形名/製造番号       | ユニット本体貼付の定格銘板に記載 |   |   |  |
| 操作パネルバージョン(※) |                  |   |   |  |
| お買い上げ日        | 保証書発行の年月日:       | 年 | 月 |  |
| 故障の状況         | 「できるだけ具体的に」      |   |   |  |
| ご住所           | 「付近の目印なども」       |   |   |  |
| お名前           |                  |   |   |  |
| 電話番号          |                  |   |   |  |
| 訪問希望日         |                  |   |   |  |

※操作パネルの「初期設定」>「システム構成」でAGCUを「1」としてください。「メインメニュー」>「3 空調制御 盤」>「4 装置管理情報」で操作パネル(LSC)のバージョンをご確認ください。ご確認後は、必ず「初期設定」> 「システム構成」でAGCUを「0」としてください。

• この製品は、日本国内用に設計されていますので、国外では使用できません。また、アフターサービスもできません。 This appliance is designed for use in Japan only and the contents in this document cannot be applied in any other country. No servicing is available outside of Japan.

## 11-5. 移設について

・ 増改築・引越しのため、製品を取外し、再据付けをする場合は、移設のための専門の技術や工事の費用が別途必要になります。事前に、お買い上げの販売店、または指定のサービス店にご相談ください。

## 11-6. お問い合わせ

• ご不明な点や修理に関するご相談は、お買上げの販売店(工事店・指定のサービス店)にご相談ください。 (所在地、電話番号などについては変更になることがありますので、あらかじめご了承願います。)

### お問合わせ窓口におけるお客様の個人情報のお取り扱いについて

三菱電機株式会社は、お客様からご提供いただきました個人情報は、下記のとおり、お取り扱いします。

- 1. お問合わせ(ご依頼)いただいた修理・保守・工事および製品のお取り扱いに関連してお客様よりご提供いただいた個 人情報は、本目的ならびに製品品質・サービス品質の改善、製品情報のお知らせに利用します。
- 2. 上記利用目的のために、お問合わせ(ご依頼)内容に記録を残すことがあります。
- 3. あらかじめお客様からご了承をいただいている場合および下記の場合を除き、当社以外の第三者に個人情報を提供・開示することはありません。

①上記利用目的のために、弊社グループ会社・協力会社などに業務委託する場合。②法令等の定める規定に基づく場合。

4. 個人情報に関するご相談は、お問合わせをいただきました窓口にご連絡ください。

| 毎到マエ | お買上げ販売店名 |  |
|------|----------|--|
| 便机义七 | 電話番号     |  |

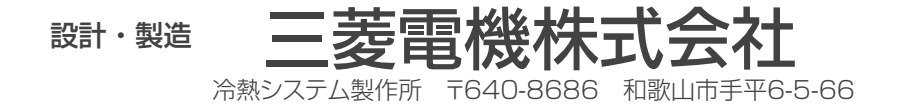